Правообладатель: Акционерное общество «Эволента» 430005, Российская Федерация, Республика Мордовия, г. Саранск, ул. Пролетарская, дом 36, пом. 1, ОГРН 1111326000763, ИНН 1326218195

Документация, содержащая описание функциональных характеристик базы данных: **«База данных обучающих материалов по ТОР КНД»** 

#### 1 Введение

База данных обучающих материалов по ТОР КНД (далее – Система), являющаяся цельным структурированным гипертекстовым интерактивным комплексом текстовых, графических, аудио- и видеоматериалов, предназначена для дистанционного обучения администраторов и методологов настройке процессов контроля в Системе, а также инспекторов по работе в Системе.

База данных позволяет в интерактивной форме изучать сложные темы методологии и администрирования Системы по более чем 40 учебным модулям по 3 учебным программам.

Полное наименование базы данных: «База данных обучающих материалов по ТОР КНД».

Альтернативное наименование базы данных: «Система дистанционного обучения ГИС ТОР КНД Регионы».

Условное сокращенное наименование базы данных: СДО, БД.

Правообладатель: Акционерное общество «Эволента»;

Авторы: Журавлев Игорь Николаевич, Лизин Сергей Николаевич, Макарова Екатерина Владимировна, Просвирнина Ольга Викторовна, Сараев Андрей Константинович, Скворцов Сергей Владимирович, Стенькин Даниил Сергеевич, Сюбаева Юлия Дмитриевна, Федотова Елена Николаевна, Чистова Ольга Владимировна;

Объем базы данных: 30 Гб.;

СУБД: Moodle;

Зарегистрирована в реестре баз данных «29» марта 2021 г.

Свидетельство о государственной регистрации базы данных № 2021620593.

Функциональные особенности базы данных. Технологии дистанционного обучения АО «Эволента» предоставляют:

- возможность эффективного системного обучения без дополнительных затрат;
- индивидуальный подход к каждому клиенту: выбор модулей обучения по требованиям
   Заказчиков;
- индивидуальные графики обучения;
- круглосуточный доступ к учебным материалам;
- непосредственная работа с преподавателем, в том числе и вебинары, практические работы, основанные на моделировании реальных ситуаций;
- учет в учебном материале особенностей региона настройками и плагинами;
- возможность оперативного консультирования Командой преподавателей;
- Обучение производится на основании лицензии на оказание образовательных услуг, по результатам итоговой аттестации выдается либо удостоверение о повышении квалификации, либо сертификат в зависимости от выбранной программы обучения;

#### 2.1 Краткое описание возможностей базы данных.

Технологическая инфраструктура Базы данных автоматизирует следующие процессы:

- создание / редактирование / удаление категории и подкатегории обучения;
- создание / редактирование / удаление курсов по категориям обучения;
- подписка обучающихся к группе обучения в зависимости от требуемого набора модулей обучения;
- управление пользователями, обучающимися в Системе;
- формирование системы оценок для инструктируемых;
- управление форматом курса;
- проведение тестирования пользователей;
- выдача сертификата установленного государственного образца;
- осуществление переподготовки пользователей;
- организация хранилища знаний, агрегированных в Системе;
- выгрузка данных об обучении пользователей;
- создание механизма прохождения курсов для пользователей.

#### 2.1 Модуль «Личный кабинет»

После регистрации каждому пользователю доступен «Личный кабинет» (Рисунок 1), в котором отображаются все курсы, подписанные данному пользователю, их состояние, процент выполнения.

Можно изменить формат представления информации в личном кабинете, например установить, какие курсы показывать (Текущие, предстоящие, прошедшие, избранные). (Рисунок 1).

Можно указать правила сортировки и формат отображения курсов в личном кабинете: в виде карточек, в виде списка (Рисунок 2, Рисунок 3).

| ВОЛЕНТА                                                               |                                                | ۹ 🗩 ۹ 🧟                                         |
|-----------------------------------------------------------------------|------------------------------------------------|-------------------------------------------------|
| Эличный кабинет                                                       | Сводка по курсам                               |                                                 |
| 🔓 Домашняя страница                                                   | Т Текущие -                                    | I≟ Последнее посещение ▼ Ш≣ Карточка ▼          |
| 🖽 Календарь                                                           |                                                |                                                 |
| 😂 Сертификаты                                                         |                                                |                                                 |
| 🗅 личные файлы                                                        | 2020                                           | 2020                                            |
| 🕄 Мои курсы 🗸 🗸                                                       | Работа в ГИС «ТОР по автоматизации контрольной | Обучение с целью создания центра компетенции по |
| Э ВВОДНАЯ ИНФОРМАЦИЯ                                                  | 54% complete                                   | 19% complete                                    |
| Эноридические и<br>теоретические аспекты<br>внедрения ГИС ТОР КНД     |                                                |                                                 |
| Э Интерфейс и разделы<br>системы                                      | 2020 -                                         | Полеми курс-конструктор из отдельных модулей на |
| 🕄 Работа со справочниками                                             | Осуществление настроики процессов контроля и   | Особенности изменения бизнес-процесса при ТОСЭР |
| Настройки подсистемы<br>безопасности                                  | 65% complete                                   | 27% complete                                    |
| <ul> <li>Настройка СМЭВ-запросов,<br/>разработка адаптеров</li> </ul> |                                                |                                                 |
| Э Работа с печатными<br>формами                                       | Полный курс-конструктор на отдельных модулей   | Польній корс-константор из отдельных модилей    |
| Элеработа с конструктором<br>дополнительных полей форм<br>Системы     | Механизм работы с моделями рисков и кейсов,    | Работа с планами                                |
| Э Работа с модулем "Отчеты"                                           | 28% complete                                   | 16% complete                                    |
| <ul> <li>Настройки специальных возможностей.</li> </ul>               |                                                |                                                 |

Рисунок 1 – Личный кабинет БД

| ЭВОЛЕНТА                                        |                                              |                                                                                                    |
|-------------------------------------------------|----------------------------------------------|----------------------------------------------------------------------------------------------------|
| ыи кабинет                                      | Сводиа по курсам<br>• Технике •              | II: Последнее посещение * III Карточка                                                                                                    |
| шняя страница                                   | Res (moves and and                           | The construction of the construction of the co |
| царь                                            | the Movie change                             |                                                                                                    |
| фикаты                                          |                                              |                                                                                                    |
| не файлы                                        | Прошедшие                                    | 2020                                                                                                    |
| урсы 🗸                                          | Избранное оматизация контрольной.            | Обучение с целью создания центра компетенции по                                                                                                    |
| ДНАЯ ИНФОРМАЦИЯ                                 | Скрылые                                      | 19% comploto                                                                                                    |
| дические и<br>неские аспекты<br>ния ГИС ТОР КНД |                                              |                                                                                                    |
| ерфейс и разделы<br>и                           | 2020                                         | Πασιγγιά τους το καταγιστού μαι αποιειριγικος καταγαγιά                                                                                                    |
| эта со справочниками                            | Ссуществление настройки процессов контроля и | Особенности изменения бизнес-процесса при ТОСЭР                                                                                                    |
| гройки подсистемы<br>ности                      | 05% complete                                 | 27% complete                                                                                                    |
| гройка СМЭВ-запросов,<br>этка адаптеров         |                                              |                                                                                                    |
| ота с печатными                                 |                                              |                                                                                                    |
|                                                 | Попный курс-конструктор из отдельных модулей | Полный курс-конструктор из отдельных модулей                                                                                                    |
| ат с конструктором<br>тельных полей форм<br>ы   | Механизм работы с моделями рисков и кенсов,  | Расота с планами                                                                                                    |
| та с модулем "Отчеты"                           | 28% complete                                 | 16% complete                                                                                                    |
|                                                 |                                              |                                                                                                    |

Рисунок 2 – Настройка личного кабинета БД, а

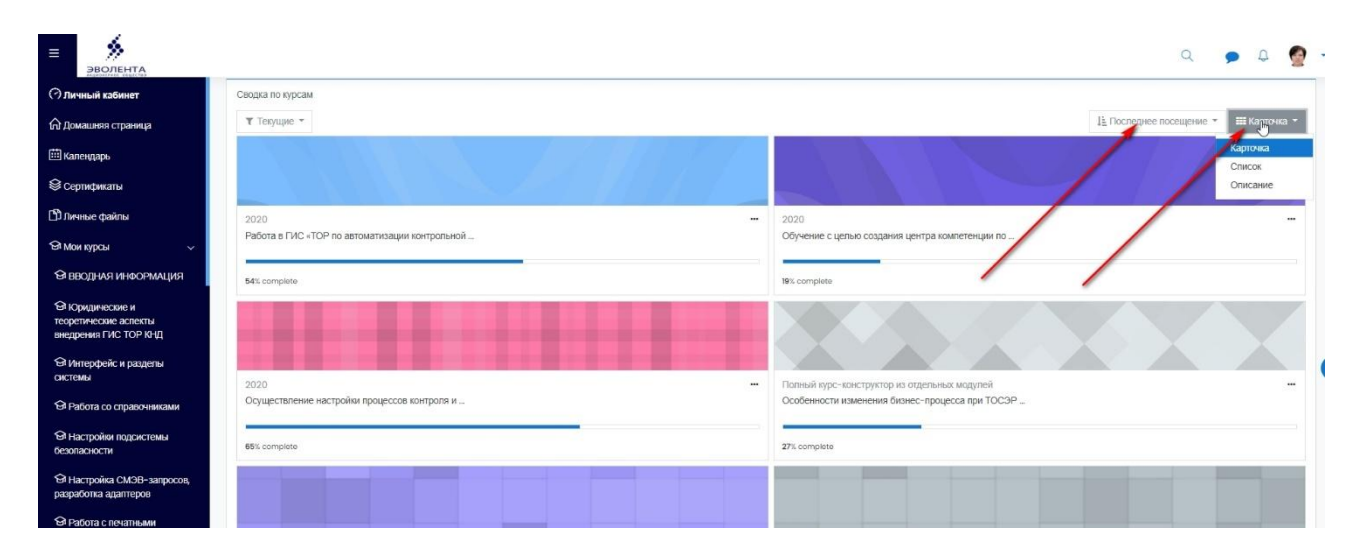

Рисунок 3 – Настройка личного кабинета БД, б

# 2.1 Модуль «Управление учебным материалом. Конструктор курсов»

#### 1..1 Каталог учебных курсов

Структура БД представляет собой каталог учебного материала, расположенного в различных категориях, рисунок 7 (1) – блок дополнительного учебного материала, (2) – блок новостей, публикуемых преподавателями, Рисунок 8 (3) – блок категорий курсов, имеющих в своем составе различные наборы курсов.

Пользователь после авторизации попадает на «Домашнюю страницу» (Рисунок 44).

| ← → C ☆ 🔒 sdo-knd.evolenta.ru/      | ?redirect=0                                                                                                    | x 🛪 💈                                                                         |
|-------------------------------------|----------------------------------------------------------------------------------------------------|-------------------------------------------------------------------------------|
| 🏥 Сервисы 🧣 Яндекс ★ Воок 👼 Новос   | сти 📙 Работаю 💩 КНДдок 📒 Почти 📒 Эволента 📑 Файловые 📒 Корпор 📃 Инстратест 🙆 Мой дикс 🔚 Google Sheets 🕲 viccom 👌 GISMETEO 🔮 время 🛼 GITej | севод 😙 Teleg 🗿 Whats 🧧 Eduson.tv 🛛 👋 📴 Другие закл                           |
| ЭВОЛЕНТА                            |                                                                                                    | a 🍺 🕫                                                                         |
| Пичный кабинет                      |                                                                                                    |                                                                               |
| 🛱 Домашняя страница                 |                                                                                                    | Q -                                                                           |
| 🖽 Календарь 🚽                       |                                                                                                    |                                                                               |
| 😂 Сертификаты                       | Форум по вопросам ГИС ТОР КНД                                                                                                    |                                                                               |
| 🗅 Личные файлы                      | <ul> <li>Дополнительный материал</li> <li>Основная питература</li> </ul>                                                                  |                                                                               |
| 🖓 Мои курсы 🧹 🥆                     | Основны и пори уро<br>(1) Глоссарий                                                                                                    |                                                                               |
| Алминистрирование                   | 🚱 Демо-стенд для обучения ГИС ТОР КНД htts                                                                                                |                                                                               |
| A Attaning Intogenie                | 🤣 Ссылка на Часто задаваемые вопросы https://knd.minsvyoz.ru/ikknd/knd/foq.htm,                                                           |                                                                               |
|                                     | Уасто задаваемые вопросы (вопрос-ответ)                                                                                                   |                                                                               |
|                                     | Объявления сайта                                                                                                    |                                                                               |
|                                     | Добавить новую тему                                                                                                    | Подлисаться на форум                                                          |
|                                     | Если возникли трудности при переносе с демо на прод расчета рисков<br>от Ольга Просвирника – Wednesday, 27 January 2021, 09:54            |                                                                               |
|                                     | Добавлен новый материал в курсы Администратора КНО: Если возникли трудности при переносе с демо на прод расчета рисков                    |                                                                               |
|                                     |                                                                                                    | Постоянная ссылка Редактировать Удалить<br>Обсудить эту тему (Пока 0 ответов) |
|                                     | Старые темы                                                                                                    |                                                                               |
|                                     | Курсы                                                                                                    |                                                                               |
| Настройки специальных возможностей. | ▼ Обучение слециалистов по ГИС ТОР КНД                                                                                                    | ∞ Свернуть всё                                                                |

Рисунок 4 – Домашняя страница БД

Категория «Курс-конструктор» (Рисунок 5) представляет из себя набор модулей для обучения в зависимости от выбора или требований обучающихся. При подписке на набор модулей пользователь получает доступ к определенному количеству и составу модулей.

Названия курсов, модулей, их состав могут быть изменены.

В данный момент база данных содержит следующие курсы:

- Осуществление настройки процессов контроля и надзора в ГИС ТОР по автоматизации КНД (Курс администратора и методолога)
- Обучение с целью создания центра компетенции по направлению "Автоматизация КНД" и обучение администраторов настройке процессов контроля и надзора" (Курс администратора)
- Работа в ГИС «ТОР по автоматизации контрольной (надзорной) деятельности» (Курс инспектора КНО)
- Полный курс-конструктор из отдельных модулей

| ← → C ☆ 🔒 sdo-knd.evolenta.ru/?red<br>III Сервисы Я Яндекс ★ Воок 💼 Новости | direct=0<br>————————————————————————————————————                                                                                                    | њие 📙 Корпор 📃 Инстр.тест 🝐 Мойдиск 🚼 Goog                                                                                                    | je Sheets 🔣 vk.com 🧿 GISMETEO 🔮 время 💐 GПер                                                                                                    | 🖈 🏚 🤹                                                                                                    |
|-----------------------------------------------------------------------------|----------------------------------------------------------------------------------------------------|----------------------------------------------------------------------------------------------------|----------------------------------------------------------------------------------------------------|----------------------------------------------------------------------------------------------------|
|                                                                             |                                                                                                    |                                                                                                    |                                                                                                    | ۾ 🖕 چ                                                                                                    |
| Пичный кабинет                                                              |                                                                                                    |                                                                                                    |                                                                                                    | Постоянная ссылка Редактировать Удалить<br>Обсудить эту тему (Пока 0 ответов)                                                                                                    |
| 🗇 Домашняя страница                                                         | Старые темы                                                                                                    |                                                                                                    |                                                                                                    |                                                                                                    |
| 🗰 Календарь                                                                 |                                                                                                    | Курс                                                                                                    | СЫ                                                                                                    |                                                                                                    |
| 😂 Сертификаты                                                               | <ul> <li>Обучение слециалистов по ГИС ТОР КНЛ</li> </ul>                                                                                                    |                                                                                                    |                                                                                                    | ▼ Свернуть всё                                                                                                    |
| 🗅 Личные файлы                                                              | <ul> <li>Палный курс-конструктор из отдельных модулей</li> <li>2020</li> </ul>                                                                                                    |                                                                                                    | 0 @                                                                                                    | 3                                                                                                    |
| 🔁 Мои курсы <                                                               | Осуществление настройки процессов                                                                                                    | Обучение с целью создания центра                                                                                                    | Работа в ГИС «ТОР по автоматизации                                                                                                    | Курс инспектора КНО типовой                                                                                                    |
| Ф Адаминистрирование                                                        | контроля и надора в ГИС ТОР по<br>мистодолога)<br>Данный курс направлен преимущественно на<br>дистанционный формат проведения занятий<br>и деоконференции, практические занятия<br>и деоконференции, практические занятия<br>и деоконференции, практические занятия<br>и деоконференции, практические занятия<br>и деоконференции, практические занятия<br>преования. По результатаи услешного<br>теклорования. По результатаи услешного<br>теклорования. По результатаи услешносто<br>теклорования. По результатаи услешносто<br>теклорования. | окантенция по направлению<br>Антокалтация ИДГ в обучев<br>администраторов настройке процессов<br>контроля и надзово" (Курс администратора).<br>Данкый курс направлен премущественно на<br>пистично-тей без мирелескии,<br>конскате се без мирелескии,<br>конскате се без мирелескии,<br>конскате се без мирелескии,<br>конскате се без мирелескии,<br>конскате се без мирелескии,<br>конскате се без мирелескии,<br>конскате даного курса студиателям<br>вызаното курса студиателям<br>конскатели достоверение о повъщения<br>конскатели достоверение о повъщения<br>конскатели достоверение о повъщения<br>конскии,<br>Сощий объем курса - 36 часов,<br>Пресаврение Ольга | контрольной (наздорной) деятельности-<br>(Курс инспектора КНО)<br>Основы работы в ГИС ТОР КНД Курс<br>предназачаен для ознакомления с Системой<br>инспекторов КНО<br>Деятела Курс направлен на дистанционный<br>форма проведения занятий и вслючает в<br>себя видеолекции, практические занятия и<br>промежуточную и итоговую аттестацию а<br>форме электронного тестирования. По<br>рекультатам услешного прохождения курса<br>сертификат.<br>Общий объем курса - 16 часов.<br>Преподавлети: Стенькин Даниия<br>Просвирнина Ольга | (снакомительный)<br>Основы работы в ГИС ТОР КНД Курс<br>предназначен для онакомолные з Системой<br>инспекторов КНО по выбору учащиеся. (как<br>дополнительный материал)<br>По результатам успешного прохождения<br>данного курса слушателям выдается<br>Сертификат об окончании курса.<br>Общий объем курса – 8 часов.<br>Преподавятеля: Стеньови Даниия<br>Просвирника Ольга |
| 0                                                                           | Доступ                                                                                                    | Доступ                                                                                                    | Доступ                                                                                                    | Доступ                                                                                                    |

Рисунок 5 – Каталог курсов

| ← → C ☆ 🔒 sdo-knd.evolenta.ru/?re        | edirect=0                                                            |                                                                                |                                                          | x * 3                                                    |
|------------------------------------------|----------------------------------------------------------------------|--------------------------------------------------------------------------------|----------------------------------------------------------|----------------------------------------------------------|
| 🎹 Сервисы 🧏 Яндекс ★ Воок 👼 Новости      | и 🧧 Работаю 🝐 КНДдок 📒 Почты 📙 Эволента 📋 Файлов                     | ыне 🧧 Корпор 🧾 Инстр.тест 🛆 Мой диск 🔚 Google                                  | e Sheets 🚾 vk.com 🧿 GISMETEO 🕗 время 🔩 GПерев            | юд 🔇 Teleg 🚯 Whats 🔳 Eduson.tv 🛛 📙 Другие зан            |
|                                          |                                                                      |                                                                                |                                                          | ۾ 🖕 🖉                                                    |
| <ul> <li>Личный кабинет</li> </ul>       |                                                                      | Курс                                                                           | Ы                                                        |                                                          |
| 🛱 Домашняя страница                      | <ul> <li>Обучение специалистов по ГИС ТОР КНД</li> </ul>             |                                                                                |                                                          | 🛩 Свернуть всё                                           |
| 🖽 Календарь                              | <ul> <li>Полный курс-конструктор из отдель ого</li> </ul>            | o 💿                                                                            | 🙆 🐵                                                      | 🙆 🕋                                                      |
| 😂 Сертификаты                            | ВВОДНАЯ ИНФОРМАЦИЯ, ССЫЛКИ,<br>ИНСТРУКЦИИ ПО ПРОХОЖДЕНИЮ<br>ОБУЧЕНИЯ | Юридические и теоретические аспекты<br>внедрения ГИС ТОР КНД                   | Интерфейс и разделы системы ГИС ТОР КНД                  | Работа со справочниками                                  |
| 🗅 Личные файлы                           |                                                                      |                                                                                |                                                          |                                                          |
| 🕄 Мои курсы                              | Доступ                                                               | Доступ                                                                         | Доступ                                                   | Доступ                                                   |
| Ф Администрирование                      | Настройки подсистемы безопасности                                    | е Стройка запросов межведомственного<br>взаимодействия СМЭВ                    | Работа с печатными формами                               | Работа с конструктором дополнительных полей форм Системы |
|                                          | Доступ                                                               | Доступ                                                                         | Доступ                                                   | Доступ                                                   |
|                                          | Работа с модулем "Отчеты"                                            | Бизнес-процессы (БП). Основы ВРМ.<br>Camunda Modeler                           | 🧕 💮<br>Регламенты КНМ. Сценарии процессов                | 👰 🌚<br>Проведение ЮНМ, процессы КНМ                      |
|                                          | Доступ                                                               | Доступ                                                                         | Доступ                                                   | Доступ                                                   |
|                                          | Работа с планами                                                     | Механизм работы с моделями рисков и<br>кейсов, расчет рисков, расчет нарушений | Ссобенности изменения бизнес-процесса<br>при ТОСЭР и СРО | ородарственный строительный надзор                       |
| е<br>Настройки специальных возможностей. | Доступ                                                               | Доступ                                                                         | Доступ                                                   | Доступ                                                   |

Рисунок 6 – Курс-конструктор по модулям, а

| = <u>%</u>                 |                                                                                                    |                                                                                                    |                                                                                                    | Q 🍺 🗘 🧟                                          |
|----------------------------|----------------------------------------------------------------------------------------------------|----------------------------------------------------------------------------------------------------|----------------------------------------------------------------------------------------------------|--------------------------------------------------|
| Эволента<br>Личный кабинет | Работа с планами                                                                                                | Механизм работы с моделями рисков и                                                                                       | Особенности изменения бизнес-процесса                                                                         | Государственный строительный надзор              |
| 🛆 Домашняя страница        | 12-32255577777825555571210                                                                                      | кейсов, расчет рисков, расчет нарушений                                                                                   | при ТОСЭР и СРО                                                                                               |                                                  |
| 🖽 Календарь                | Доступ                                                                                                    | Доступ                                                                                                    | Доступ                                                                                                    | Доступ                                           |
| 😂 Сертификаты              |                                                                                                    |                                                                                                    |                                                                                                    |                                                  |
| 🕽 Личные файлы             | Работа с модулем "Досудебное обжалование"                                                                       | настройка ЭЦП, АРМ и сети VipNet                                                                                          | Работа с ЕРП                                                                                                  | Алгорити работы инспектора КНО                   |
| Ө Мои курсы <              |                                                                                                    |                                                                                                    |                                                                                                    |                                                  |
| Администрирование          | Доступ                                                                                                    | Доступ                                                                                                    | Доступ                                                                                                    | Доступ                                           |
|                            | Особенности работы в ГИС ТОР КНД для<br>руководителя КНО                                                        | Утоговая аттестация администратора КНО и<br>методолога по курсу "Осуществление<br>настройки процессов контроля и надзора" | У Стоговая аттестация администраторов и<br>методологов по курсу создания центра<br>компетенции по ГИС ТОР КНД | У Стоговая аттестация Инспектора КНО             |
|                            | Доступ                                                                                                    | Доступ                                                                                                    | Доступ                                                                                                    | Доступ                                           |
|                            | 👰 😭<br>Итоговая аттестация руководителя ЮНО                                                                     | Анкета обратной связи                                                                                                    |                                                                                                    | l⊋                                               |
|                            | Доступ                                                                                                    | •Э. Доступ                                                                                                    |                                                                                                    |                                                  |
|                            | - 2020                                                                                                    | 0.0                                                                                                    |                                                                                                    | 0 0                                              |
| 0                          | Осуществление настройки процессов<br>контроля и надзора в ГИС ТОР по<br>автоматизации КНП (Кисс алинистратора и | Обучение с целью создания центра<br>компетенции по направлению<br>"Антоматизация КНП" и обучение                          | Работа в ГИС «ТОР по автоматизации<br>контрольной (надзорной) деятельности»<br>(Килс инспектола КНО)          | Курс инспектора КНО типовой<br>(ознакомительный) |

Рисунок 7 – Курс-конструктор по модулям, б

# 1..2 Конструктор курсов

Для управления учебным материалом предназначен конструктор курсов, который доступен под ролью «Администратор», «Преподаватель», «Управляющий». (Рисунок 8).

Для перехода в управление курсами (добавление, удаление, переименование, перенос в другую категорию) необходимо зайти в администрирование базы данных.

| ЭВОЛЕНТА                           |                     |                                                                                                    |                                                                                                    | ۹ 🍺 ۵ 🧟 -                           |
|------------------------------------|---------------------|----------------------------------------------------------------------------------------------------|----------------------------------------------------------------------------------------------------|-------------------------------------|
| Эличный кабинет                    |                     | -                                                                                                    |                                                                                                    |                                     |
| 🛆 Домашняя страница                | СДО ГИС ТОР КНД     | Регионы                                                                                                    | пониранитор по ПАС ТОР ИНП Полик й кото-констриктор из отделяни у медилой                                                                                                    |                                     |
| 🖽 Календарь                        | личный казинет и им | нтистрирование курсы эправление курсани и категорилини Соучение о                                                                                                    | гециалистов по писа то на ца полнови курсткине груктор из отделенок кидрлен                                                                                                    |                                     |
| 😂 Сертификаты                      | Управление курсам   | и и категориями                                                                                                    | Οτοδρα                                                                                                    | жение: Категории курсов и курсы 💌   |
| 🗅 Личные файлы                     | Категории курсов    |                                                                                                    | Полный курс-конструктор из отдельных модулей                                                                                                    |                                     |
| 🕄 Мои курсы 🛛 <                    |                     | Создать новую категорию                                                                                                    | Создать новый курс                                                                                                    |                                     |
| Эдринистрирование                  |                     | циалистов по ГИС ТОР Ю-Щ<br>Обучение специалистов по ГИС ТОР Ю-Щ<br>полней курс-конструктор из отдельных мадулей<br>2020 ● ● ● • 203<br>2020 ● ● ● • 3<br>Вибранные категории е<br>Сортировать по столбцу «Пасное название курса» по возрастанию<br>Сортировать по столбцу «Пасное название курса» по возрастанию<br>Стоортировать<br>Вибранные категории е<br>Сортировать по столбцу «Пасное название курса» по возрастанию<br>Сортировать | Отсортировать курсы +<br>На странице, 60 +<br>+ В сорнице, 60 +<br>+ В сорнице, 60 +<br>+ В сорнице, 60 +<br>+ В сорнице, 60 +<br>+ В сорниценские и теоретические аспекты внедрения ГИС ТОР КНД<br>+ В сорниськие и теоретические аспекты внедрения ГИС ТОР КНД<br>+ Интерфейс и разделы окстемы ГИС ТОР КНД<br>+ Работа со подвесичиками<br>+ Вастройка запросов мекаедомственного взаимодействия СМЗВ<br>+ Работа с почктуютором дополнительных полей форм Системы<br>+ Работа с конструктором дополнительных полей форм Системы<br>+ Работа с конструктором дополнительных полей форм Системы |                                     |
| о<br>Настойн стялаганы гламоностой | категории в         | Перенести                                                                                                    | Бизнес-процессы (6П). Основы ВРМ. Саллилda Modeler     Perлaменты КНМ. Сценарии процессов     Desequence КНМ. процессы ЮНМ                                                                                                    | 0 0 * + +<br>0 0 * + +<br>0 0 * + + |

Рисунок 8 – Настройка категории и каталога курсов

Для редактирование содержания курсов необходимо зайти в режим редактирования (Рисунок 9).

| ≡ 🥬 Эволента                                       |                                                                                                    | ۹ 👂 ۵                             |
|----------------------------------------------------|----------------------------------------------------------------------------------------------------|-----------------------------------|
| Эличный кабинет                                    |                                                                                                    |                                   |
| 🗇 Домашняя страница                                |                                                                                                    | • •                               |
| 🛱 Календарь 🗡                                      |                                                                                                    | Режим радактирования              |
| 😂 Сертификаты                                      | 😔 Форум по вопросам ГИС ТСР КНД                                                                                                    | Фильтры<br>Резервное копирование  |
| 🗅 Личные файлы                                     | Concentration of the second second se | Восстановить                      |
| 🕄 Мои курсы 🛛 🗸 🦯                                  | © Concense in reparsion                                                                                                    | Больше                            |
| Ф Администрирование                                | Демо-стенд для обучения ГИС ТОР КНД htts                                                                                                    |                                   |
|                                                    | Council and Hactro sagassewise sonpool https://und.minsvyoz.ru/likind/kind/kind/kind/kind/kind/kind/kind                                                                                                    |                                   |
|                                                    |                                                                                                    |                                   |
|                                                    | Оорынния санта                                                                                                    | Подписаться на форум              |
|                                                    | Добавить новую тему                                                                                                    |                                   |
|                                                    | Если возникли трудиоти при переносе с демо на прод расчета рисков     от Спъля Породнима – Wednesdow 27 Jonuary 202, 0954                                                                                                    |                                   |
|                                                    | Собавлен новый материал в курсы Азминистратора КНО. Если возникли точаности при переносе с демо на прод расчета рисков                                                                                                    |                                   |
|                                                    | Постоянная содля                                                                                                    | Редактировать Удалить             |
|                                                    | Ободи                                                                                                    | пъ эту тему (Пока 0 ответов)      |
|                                                    | Старые темы                                                                                                    |                                   |
|                                                    | Курсы                                                                                                    | · Caesanta ace                    |
|                                                    | ▼ Обучение специалистов по ГИС ТОР КНД                                                                                                    | <ul> <li>Gaephy ta acc</li> </ul> |
|                                                    | - Польвій курс-конструктор из отдельных мог 👰 🛞 🧟 👰                                                                                                    |                                   |
| https://srio-knd.evolenta.ru/course/view.php?id=1/ | ВВОДНАЯ IH НООРМАЦИЯ, ССЪЛКИ, ИНСТРУКЦИИ Юридические и теоретические аспекты енедрения Интерфейс и разделы системы ГИС ТОР КНД Работа со справонниками<br>ПО ПРОХОЖДЕНИЮ СБУЧЕНИЯ ПИСТОР КНД ГИС ТОР КНД Работа со справонниками<br>Писиканические полности и полности и полност                                                                                 |                                   |
|                                                    |                                                                                                    |                                   |

Рисунок 9 – Редактирование курса

Зайти в настройки курса можно нажав на иконку «Настройки» и выбрав «Редактировать настойки» (Рисунок 10Рисунок 9).

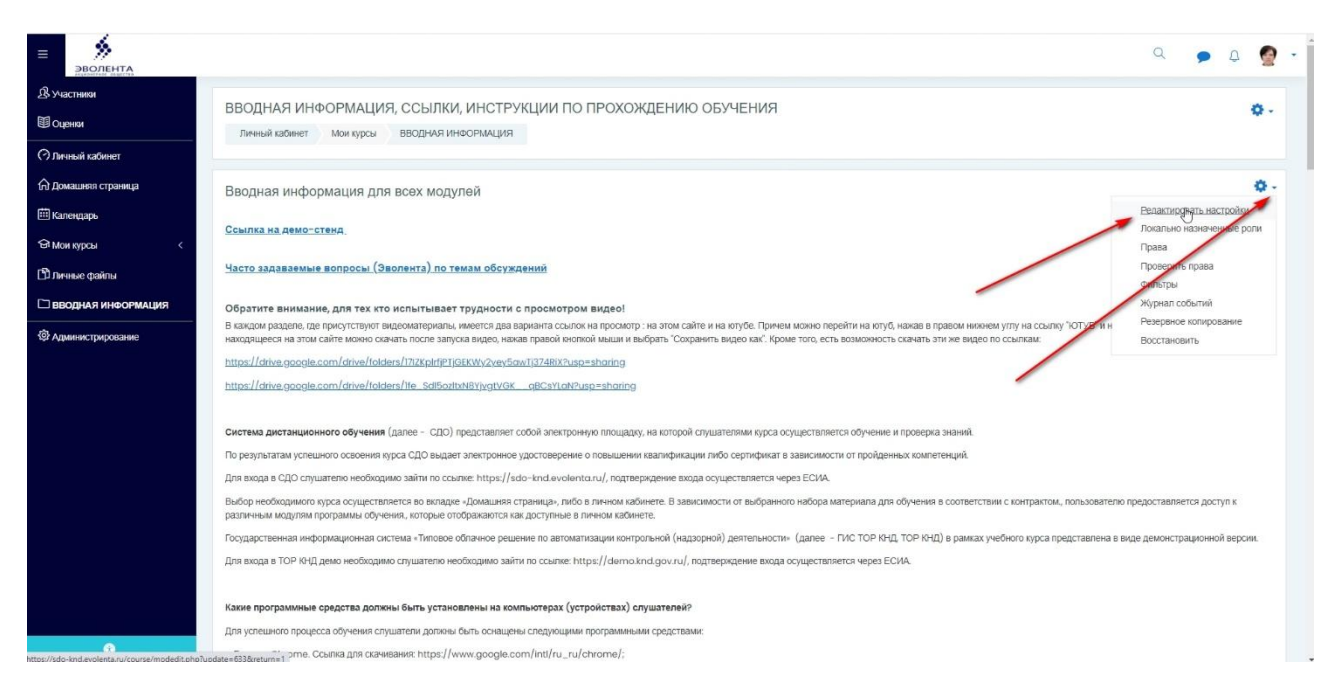

### Рисунок 10 – Редактирование курса

Для подписки группы обучения к модулю обучения необходимо зайти в курс и с левой

#### стороны выбрать в меню «Участники»

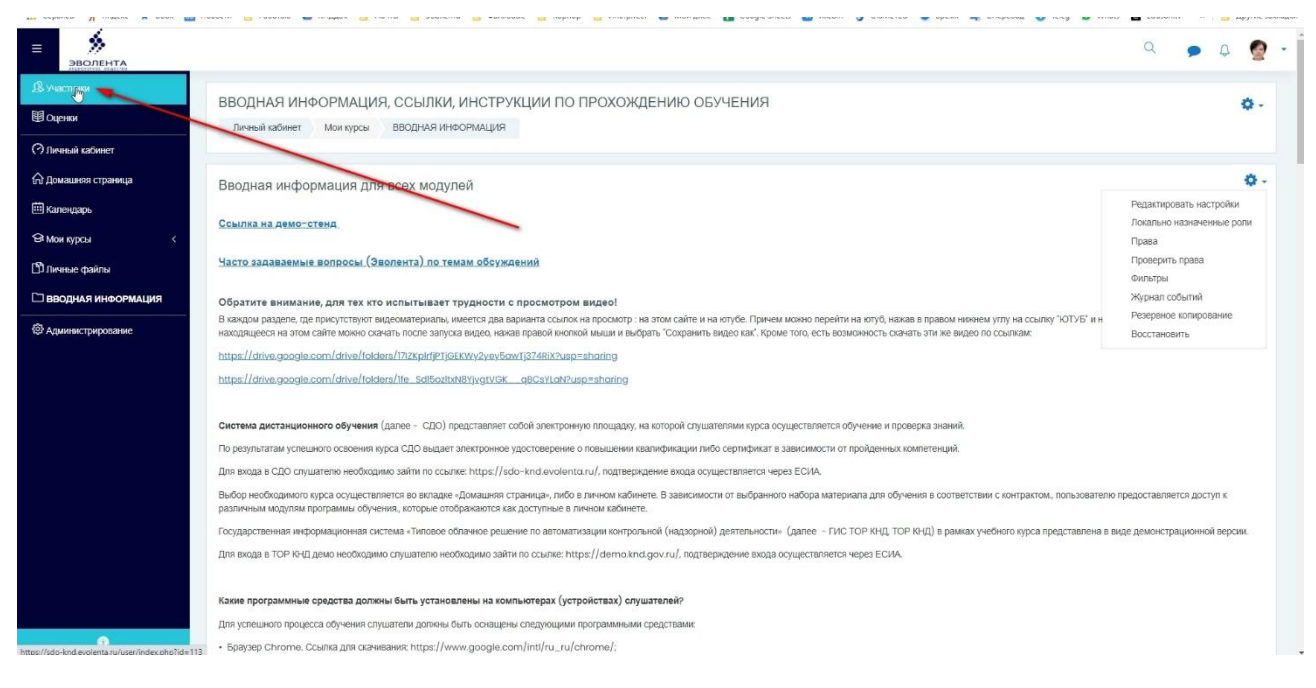

Рисунок 11 – Участники курса

Затем нажать на кнопку «Записать пользователей на курс» (Рисунок 12).

|                                                                                                    |                                                                                                    |                                                              |                                                                                                    |                                                                                                    |                                                                                                    | Q                                                                                                    | •                                                                                                    |
|----------------------------------------------------------------------------------------------------|----------------------------------------------------------------------------------------------------|--------------------------------------------------------------|----------------------------------------------------------------------------------------------------|----------------------------------------------------------------------------------------------------|----------------------------------------------------------------------------------------------------|----------------------------------------------------------------------------------------------------|----------------------------------------------------------------------------------------------------|
| ВВОДНАЯ ИНФОРМАЦИЯ, СО<br>Личный кабинет Мои курсы ВВО                                                                                                    | СЫЛКИ, ИНСТРУКЦИИ П<br>дная информация Участни                                                                                                    | Ю ПРОХОЖДЕНИЮ ОЕ<br>1891                                     | учения                                                                                                    |                                                                                                    |                                                                                                    |                                                                                                    |                                                                                                    |
| < Участники<br>Фильтры не применены                                                                                                    |                                                                                                    |                                                              |                                                                                                    |                                                                                                    |                                                                                                    | Запись пользователей н                                                                                                    | на курс                                                                                                    |
| Введите спово для поиска или выберите фи<br>Число участников: 9<br>Имя Все à Б В Г Д Е Е Ж 2                                                                                                    | т 2 3 1 2 4 М Д 2 1                                                                                                    | . х т х т л т т т з к                                        | 2 8                                                                                                    | /                                                                                                    |                                                                                                    | L3                                                                                                    |                                                                                                    |
|                                                                                                    | 2 4 4 5 4 4 0 5 5                                                                                                    | C T V O V U U U                                              | 2 10 9                                                                                                    |                                                                                                    |                                                                                                    |                                                                                                    |                                                                                                    |
| Фамилия Все 6 5 5 Г Д Е Е Ж<br>Има / Фрамилия                                                                                                    | З И К Л М Н Q Л Р :<br>Адрес электронной почты                                                                                                    | ⊆ I ⊻ Ф Х Ш Ч Ш Ш :<br>Учреждение (организация)              | 2 10 8<br>Город                                                                                                    | Роли                                                                                                    | Группы                                                                                                    | Последний доступ к курсу                                                                                                    | Состояни                                                                                                    |
| Саминия <u>808</u> 6 5 8 1 2 5 5 8 1 1 5 5 6 5 6 5 6 5 6 5 6 5 6 5 6 5 6 5                                                                                                    | 3 ⊻ ≚ □ M H Q □ P :<br>Appec anertponneck nortsi<br>- stenkin@evolenta.ru                                                                                                    | ⊆ I ⊻ ⊈ X Ш Ч Ш Ш ;<br>Учреждение (организация)<br>—         | а ю я<br>Город                                                                                                    | Роли<br>—<br>Преподаватель 🛷                                                                                                    | Группы<br>—<br>Нет групп                                                                                                    | Последний доступ к курсу<br>—<br>Никогда                                                                                         | Состояни                                                                                                    |
| Самилия Во 5 В 1 Д E E 25<br>Ижа ^ / Саминик<br>— — — — — — — — — — — — — — — — — — —                                                                                                     | З     И     К     Л     М     Н     О     О     Р     :         Арресалектронной почты   stenkin@evolenta.ru zubenkova@evolenta.ru                                                                                                    | С I Y & X U H Ш Ш :<br>Учреждение (организация)              | а ю я<br>Город<br>Саранск                                                                                                    | Роли<br>—<br>Преподаватель. //<br>Студент. //                                                                                                    | Группы<br>Нет групп<br>Нет групп                                                                                                    | Последний, доступ, к курсу<br>—<br>Никогда<br>Никогда                                                                            | Состояни                                                                                                    |
| Самилики <u>вое</u> & Б В Г Д Е Е Х<br>Има <sup>-</sup> / Фаммлика<br>— Данкил. Сергеевен. Стенькин<br>— Ф Екстерния Цорьевна Зубенкова<br>— Ф Екстерния Цорьевна Зубенкова                                                                                                    | 3     X     X     M     H     0     D     P       Appec anektropithoR northell       stenkin@evolenta.ru       zubenkova@evolenta.ru       fialkofen@igmail.com                                                                                                    | © I ⊻ ф Х Ц Ч Ш Ш<br>Учреждение (организация)                | 2 12 8<br>Город<br>Саранск<br>Саранск Зволента                                                                                                    | Роли<br><br>Преподаватель /<br>Слудент /<br>Слудент /                                                                                                    | Группы<br>Нет групп<br>Нет групп<br>Нет групп                                                                                                    | Послядний доступ к курсу<br>—<br>Никогда<br>Никогда<br>Никогда                                                                   | Состояни                                                                                                    |
| Кияз         6         8         Г         1         8         1         1         8         1         1         8         1         1         8         1         1         1         1         1         1         1         1         1         1         1         1         1         1         1         1         1         1         1         1         1         1         1         1         1         1         1         1         1         1         1         1         1         1         1         1         1         1         1         1         1         1         1         1         1         1         1         1         1         1         1         1         1         1         1         1         1         1         1         1         1         1         1         1         1         1         1         1         1         1         1         1         1         1         1         1         1         1         1         1         1         1         1         1         1         1         1         1         1         1         1         1 <td>Appec shertbornek novtbe<br/>Appec shertbornek novtbe<br/>stenkin@evclenta.ru<br/>zubenkova@evclenta.ru<br/>fioikafan@gmail.com<br/>zhuravlev@evclenta.ru</td> <td>С I X &amp; X U U U U V</td> <td>а ю я<br/>Серен<br/>Саранск<br/>Саранск, Зволента<br/>Саранск</td> <td>Ропи<br/><br/>Преподаватель. /<br/>Студент. /<br/>Студент. /<br/>Студент. /</td> <td>Группы<br/>Нет групп<br/>Нет групп<br/>Нет групп<br/>Нет групп</td> <td>Последний доступ ж курсу<br/>—<br/>Никогда<br/>Никогда<br/>Никогда</td> <td>Состоянии<br/>—<br/>Активно С<br/>Активно С<br/>Активно С</td>                                                                                                    | Appec shertbornek novtbe<br>Appec shertbornek novtbe<br>stenkin@evclenta.ru<br>zubenkova@evclenta.ru<br>fioikafan@gmail.com<br>zhuravlev@evclenta.ru                                                                                                    | С I X & X U U U U V                                          | а ю я<br>Серен<br>Саранск<br>Саранск, Зволента<br>Саранск                                                                                                    | Ропи<br><br>Преподаватель. /<br>Студент. /<br>Студент. /<br>Студент. /                                                                                                    | Группы<br>Нет групп<br>Нет групп<br>Нет групп<br>Нет групп                                                                                                    | Последний доступ ж курсу<br>—<br>Никогда<br>Никогда<br>Никогда                                                                   | Состоянии<br>—<br>Активно С<br>Активно С<br>Активно С                                                                                                    |
| Фамилия         Во         6         5         Г         Л         Е         К           Има         /         Самилия         -         -         -         -         -         -         -         -         -         -         -         -         -         -         -         -         -         -         -         -         -         -         -         -         -         -         -         -         -         -         -         -         -         -         -         -         -         -         -         -         -         -         -         -         -         -         -         -         -         -         -         -         -         -         -         -         -         -         -         -         -         -         -         -         -         -         -         -         -         -         -         -         -         -         -         -         -         -         -         -         -         -         -         -         -         -         -         -         -         -         -         -         -         -                                                                                                    | 2     U     S     D     M     H     D     D     P       Appec anertpointeR nertpointeR | С I X & X U U U U V                                          | 2 2 2 8<br>Серен<br>Саранск<br>Саранск<br>Саранск<br>Саранск                                                                                                    | Ропи<br>                                                                                                    | Группы           Нет групп           Нет групп           Нет групп           Нет групп           Нет групп           Нет групп           Нет групп                                                                                                    | Последний доступ ж курсу<br>—<br>Никогда<br>Никогда<br>Никогда<br>Никогда<br>Никогда                                             | Состояны<br>—<br>Астивно<br>Астивно<br>Астивно<br>Астивно                                                                                                    |
| Саминия 000 в 5 8 Г Л Г Е 2<br>Имя * / Фаликип Сортсван Станьон<br>Фаликип Сортсван Станьон<br>Фаликип Сортсван Станьон<br>Фаликип Сортсван Станьон<br>Фаликип Сортсван Станьон<br>Фаликип Сортсван Станьон<br>Фаликип Сроссионны<br>Фаликип Сроссионны<br>Фаликип Сроссионны<br>Фаликип Сроссионны                                                                                                    | 2     U     S     D     M     H     D     D     D       Appec anertpointeR nortpointeR nortpointeR | С I X & X U U U U U<br>Учреждение (организация)              | Саранск<br>Саранск<br>Саранск<br>Саранск<br>Саранск<br>Саранск<br>Саранск<br>Саранск<br>Саранск                                                                                                    | Ропи<br><br>Студент_/<br>Студент_/<br>Студент_/<br>Студент_/<br>Студент_/                                                                                                    | Группы<br>Нет групп<br>Нет групп<br>Нет групп<br>Нет групп<br>Нет групп<br>Нет групп<br>Нет групп                                                                                                    | Последний доступ ж курсу<br>—<br>Никогда<br>Никогда<br>Никогда<br>Никогда<br>Никогда<br>Никогда                                  |                                                                                                    |
| Censurities         Doc         6         B         C         I         E         X           Image: Strategy and the strategy and the strategy and t | 2     U     S     D     M     H     Q     D     P       Appec anerroomkok northol<br>stenkin@evolenta.ru     I     I     D     D     P       zubenkova@evolenta.ru     I     I     I     I     I     I       flaitafen@gmail.com     I     I     I     I     I     I       zubenkova@evolenta.ru     I     I     I     I     I       zhuravlev@evolenta.ru     I     I     I     I     I       648755@mail.ru     I     I     I     I       87686@mail.ru     I     I     I     I                                                                                                    | С I I I I I I I I I I I I I I I I I I I                      | В         В           Серон         Серон           Саранск         Саранск           Саранск         Саранск           Саранск         Саранск           Саранск         Саранск           Саранск         Саранск           Саранск         Саранск           Саранск         Саранск           Саранск         Саранск | Ponii<br>                                                                                                    | Группы           Нет групп           Нет групп           Нет групп           Нет групп           Нет групп           Нет групп           Нет групп           Нет групп           Нет групп           Нет групп           Нет групп           Нет групп                                                          | Последний доступ ж хурсу<br>—<br>Никогда<br>Никогда<br>Никогда<br>Никогда<br>Никогда<br>Никогда<br>Никогда<br>Никогда<br>Никогда | Состояни                                                                                                    |
| Converse         Doc         6         6         7         7         8         7         8         8         7         8         8         7         8         8         7         8         8         7         8         8         7         8         8         7         8         8         7         8         8         7         8         8         7         8         8         7         8         8         7         8         8         7         8         8         7         8         8         7         8         8         7         8         8         7         8         8         7         8         8         7         8         8         7         8         8         7         8         8         7         8         8         7         8         8         7         8         8         8         7         8         8         8         8         8         8         8         8         8         8         8         8         8         8         8         8         8         8         8         8         8         8         8         8         8                                                                                                    | 3     8     8     0     0     0     0     0       Appec anerpoweik normal     astenkinglevolenta.ru     1       zubenkovaglevolenta.ru     1       fialtafengispnail.com     2       ghave gevolenta.ru     2       storkergevolenta.ru     3       ghave gevolenta.ru     3       ghave gevolenta.ru     3       ghave gevolenta.ru     3       ghave gevolenta.ru     3       ghave gevolenta.ru     3       ghave gevolenta.ru     3       ghave gevolenta.ru     3       ghave gevolenta.ru     3                                                                                                    | <u>с I х е х и ч ш ш т</u><br><u>Урежление (организация)</u> | 2 10 8<br>Саранск<br>Саранск, Зволента<br>Саранск<br>Саранск<br>Саранск<br>Саранск<br>Саранск<br>Саранск<br>Саранск                                                                                                    | Ponii           Ippopagamentenk           Cityatent           Cityatent           Cityatent           Cityatent           Cityatent           Cityatent           Cityatent           Cityatent           Cityatent           Cityatent           Cityatent           Cityatent           Dityatent | <b>Группы</b> Her rpynn           Her rpynn           Her rpynn           Her rpynn           Her rpynn           Her rpynn           Her rpynn           Her rpynn           Her rpynn           Her rpynn           Her rpynn           Her rpynn           Her rpynn           Her rpynn           Her rpynn | Последний доступ к курсу<br>Никогда<br>Никогда<br>Никогда<br>Никогда<br>Никогда<br>Никогда<br>Никогда<br>Никогда<br>1 сек.       | Состояни<br>–<br>Актиния<br>Актиния<br>Актини |

Рисунок 12 – Запись участников на курс, а

Найти нужную группу обучения, выбрать ее и нажать на кнопку «Записать выбранных пользователей и группы на курс» (Рисунок 13).

| <u> </u>                                                                            |                                                                                                    |                                                                                        |                                                                                      |                              |                                     |                                     |                                     |                               | 10000000  | 370 |
|-------------------------------------------------------------------------------------|----------------------------------------------------------------------------------------------------|----------------------------------------------------------------------------------------|--------------------------------------------------------------------------------------|------------------------------|-------------------------------------|-------------------------------------|-------------------------------------|-------------------------------|-----------|-----|
|                                                                                     |                                                                                                    | Запись пользователей на курс                                                           |                                                                                      |                              |                                     | ×                                   |                                     | ۹                             | • •       | 9 - |
| Элечный кабинет Элечный кабинет Эленица Капендарь                                   | ВВОДНАЯ ИНФОРІ<br>Личный кабинет Моз                                                                                                    | Настройка зачисления на курс<br>Выберите пользователей                                 | Ничего не выбрано<br>Найти <b>т</b>                                                  |                              |                                     |                                     |                                     |                               |           |     |
| <ul> <li>Мон курсы &lt;</li> <li>Личные файлы</li> <li>Администрирование</li> </ul> | Участники<br>Фильтры не применены<br>Введите слово для поиска<br>Число участников: 9                                                                                                    | Выберите глобальные группы<br>Назначить ропь                                           | Ничего не выбрано<br>Найти<br>Великий Новгород2020<br>Владикавказ2020                | ٠                            |                                     |                                     |                                     | Запись пользователей і        | ка курс   | ¥-  |
|                                                                                     | Имя Все А 5 В Г А<br>Фамилия Все А 5 В<br>Имя * / Фомилия                                                                                                    | Показать больше                                                                        | Иваново2020<br>Карелия2020<br>Мордовия2020<br>Орёл2020<br>Пенза2020<br>Преподаватели | Записать выбра<br>канизация) | анных пользователей и глоб<br>Город | альные группы Отмена<br>Роли        | Группы                              | Последний доступ к курсу      | Состояние |     |
|                                                                                     | <ul> <li>Данкил Сергееви</li> <li>Данкил Сергееви</li> <li>Да</li></ul> | <u>«Стенькін</u> stenkingevolento<br>на Зубенкова zubenkovagevol<br>fialkafengigmali.c | Псков2020<br>Севастополь2020<br>Севастополь2020<br>Севастополь2020                   |                              | Саранск<br>Саранск, Эволента        | Преподаватель /<br>Служни<br>Служни | Her rpynn<br>Her rpynn<br>Her rpynn | Никогда<br>Никогда<br>Никогда |           |     |
|                                                                                     | О 🤴 Исорь Журавлев<br>О 🎯 Ирина Просвирни                                                                                                    | zhuravlev@evolet<br>18 646755@mail.ru                                                  | nta.ru                                                                               |                              | Саранск<br>Саранск                  | Студент.»                           | Нет групп<br>Нет групп              | Никогда<br>Никогда            | A         |     |
|                                                                                     | <ul> <li>Ирина Валерьевн</li> <li>Опьта Чистова</li> </ul>                                                                                                    | a CxBopupSa skvorcova@evole<br>87686@mail.ru                                           | ntaru                                                                                |                              | Эволента<br>Саранск, АО "Эволента"  | Студент. /                          | Нет групп<br>Нет групп              | Никогда<br>Никогда            |           |     |

Рисунок 13 – Запись участников на курс, б

#### Модуль «Обучение и аттестация» 2.1

#### 1..1 Прохождение обучения

Чтобы начать обучение, необходимо выполнить следующие действия:

нажать кнопку «Домашняя страница» (Рисунок 14);

|                                     |                                                                                                    |                                                                                |                                                          | Q 🗩 Q 🧟                             |
|-------------------------------------|----------------------------------------------------------------------------------------------------|--------------------------------------------------------------------------------|----------------------------------------------------------|-------------------------------------|
| Эличный кабинет                     |                                                                                                    | Курс                                                                           | Ы                                                        | 🕶 Свернуть всё                      |
| 🗇 Домашняя страница                 | <ul> <li>Обучение специалистов по ГИС ТОР КНД</li> <li>Полный курс-конструктор из отдельных могот</li> </ul> | <b>A</b>                                                                       | <b>A</b>                                                 | <b>A</b>                            |
| Календарь                           | ВВОДНАЯ ИНФОРМАЦИЯ, ССЫЛКИ, ИНСТРУКЦИИ<br>ПО ПРОХОЖДЕНИЮ ОБУЧЕНИЯ                                            | Юридические и теоретические аспекты внедрения ГИС ТОР КНД                      | Интерфейс и разделы системы ГИС ТОР КНД                  | Работа со справочниками             |
| Сертификаты                         |                                                                                                    |                                                                                |                                                          |                                     |
| П Личные фаилы<br>В Монгрирсы       | Доступ                                                                                                    | Доступ                                                                         | Доступ                                                   | Доступ                              |
| © Администрирование                 | Настолёни полонгтаны бологасности                                                                            |                                                                                | Сабота с почативни фолцани                               |                                     |
| *                                   | пастротия подстотовия осохнаствоти                                                                           | взаимодниствия СМЭВ                                                            | з осота с початновит формали                             | форм Системы                        |
| 1                                   | Доступ                                                                                                    | Доступ                                                                         | Доступ                                                   | Доступ                              |
| 1                                   | <b>9</b>                                                                                                    | 9 9                                                                            | Q 🌚                                                      | <b>9</b>                            |
| $\langle$                           | Работа с модулем "Отчеты"                                                                                    | Бизнес-процессы (БП). Основы ВРМ. Camunda<br>Modeler                           | Регламенты КНМ. Сценарии процессов                       | Проведение КНМ, процессы КНМ        |
|                                     | Доступ                                                                                                    | Доступ                                                                         | Доступ                                                   | Доступ                              |
|                                     | Þ 🙆 🚘                                                                                                    | <b>@</b> 🐴                                                                     | 0 🔿                                                      | o 💿                                 |
|                                     | Работа с планами                                                                                             | Механизм работы с моделями рисков и кейсов,<br>расчет рисков, расчет нарушений | Особенности изменения бизнес-процесса при<br>ТОСЭР и СРО | Государственный строительный надзор |
|                                     | Лоступ                                                                                                    | Лоступ                                                                         | Лоступ                                                   | Лостия                              |
|                                     |                                                                                                    |                                                                                |                                                          |                                     |
|                                     | Работа с модулем "Досудебное обжалование"                                                                    | Настройка ЭЦП, АРМ и сети VipNet                                               | Работа с ЕРП                                             | Алгоритм работы инспектора КНО      |
| Настройки свециальных возможностей. | Doman                                                                                                    | Постоно                                                                        | Bornin                                                   | Decase                              |

Рисунок 14- Домашняя страница

- выбрать курс для прохождения обучения и нажать на кнопку «Доступ» или название курса;
- перейти последовательно от главы к главе, со страницы на страницу (Рисунок 15).

Следующий раздел модуля становится доступен при выполнении определенных условий, например, изучение, просмотр предыдущей темы.

|                                       |                                                                                                    | Q 👂                                 | ۵         | 1 |
|---------------------------------------|----------------------------------------------------------------------------------------------------|-------------------------------------|-----------|---|
| 🗅 Разделы курса 🧹 🤇                   | • · · · · · · · · · · · · · · · · · · ·                                                                                                    |                                     |           |   |
| <b>В</b> Участники                    | 😳 Осьявления<br>🚱 деко-стенд ГИС ТОР ЮНД                                                                                                    |                                     | M         |   |
| Оценки                                | Для пучшего понимания материалов по обучению и выполняемых функций в них рекомендуется зайти на д <u>емо-стеня ГИС ТОР КНД</u> и смотреть какдый раздел на практике параплельно с лекциями.               |                                     |           |   |
| Эличный кабинет                       |                                                                                                    |                                     |           |   |
| 🛱 Домашняя страница                   | ОСУЩЕСТВЛЕНИЕ НАСТРОЕК                                                                                                    |                                     |           |   |
| 🗰 Календарь                           |                                                                                                    | Ваши достиж                         | ения 😡    |   |
| 🔁 Мои курсы <                         | Видеопекция. Настройка параметров КНО                                                                                                    |                                     | 3         |   |
| 🗅 личные файлы                        | ориничник недоступно, пока не выполнено: описает куса лекции, изоата со справочниками дотиен ошть отмечен как выполненный<br>видеолекция: Матаданные                                                      |                                     | 3         |   |
| <ul> <li>Администрирование</li> </ul> | Сознанные. Надоступно, пока не выполнено: Элемент курса Видеолекция. Настройка перематров КНО должен быть отмечен как выполненный<br>💮 Видеолекция. Работа с печатными формации при настройке организации |                                     |           |   |
|                                       | отринием. Недоступно, пока не выполнено: Элемент курса Видеолекция. Метаданные дотжен быть отлечен как выполненный                                                                                        |                                     | No.       |   |
|                                       | Ответство Недоступно, пока не выполнено: Эпемент курса Видеолекция. Работа с печатиыми формами при настройке организации должен быть отмечен как выполненный                                              |                                     |           |   |
|                                       | 😑 Видеопехијек. Настройка системних сообщений                                                                                                    |                                     | $\square$ |   |
|                                       | Сотанжение Недоступно, пока не выполнено: Эпемент курса Видеолекция. Настройка шаблонов проверочных листов должен быть отмечен как выполненный 📃                                                          |                                     |           |   |
|                                       | Видеопеция, Настройка планее проверок в параметрах КНО че<br>Настоящих поста на волочных Параметрах КНО че                                                                                                |                                     | 2         |   |
|                                       | ардиниета тодостито, пока на вансилание, заканета курса видеотекция, построика систенивах сосощения данета овто опосно как вансилениви                                                                    |                                     | 3         |   |
|                                       | отранные Недоступно, пока не выполнено: Эпемент курса Видеолекция. Настройка планов проверок в параметрах КНО должен быть описчен как выполненный                                                         |                                     |           |   |
|                                       | 🞯 Видеопесијас, Подраздеп дашборды кабинета руководителя 1040                                                                                                    |                                     | 9         |   |
|                                       | оуданные. Недоступно, пока не выполнено: Эпемент курса Видеолекция. Работа с запросами догжен быть отмечен как выполненный                                                                                |                                     |           |   |
|                                       | ПРЕДЫДУЩАЯ СЕКЦИЯ САЕ<br>Справочники Спрейти на. •                                                                                                    | ующАя СЕКЦИ:<br>Ірактические заняти | a >       |   |

Рисунок 15 – Прохождение обучающего материала

На Рисунок 15 отображен список учебного материала и последовательность прохождения, так же отражены условия доступности учебного материала для последовательности прохождения. Внизу страницы имеются кнопки навигации по курсу : слева – на предыдущую страницу, справа – на следующую страницу. В центре можно выбрать в выпадающем списке нужный раздел.

### 1..2 Выполнение практических заданий

В каждом модуле обучение есть практические задания (Рисунок 16). Для выбора задания для выполнения необходимо нажать на название задания. После успешного выполнения задания с правой стороны будет установлен чек-бокс о выполнении.

| ≡ <b>№</b><br>Эволента | c                                                                                                    | ٤ 👂                         | Ð        | 2          |
|------------------------|----------------------------------------------------------------------------------------------------|-----------------------------|----------|------------|
| 🗅 Разделы курса 🛛 <    | Работа со справочниками                                                                                                    |                             |          | <b>Q</b> - |
| & участники            | Личный кабинет Мои курсы Работа со справочниками Практические занятия                                                                                                    |                             |          |            |
| Оценки                 |                                                                                                    |                             |          |            |
| Э Личный кабинет       | Объявления                                                                                                    |                             |          |            |
| 🛱 Домашняя страница    | Одемо-стенд ГИС ТОР КНД                                                                                                    |                             | 5        | 8          |
| Календарь              | Для лучшего понимания материалов по обучению и выполнаемых функции в них рекомендуется заити на д <u>емо-стекст ТИС ТОР КН</u> Ц и смотреть каждыи раздел на практике параллельно с лекциями.                               |                             |          |            |
| 191 Мои курсы <        |                                                                                                    |                             |          |            |
| 🗅 Личные файлы         | ПРАКТИЧЕСКИЕ ЗАНЯТИЯ                                                                                                    |                             |          |            |
| Администрирование      | 🛞 Грантина. Заулание 1. Работа со сполночникание. Вора 1934.<br>Ми<br>Воличника: Недоступко, пода не выполнено: Элекског муса Викеолекции. Подраздел дашборды кабичета руководителя КНО должен быть отмечен как выполненный | Ваши дости:                 | кения    | 2          |
|                        | 🛞 Практика. Задание 2. Работа со оправочниками. Виды обласов                                                                                                    | /                           | C        | 2          |
|                        | Воличние Недоступно, пока не выполнено: Элемент курса Практика. Задание 1. Работа со оправочниками. Виды КНД, должен быть отмечен как выполненный<br>В Грактика. Задание 8. Работа со справочниками. Категории событий      |                             | C        | כ          |
|                        | отонника Недоступно, пока не выполнено: Элемент курса Практика. Задание 2. Работе со справочниками. Виды объектов должен быть отмечен как выполненный 🛞 Грактика. Задание 4. Настройка параметров КНО                       |                             | C        | 2          |
|                        | определяние Недоступно, пока не выполнени: Элемент курса Практика. Задание 3. Работа со справочниками. Категории событий допкен быть опмечен как выполненный 🛞 Практика. Задание 5. Работа со справочниками. Объекты        |                             | C        | 2          |
|                        | Воличника Недоступно, пока не выполнени: Элемент курса Практика. Задание 4. Настройка параметров КНО должен быть опмечен как выполненный<br>В грактика. Задание 7. Субъекты                                                 |                             | C        | 3          |
|                        | юранияны Недоступно, пока не выполнено: Элемент курса Практика. Задание 5. Работа со справочниками. Объекты допкен быть отмечен как выполненный                                                                             |                             |          |            |
|                        | ПРЕдыдущая секция следую<br>Осуществление настроек           Перейти на         •         Следую           Тест по теме "Работа от<br>Тест по теме"         Тест по теме"         Тест по теме"                             | ицАЯ СЕКЦИ<br>о справочника | ія<br>м' | >          |

Рисунок 16 – Прохождение практических заданий, а

Войдя в задание, видно содержание и условия выполнения. (Рисунок 17).

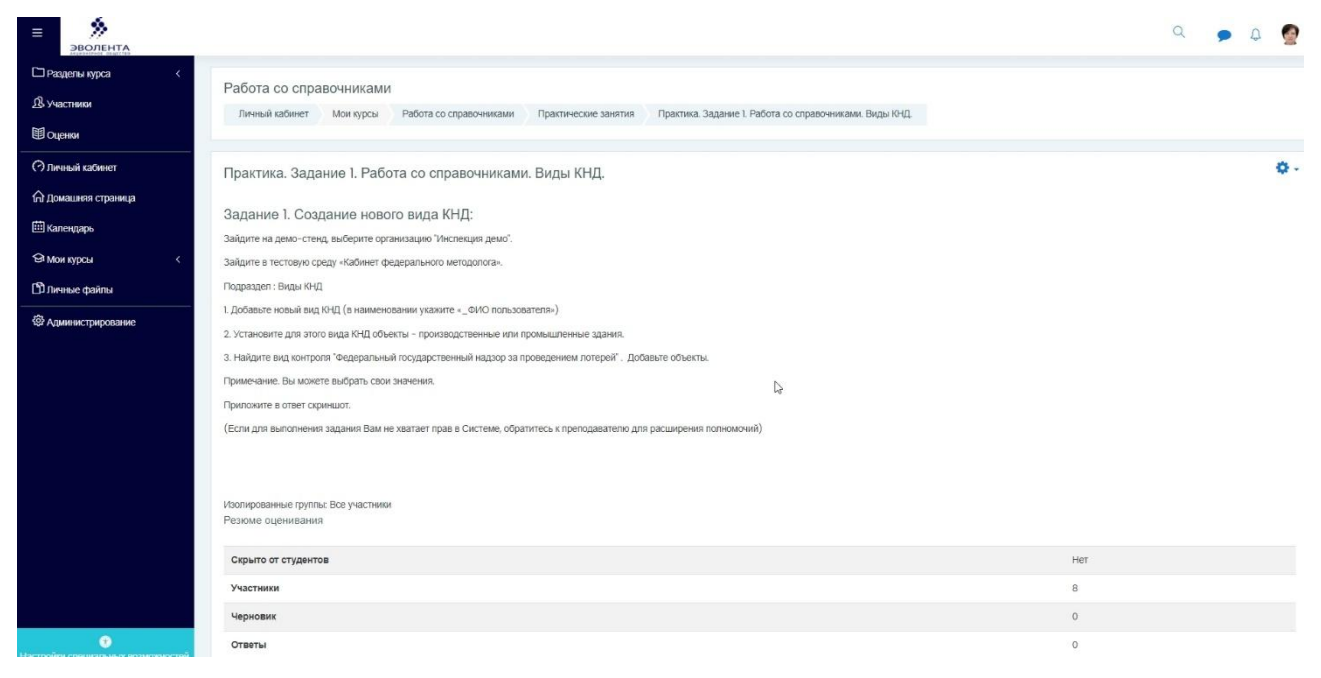

Рисунок 17 – Прохождение практических заданий, б

Для отправки ответа на задание необходимо нажать на кнопку «Добавить ответ на задание» (Рисунок 18).

|                                        |                                                                                 | Добавить ответ на задание<br>Вы пока не предоставили ответ на задание |                                                                                 |
|----------------------------------------|---------------------------------------------------------------------------------|-----------------------------------------------------------------------|---------------------------------------------------------------------------------|
|                                        | РЯЕVIOUS ACTIVITY<br>◀ Видеолеция. Подваздел дашбодды кабинета руководителя КНО | Перейти на                                                            | NEXT ACTIVITY     Практика. Задание 2. Работа со справочниками. Виды объектов ► |
| 🤨<br>เห็ญ เทคแหลกมหาร กิจจากกระหงายนี้ |                                                                                 |                                                                       |                                                                                 |

Рисунок 18 – Прохождение практических заданий, в

Для отправки ответа на задание нужно в окне ввести текстовый ответ, вложить файлы в любом формате (Рисунок 19), нажать на кнопку «Сохранить».

| ≡ЭВОЛЕНТА                                                                                                    |                     |                                                                                                    | Q             | •       | Φ               | 2         |     |
|----------------------------------------------------------------------------------------------------|---------------------|----------------------------------------------------------------------------------------------------|---------------|---------|-----------------|-----------|-----|
| ⊡Разделы курса <<br>В: ∿частники<br>ШОценки                                                                                                    | Ствет в виде текста |                                                                                                    |               |         |                 |           |     |
| <ul> <li>Опиниций каббинет</li> <li>Опиниция страница</li> <li>Календарь</li> <li>Мом курсы</li> <li>Колондорсы</li> <li>Колондорсы</li> <li>Колондорсы</li> </ul> |                     |                                                                                                    |               |         |                 |           |     |
| Поличинстрирование                                                                                                    | Ответ в виде файла  | Су Максимальный размер новых файлов: Неограничено, максимальное кол                                 | ичество прикр | епленны | іх файлі<br>🏭 🔳 | DB: 20    |     |
|                                                                                                    |                     | Для загрузни файлов перетаците их сода.<br>Поддерживаемые типы файлов.<br>Все типы файлов<br>Отмена |               |         |                 |           |     |
| 😯<br>Наспройля спанализирания<br>🔁 Инструменты_дляpdf ^ 🔁                                                                                                    | Подборка_лучшиpdf   |                                                                                                    |               |         | Пока            | ізать все | ] ; |

Рисунок 19 – Прохождение практических заданий, г

После сохранения задания его можно удалить, изменить и отправить на проверку, после чего корректировка и изменение отправленного задание невозможна (Рисунок 20, Рисунок 21).

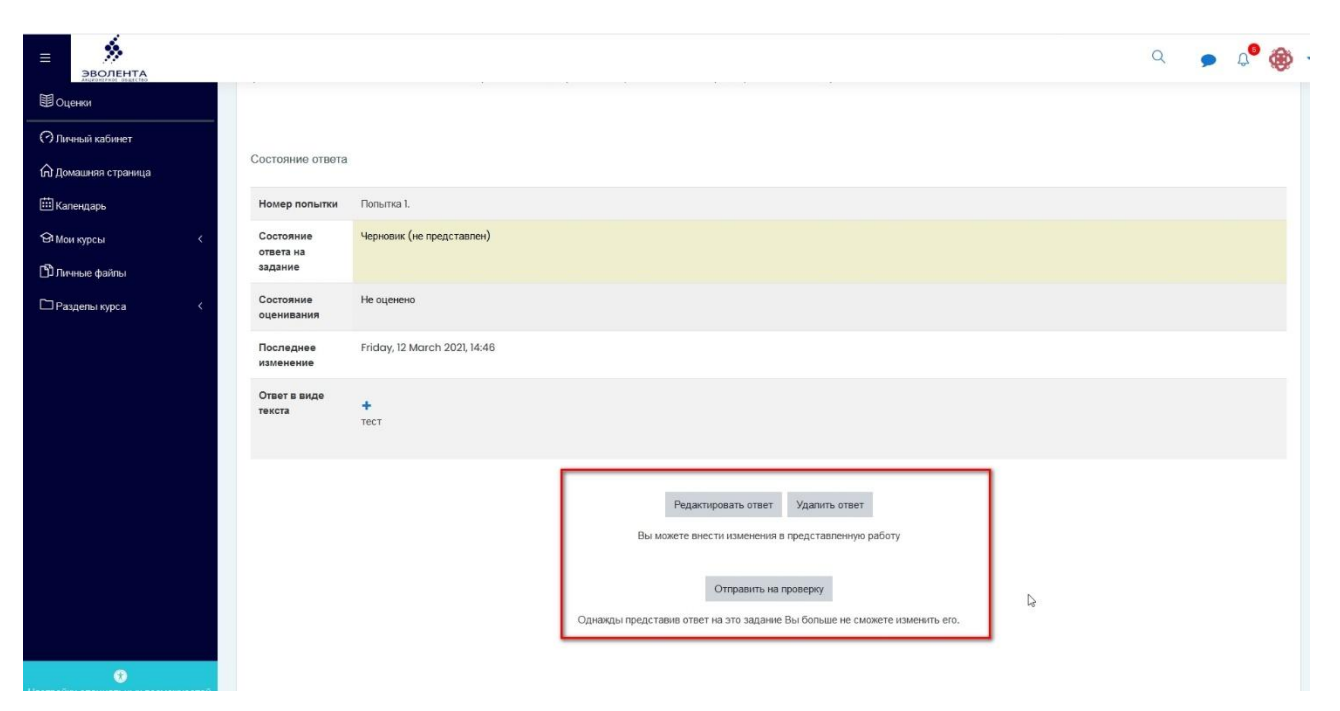

Рисунок 20 – Прохождение практических заданий, д

| Эволента                                 |                                                                   |                                                    |                  | Q | • | Д <sup>6</sup> | ۲ |
|------------------------------------------|-------------------------------------------------------------------|----------------------------------------------------|------------------|---|---|----------------|---|
| Оценки                                   |                                                                   |                                                    |                  |   |   |                |   |
| Эличный кабинет                          | Практика. Задание 1. Работа со сп                                 | равочниками. Виды КНД.                             |                  |   |   |                |   |
| 🛱 Домашняя страница                      | Задание 1. Создание нового вида Н                                 | кнд:                                               |                  |   |   |                |   |
| 🗰 Капендарь                              | Зайдите на демо-стенд, выберите организацию "Ин                   | спекция демо".                                     |                  |   |   |                |   |
| 🔁 Мои курсы 🛛 🗸                          | Зайдите в тестовую среду «Кабинет федерального и                  | летодопога».                                       |                  |   |   |                |   |
| 🗅 Личные файлы                           | Подраздел : Виды КНД                                              |                                                    |                  |   |   |                |   |
|                                          | <ol> <li>Добавьте новый вид КНД (в наименовании укажит</li> </ol> | е «_ФИО пользователя»)                             |                  |   |   |                |   |
| 🗀 Разделы курса 🧹                        | 2. Установите для этого вида КНД объекты - произв                 | юдственные или промышленные здания.                |                  |   |   |                |   |
|                                          | <ol> <li>Найдите вид контроля *Федеральный государстве</li> </ol> | нный надзор за проведением лотерей". Добавьте объ  | екты.            |   |   |                |   |
|                                          | Примечание. Вы можете выбрать свои значения.                      |                                                    |                  |   |   |                |   |
|                                          | Приложите в ответ скриншот.                                       |                                                    |                  |   |   |                |   |
|                                          | (Если для выполнения задания Вам не хватает прав                  | з в Системе, обратитесь к преподавателю для расшир | ения полномочий) |   |   |                |   |
|                                          | Состояние ответа                                                  |                                                    | lş               |   |   |                |   |
|                                          | Номер попытки Попытка 1.                                          |                                                    |                  |   |   |                |   |
|                                          | Состояние Отправлено для оценивания<br>ответа на<br>задание       |                                                    |                  |   |   |                |   |
|                                          | Состояние Не оценено оценивания                                   |                                                    |                  |   |   |                |   |
| ()<br>Настрайни прешизльных возмотностей | Последнее Friday, 12 March 2021, 14:50                            |                                                    |                  |   |   |                |   |

Рисунок 21 – Прохождение практических заданий, д

Преподаватель получает уведомление с систему сообщений базы данных и электронную почту об поступлении задания на проверку. Для проверки преподаватель заходит в задание и видит, сколько заданий поступило на проверку (Рисунок 22). После чего, нажав на кнопку «Просмотр всех ответов» он видит ответы от обучающихся.

| эволента           |                                                                                                    | Q | • | <b>Q</b> |
|--------------------|----------------------------------------------------------------------------------------------------|---|---|----------|
| ⊐ Разделы курса <  | Задание 1. Создание нового вида КНД:                                                                                    |   |   |          |
| В. Участники       | Зайдите на демо-стенд, выберите организацию "Инслехция демо".                                                           |   |   |          |
| Оценки             | Зайдите в тестовую среду «Кабинет федерального методопога».                                                             |   |   |          |
| Dame of antimore   | Падраздел : Виды КНД                                                                                                    |   |   |          |
| 2 Личный каринет   | 1. Добавьте новый вид КНД (в наименовании укаките «_GVUC попьзователя»)                                                 |   |   |          |
| домашняя страница  | <ol> <li>Установите для этого вида КНД объекты – производственные или промышленные здания.</li> </ol>                   |   |   |          |
| Календарь          | <ol> <li>Найдите вид контроля "Федеральный посударственный надхор за проведением лотерей". Добавьте объекты.</li> </ol> |   |   |          |
| ≹ Мои курсы <      | Примечание. Вы можете выбрать свои значения.                                                                            |   |   |          |
| ) Личные файлы     | (Если для выполнения задания Вам не хватает прав в Системе, обратитесь к преподавателю для расширения полномочий)       |   |   |          |
| Администрирование  |                                                                                                    |   |   |          |
| Э Добавить блок    | Изопированные группы: Все унастники<br>Резхоме оценивания                                                               |   |   |          |
|                    | Скрыто от студентов Нет                                                                                                 |   |   |          |
|                    | Участники В                                                                                                    |   |   |          |
|                    | Черновик 1                                                                                                    |   |   |          |
|                    | Стветы                                                                                                    |   |   |          |
|                    | Требуют сценки                                                                                                    |   |   |          |
| 0                  | Просмотр всех ответов Сценка                                                                                            |   |   |          |
| Инструменты_дляpdf | Падборга, учикрд л                                                                                                    |   |   | Показа   |

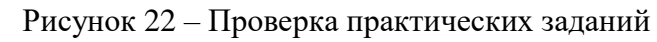

| ЭВОЛЕНТА                                  |                  |                    |             |       |                           |         |        |      |          |         |                        |                     |       |               |                      |                                 |                        |                       |   | Q                           | •       | ۵ 🔮              |
|-------------------------------------------|------------------|--------------------|-------------|-------|---------------------------|---------|--------|------|----------|---------|------------------------|---------------------|-------|---------------|----------------------|---------------------------------|------------------------|-----------------------|---|-----------------------------|---------|------------------|
| 🗅 Разделы курса 🛛 <                       |                  |                    |             |       |                           |         |        |      |          |         |                        |                     |       |               |                      |                                 |                        |                       |   |                             |         |                  |
| В участники                               | Работа с         | о спра             | вочника     | ами   |                           |         |        |      |          |         |                        |                     |       |               |                      |                                 |                        |                       |   |                             |         |                  |
| III Оценки                                | Личный к         | абинет             | Мои кур     | ы     | Работа с                  | o cnpae | ючника | зми  | Практ    | нески   | е занятия              | Пра                 | ктика | . Задание 1   | . Работа со справочн | иками. Виды КНД.                | Оценивание             |                       |   |                             |         |                  |
| Эличный кабинет                           | Практика         | а. Зала            | ние 1. Р    | абот  | а со сг                   | равс    | чник   | ами  | . Вилн   | I KH    | п.                     |                     |       |               |                      |                                 |                        |                       |   |                             |         |                  |
| П Домашняя страница                       | Действия оц      | нивания            | Выберит     | e     | u 00 0.                   | •       |        | cann | . onge   |         | - <b>1</b> -           |                     |       |               |                      |                                 |                        |                       |   |                             |         |                  |
| П Календарь                               | Изопированн      | ые группы          | : Все учас  | нивзи |                           |         |        |      |          |         |                        |                     |       |               |                      |                                 |                        |                       |   | Concerne                    | actoo   | NI TREAM         |
| Ө мои курсы <                             | Имя Все          | <u>5</u> <u>B</u>  | ДД          | E 🗵   | 3И                        | śД      | Ш      | 0 [  | 1 ⊵ ⊆    | Ι¥      | ± ⊻ ⊔                  | 1 <u>1</u> <u>1</u> | ш     | <u>3 10 5</u> | 1                    |                                 |                        |                       |   | CODOCULET                   | action  | м тастицо        |
| 🕽 личные файлы                            | Фамилия          | ce & 5             | всд         | EĒ    | <u>ж</u> 3                | R       | л м    | Ħ    | Q [] [   | Q       | ΙΣΦ                    | ×ц                  | чш    | ш 2           | B Q                  |                                 |                        |                       |   |                             |         |                  |
| Администрирование                         | Выбрать          | Изображ<br>пользов | кение       |       | Имя /<br>Фамилия          |         |        |      | Город    | g       | татус                  |                     | 9     | оценка        | Редактировать        | Последнее<br>изменение (ответ)  | Ответ в виде<br>текста | Ответ в виде<br>файла |   | Отзыв в виде<br>комментария | И<br>ОЦ | гоговая<br>ценка |
| Добавить блок                             |                  | -                  |             |       | _                         |         | Ŧ      | Ŧ    | -        |         |                        |                     |       |               |                      | -                               |                        |                       | Ŧ | -                           |         |                  |
|                                           | U                |                    |             |       | Ирина<br>Горина<br>Горина | - mail  |        |      | Саран    | CK C    | тправлено<br>ценивания | для                 |       | Оценка        | Редактировать. •     | Friday, 12 March<br>2021, 14:50 | тест                   |                       |   |                             | -       |                  |
|                                           |                  |                    |             |       |                           |         |        |      |          |         |                        |                     | -     |               |                      |                                 |                        |                       |   |                             |         |                  |
|                                           | С выбр           | анными             |             |       |                           |         |        | 10   | Заблокир | овать с | тветы                  |                     |       | •             | Применить            |                                 |                        |                       |   |                             |         |                  |
|                                           | - Опции          |                    |             |       |                           |         |        |      |          |         |                        |                     |       |               |                      |                                 |                        |                       |   |                             |         |                  |
|                                           | Заданий          | на страниц         | (e          |       |                           |         |        | 10   | 0        |         |                        |                     |       |               |                      |                                 |                        |                       |   |                             |         |                  |
|                                           | Фильтр           |                    |             |       |                           |         |        | Тр   | ебует оц | энки    | ۰                      |                     |       |               |                      |                                 |                        |                       |   |                             |         |                  |
|                                           |                  |                    |             |       |                           |         |        | 0.5  | ыстрая о | ценка   | 0                      |                     |       |               |                      |                                 |                        |                       |   |                             |         |                  |
| //sdo-knd.evolenta.nv/mod/assign/view.php | 7id=677&rownum=0 | Ractionsora        | derßuserida | 1007  |                           |         |        |      |          |         |                        |                     |       |               |                      |                                 |                        |                       |   |                             |         |                  |

Рисунок 23 – Просмотр практических заданий

# 1..3 Промежуточная аттестация (для обучающихся)

Для прохождения тестирования необходимо выполнить следующие действия:

- выбрать соответствующий тест в курсе;
- нажать кнопку «Начать тестирование» (Рисунок 24);

| Юридические и теоретические аспекты внедрения ГИС ТОР КНД       3. ТЕСТИРОВАНИЕ ПО ТЕМЕ Юридические и теоретические аспекты внедрения ГИС ТОР КНД         Тест по теме юридические и теоретические аспекты внедрения ГИС ТОР КНД       3. ТЕСТИРОВАНИЕ ПО ТЕМЕ Юридические и теоретические аспекты внедрения ГИС ТОР КНД         Тест по теме юридические и теоретические аспекты внедрения ГИС ТОР КНД       Метод оценивания: Высшая оценка         Начать тестирование       Начать тестирования         Рисуюция Астичту       Перейти на |
|----------------------------------------------------------------------------------------------------|
| Тест по теме юридические и теоретические аспекты внедрения ГИС ТОР КНД<br>Метод оценивания: Высшая оценка<br>Начать тестирование<br>Р<br>Р<br>Р<br>Р<br>Р<br>Р<br>Р<br>Р<br>Р<br>Р<br>Р<br>Р<br>Р                                                                                                    |
| Начать тестированне<br>РREVIOUS ACTIVITY<br>◄ Приказ Манкомсавкан России от 03.06.2019 № 252 (ред. от 11.11.2019) Перейти на                                                                                                    |
|                                                                                                    |

Рисунок 24 – Форма запуска тестирования

- выбрать ответ на вопрос и перейти к следующей странице с вопросом с помощью кнопки «Следующая страница» или навигации по тесту (Рисунок 25);

| =           | >BOAREHTA                                                                                                    |                                                                                                    |                                                                                        | م 🏚 د 🏚            |
|-------------|----------------------------------------------------------------------------------------------------|----------------------------------------------------------------------------------------------------|----------------------------------------------------------------------------------------|--------------------|
| ₽<br>0<br>8 | Юридические и теоретически<br>Личный кабинет Мои курсы Ю<br>Тест по теме коридические и теоретичес                                                                                   | ИЕ АСПЕКТЫ ВНЕДРЕНИЯ ГИС ТОР КНД<br>іридические и теоретические аспекты внедрения ГИС ТОР КНД<br>жие аспекты внедрения ГИС ТОР КНД | <ol> <li>ТЕСТИРОВАНИЕ ПО ТЕМЕ Юридические и теоретические аспекты внедрения</li> </ol> | ГИС ТОР КНД        |
| 10 P        | Вогрос I<br>Поса нет<br>ответа<br>Балл: 1 Выберите один ответ:<br>О Верно<br>О Неворно<br>О Неворно<br>РREVIOUS ACTIVITY<br>Приказ Миексомсвязи России от 03.06.20<br>от 11.11.2019) | ана в Прокуратуру направляется до 01.09                                                                                            | Следующая страница .                                                                   | Навигация по тесту |
|             |                                                                                                    |                                                                                                    | Ŕ                                                                                      |                    |

Рисунок 25 – Форма вопроса

- ответить на все вопросы и нажать кнопку «Закончить попытку» (Рисунок 26);
- для прохождения повторной попытки нажать кнопку «Вернуться к попытке»;
- для завершения тестирования нажать кнопку «Отправить все и завершить тест» (Рисунок 26);

| <b>М</b><br>Эволента                                    |                                       | م 👂 🖉 -                                 |
|---------------------------------------------------------|---------------------------------------|-----------------------------------------|
| Тест по теме юридические и теоретические аспекты ви     | едрения ГИС ТОР КНД Результат попытки |                                         |
| Тест по теме юридические и теорети<br>Результат полытки | ческие аспекты внедрения ГИС ТОР КНД  | Навигация по тесту<br>Фрина Простарника |
| Вопрос                                                  | Состояние                             | 1 2 Met 3 4 5 6 7 8 9 10 11             |
| 1                                                       | Ответ сохранен                        |                                         |
| 2                                                       | Ответ сохранен                        | Закончить попытку                       |
| 3                                                       | Ответ сохранен                        |                                         |
| 4                                                       | Ответ сохранен                        |                                         |
| 5                                                       | Ответ сохранен                        |                                         |
| 6                                                       | Ответ сохранен                        |                                         |
| Z                                                       | Ответ сохранен                        |                                         |
| 8                                                       | Ответ сохранен                        |                                         |
| 9                                                       | Ответ сохранен                        |                                         |
| 10                                                      | Ответ сохранен                        |                                         |
| 1                                                       | Ответ сохранен                        |                                         |
| 12                                                      | Отвег сохранен                        |                                         |
| 13                                                      | Ответ сохранен                        |                                         |
| 14                                                      | Ответ сохранен                        |                                         |
|                                                         | Вернуться к полытке                   |                                         |
|                                                         |                                       |                                         |
|                                                         | Отправить всё и завершить тест        |                                         |

Рисунок 26 – Возврат к попытке или сохранение результатов пройденной попытки

- подтвердить завершение теста (Рисунок 27).

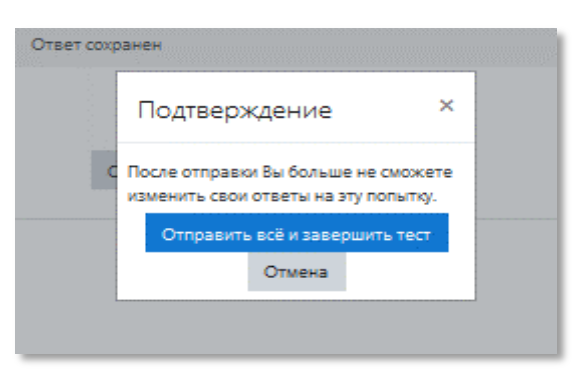

Рисунок 27 – Подтверждение завершения теста

# 1..4 Просмотр результатов обучения

Просмотр результат обучения доступен обучающемуся сразу по завершении теста. Форма с результатами прохождения теста содержит (Рисунок 45): название теста, общую информацию по прохождению, вопросы и выбранный ответ для каждого из них, результат проверки ответа на корректность, изображение корректных и некорректных ответов относительно общего количества вопросов теста.

| ЭВОЛЕНТА                                                                                                    |                                                                                                    | Q 🗩 🕫 🍕                                                                                                    |
|----------------------------------------------------------------------------------------------------|----------------------------------------------------------------------------------------------------|----------------------------------------------------------------------------------------------------|
| Юридические<br>Личный кабинет<br>Тест по теме юриди                                                            | и теоретические аспекты внедрения ГИС ТОР КНД<br>Мои курси Юридические и теоретические аспекты внедрения ГИС ТОР КНД 3. ТЕСТИРОВАЧИЕ ПО ТЕМЕ Юридические и теоретические аспекты внедрения ГИС ТОР КНД<br>инеские и теоретические аспекты внедрения ГИС ТОР КНД                                                                                                    |                                                                                                    |
| Тест начат<br>Состояние<br>Завершен<br>Прошло вромени<br>Оценка<br>Отзые<br>Вопрос 1<br>Верно<br>Баллов 1 из 1 | Friday, 12 March 2021, 15:23<br>3aepunswa<br>Friday, 12 March 2021, 15:54<br>30 Mari, 33 cec.<br>15 su 15 (100%)<br>Monogengl<br>Poser exercy,worce mank as flyonypanypy xanpaasmerch go 0109<br>Bu6bghrei dyne erseet:<br>                                                                                                    | Hasaraque no recry<br>Proma Topocarpuna<br>1 2 240 3 4 5 0 7 0 0 0 1<br>2 3 14<br>Procesame ophy crysenegy<br>Jacowine obsp |
| Bonpoc 2.<br>Begeto<br>Bances Ire 1                                                                            | © Неверно<br>Правильный ответ: Верно<br>Рисс- орментированный подход это:<br>Выборито адена ствет:                                                                                                    | Q                                                                                                    |
|                                                                                                    | <ul> <li>а. умяньшение раска ухудшения доровья на предприятии.</li> <li>В. снижение количества государственных проверок в зонах, где риск нарушений меньши;</li> <li>с. осуществление проверок сагласно трафику проверок (а зонах, где риск нарушений меньши);</li> <li>d. увеличение количества государственных проверок в зонах, где риск нарушений меньши;</li> </ul> |                                                                                                    |

Рисунок 28 – Результат тестирования

Для просмотра подробной информации о выполнении конкретного теста, необходимо перейти по гиперссылке с названием теста (Рисунок 29). В ней содержится статистическая информация о начале и завершении теста, количестве попыток и времени, потраченном на выполнение каждой, успешности выполнения теста и каждого задания (Рисунок 29).

| Юридические и теоре       | тические аспекты внедрения ГИС ТОР КНД                      |                                                               |                     |                                         |                            |     |
|---------------------------|-------------------------------------------------------------|---------------------------------------------------------------|---------------------|-----------------------------------------|----------------------------|-----|
| Личный кабинет Мои курс   | ы Юридические и теоретические аспекты внедрения ГИС ТОР КНД | 3. ТЕСТИРОВАНИЕ ПО ТЕМЕ Юридические и теоретические аспекты в | недрения ГИС ТОР КН | П Тест по теме юридические и теоретичес | ские аспекты внедрения ГИС | TOP |
|                           |                                                             |                                                               |                     |                                         |                            |     |
| Тест по теме юридиче      | ские и теоретические аспекты внедрения ГИС                  | ТОР КНД                                                       |                     |                                         |                            |     |
|                           |                                                             | Метод оценивания: Высшая оценка                               |                     |                                         |                            |     |
| -                         |                                                             |                                                               |                     |                                         |                            |     |
| мезультаты ваших предыдущ | их попыток                                                  |                                                               |                     |                                         | 2000000                    |     |
| Попытка                   | Состояние                                                   | (                                                             | ценка / 15          | Просмотр                                | Отзыв                      |     |
| 1                         | Завершенные<br>Отправлено Friday, 12 March 2021, 15:54      |                                                               | 15                  | Просмотр                                | Моподеці                   |     |
|                           |                                                             |                                                               |                     |                                         |                            |     |
|                           |                                                             |                                                               |                     |                                         |                            |     |
|                           | Высшая оценка: 15 / 15.                                     |                                                               |                     |                                         |                            |     |
|                           | Высшая оценка: 15 / 15.<br>Итоговый отзыв                   | Monogeuj                                                      |                     |                                         |                            |     |
|                           | Высшая оценка: 15 / 15.<br>Итоговый отзыв                   | Managerø                                                      | /                   |                                         |                            |     |
|                           | Высшая оценка: 15 / 15.<br>Итоговый отзыв<br>₽              | Молодеці<br>Проіти тест заново                                | /                   |                                         |                            |     |
|                           | Высшая оценка: 15 / 15.<br>Итоговый отзыв<br>₽              | Молодеці<br>Пройти тест заново                                | /                   |                                         |                            |     |
| PREVIOUS ACTIVITY         | Высшая оценка: 15 / 15.<br>Итоговый отзыв<br>₽              | Молодеці<br>Проіти тест заново                                | /                   |                                         |                            |     |

Рисунок 29 – Просмотр результатов в интерфейсе обучающегося

Так же просмотр промежуточных результатов по теме возможен при переходе на вкладку «Оценки» модуля обучения (Рисунок 30), где можно детально ознакомиться с результатами обучения.

| ЭВОЛЕНТА                                                             |                                                                                                    | ۹ 🍺 🖉 🎯 -                                                                                                    |
|----------------------------------------------------------------------|----------------------------------------------------------------------------------------------------|----------------------------------------------------------------------------------------------------|
| Оценки     Оценки     Личный кабинет     Ог Домацииза страница       | Юридические и теоретические аспекты внедрения ГИС ТОР КНД<br>Личный кабанет Мон курсы Юридические и теоретические аспекты внедрения ГИС ТОР КНД |                                                                                                    |
| Ш Каляндарь.<br>Ф Мои курсы <<br>В Личние файлы<br>⊡ Разделы курса < | Constitution<br>Reports HTA is consistent and interview 07.2021<br>Reports of TA is consistent and interview 07.2021                            | I. ОБЩАЯ ЧАСТЬ<br>Протрас по досулитина                                                                                 |
|                                                                      | елх                                                                                                    | оох<br>3. ТЕСТИРОВАНИЕ ПО ТЕМЕ Юридические и теоретические аспекты внедрения ГИС ТОР ЮЦ<br>Програс по диодитлене<br>Кож |
|                                                                      | ПЕРЕЙТИК СПИСКУ МОДУЛЕЙ ОБУЧЕНИЯ<br>https://sdo-knd.evolenta.ru/course/index.php?cotegoryid=11                                                  |                                                                                                    |

Рисунок 30 – Просмотр промежуточных результатов в интерфейсе обучающегося

|                                                                                                  |                                                                                                    | a 🍺 🕫 🏟                                                                                  |
|--------------------------------------------------------------------------------------------------|----------------------------------------------------------------------------------------------------|------------------------------------------------------------------------------------------|
| <ul> <li>Оценки</li> <li>Личный кабинет</li> <li>Домашияя страница</li> <li>Календарь</li> </ul> | Юридические и теоретические аспекты внедрения ГИС ТОР КНД : Просмотр: Отчет по пользователю<br>Личный кабинет Мок курсы Юридические и теоритические аспелы виедрения ГИС ТОР КНД Оценка Управление оценками Отчет по пользователю<br>Отчет по пользователю – Ирина Просвирнина                                                                                                    |                                                                                          |
| Эн Мои курсы <<br>Ср Личные файлы                                                                | C OGopputi orver Orver no non-bosaremo                                                                                                    |                                                                                          |
| □Paagemu xypca <                                                                                 | Элеминт оценивалиия         Рассчитанный все         Оценка         Диалозон         Проид           В Орединисоцие и теоретические и серетические аспекты винедрения ГИС ТОР КНД         40,00 %         0,00         0-10         0,007           В Приназ Минкоистакии Росски от 03.06.2019 № 252 (рад. от 11.11.2019)         40,00 %         0,00         0-10         0,007           В Тест по теме оредические и теоретические аспекты виндрения ГИС ТОР КНД         60,00 %         15,00         0-15         100,00           Ф Приназ Минкоистакии Росски и торетические аспекты виндрения ГИС ТОР КНД         60,00 %         0,00         0-15         100,00           Ф пракрытиный закон от 26 декабря 2008 года № 294-ФЗ (с ком. и доп., вступ. в сипу с 01012020)         0,00 %         0,00         0-0         -           ∑ Итоговая оценка за курс         -         15,00         0-25         60,00         -         - | центы Место Отзыя Вилад в игог курса<br>% 1/8 0,00 %<br>1/8 60,00 %<br>1/8 0,00 %<br>1/8 |
|                                                                                                  |                                                                                                    | ą                                                                                        |

Рисунок 31 – Просмотр результатов обучающегося

# 1..5 Аттестация и получение документа об обучении

В зависимости от выбранного набора модулей обучения или обучающего курса (программы обучения) пользователю будут доступны модули с итоговым тестированием (Рисунок 46), после успешного прохождения которых открывается доступ к удостоверению о повышении квалификации либо сертификат об окончании обучения.

Обучающийся может одновременно проходить несколько программ обучения, следовательно, будет доступно несколько модулей итогового тестирования.

| ВОЛЕНТА                          |                                                                   |                                                                                                    | _                                                                                                    | ۹ 🍺 🕸 -                                                     |
|----------------------------------|-------------------------------------------------------------------|----------------------------------------------------------------------------------------------------|----------------------------------------------------------------------------------------------------|-------------------------------------------------------------|
| Личный кабинет Помашияя страница | Настройни подсистемы безопасности                                 | Настройка запросов межведомственного<br>взаимодействия СМЭВ                                                                       | Работа с печатными формами                                                                                        | Работа с конструктором дополнительных полей форм<br>Системы |
| іііі Календарь<br>⊗ Солтиничаты  | Доступ                                                            | Acciyn                                                                                                    | Доступ                                                                                                    | Acryn                                                       |
| Серикрикана<br>В Личные файлы    | Работа с модулем "Отчеты"                                         | Бизнес-процессы (БП). Основы ВРМ. Camunda<br>Modeler                                                                              | Регламенты КНМ. Сценарии процессов                                                                                | Проведение КНМ, процессы КНМ                                |
| ӨЗМөн курсы <                    | Доступ<br>Ф Ф Ф                                                   | Сотуп<br>Состание<br>Механизм работы с моденлями рисков и койсов, расчит<br>рисков, расчит марушиний                              | Сеобенности изменения бизнес-процесса при ТОСОР и<br>СРО                                                          | Поступ<br>Государственный сгроительный надзор               |
|                                  | Поступ<br>Работа с модутем "Досудабное обналование"               | Доступ<br>Состан<br>Настройка ЗЦП, АРМ и сели VipNot                                                                              | Patora c EPTI                                                                                                    | Доступ<br>Ф Ф Ф                                             |
|                                  | Ссоре<br>Особенности работы в ГИС ТОР КНД для руководителя<br>ИНО | Сстра<br>Ипоговая агтестация администратора IHO и методолога<br>в курсу "Осуществления инстрабия процессов контроля<br>и надаора" | Сстра<br>Итоговая аттестация администраторов и митодологов во<br>курсу соданики цингра компитенция по ГИС ТОР КОД | Дестра<br>О Ф                                               |
|                                  | Итоговая аттестация руководителя ЮНО                              | Анкяга обратной саязи                                                                                                    | , Доступ<br>D                                                                                                    | Доступ                                                      |
|                                  | Итоговая аттестация руководителя КНО                              | Анката обратной связи                                                                                                    | Ø                                                                                                    |                                                             |

Рисунок 32 – Просмотр результатов обучающегося

Формат итогового тестирования аналогичен промежуточному тестированию (п.2.3.3). После успешного прохождения теста (набора необходимого количества проходных баллов) открывается доступ в раздел «Получить сертификат» (Рисунок 47).

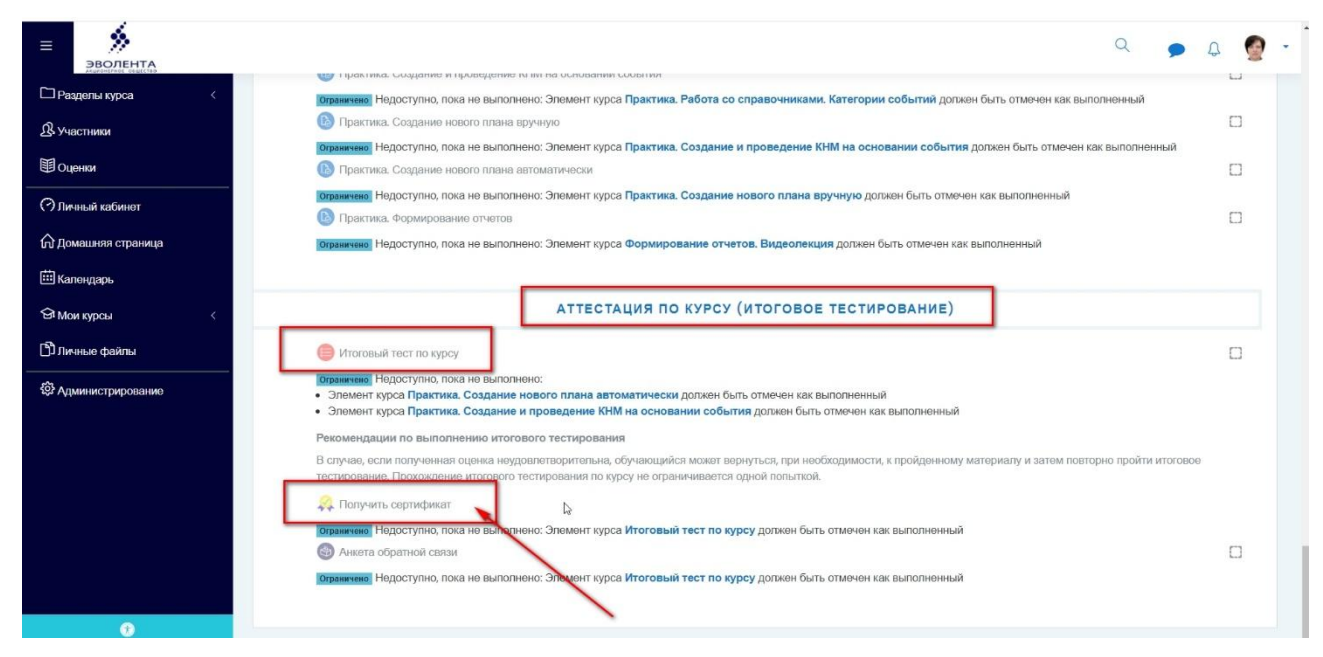

Рисунок 33 – Получение сертификата

|                                      | ۹ 🍺 ۵ 🧟 -                                                                                                    |
|--------------------------------------|----------------------------------------------------------------------------------------------------|
| 🗅 Разделы курса 🧹                    | Работа в Г O Пелучить сериничит- Google Chrome – С Х (Курс инспектора КНО)<br>в sdo-knd evolenta.ru/mod/simplecentificate/view.php?id=5458action-get Q                                                                                                    |
| <b>即</b> оценки                      | јичный каол<br>Получить сертификат 1 / 1   - 44% + I 🖸 👌 🛓 🖶 :                                                                                                    |
| ⑦ Личный кабинет ๗ Домашняя страница | Выдать проб                                                                                                    |
| ⊞ Календарь<br>Э⊓ Мои курсы <        |                                                                                                    |
| Личные файлы                         | Ристоровай тес Стититеский сала стититеский сала стититеский сала<br>С стититеский сала стититеский сала стититеский сала стититеский сала стититеский сала стититеский сала ститите |
|                                      |                                                                                                    |
|                                      |                                                                                                    |
|                                      |                                                                                                    |
| ÷                                    |                                                                                                    |

Рисунок 34 – Просмотр сертификата

### 2.1 Модуль «Хранилище учебно-методических материалов»

#### 1..1 Размер файлов

В курсе обязательно нужно устанавливать ограничение на размер загружаемых файлов.

Изменять размер файлов можно в разных контекстах: в элементе, на уровне сайта, в контексте БД.

 Контекст элемента. Размер загружаемого файла можно изменять в Настройках элемента курса. Для этого перейдите в Блок "Настройки" → "Редактировать настройки" → "Типы представлений ответов" → "Максимальный размер файла".

2. Контекст курса. В "Настройках курса" → "Файлы и загрузки" → "Максимальный размер загружаемого файла".

3. Контекст БД. Для изменения размера файла на уровне БД производится под ролью «Администратор»..

Максимальный размер файла ограничен размером оперативной памяти (не больше половины) и свободным местом на сервере.

# 1..2 Как загрузить файл в курс. Окно загрузки файла

Для загрузки файла в элемент курса в режиме редактирования нажмите на иконку: Загрузка картинки:

| Эволента            |                                                                                                    |      |                             |              |                                |                             | Q                     | ۹ م           |          |
|---------------------|----------------------------------------------------------------------------------------------------|------|-----------------------------|--------------|--------------------------------|-----------------------------|-----------------------|---------------|----------|
| 🗅 Разделы курса <   | Работа в ГИС «ТОР по ав                                                                                                    |      | тропьной (налзорн           |              |                                | (Topa KHO)                  |                       |               |          |
| <b>В</b> Участники  | Пициний кабинат. Мом курсы                                                                                                    |      |                             | Общее        | Контакты ТО по ГИС ТОР КНЛ     | Репактировать настройки     |                       |               |          |
| Оценки              | and the second and the second second |      | At (type michestopu to to)  | contre       |                                | т сдактировато пастронни    |                       |               |          |
| (?) Личный кабинет  | Обновление: Файло                                                                                                    |      |                             |              |                                |                             |                       |               |          |
| 🛱 Домашняя страница | 🔻 Общее                                                                                                    |      |                             |              |                                |                             |                       | Развери       | нуть всё |
| 🗰 Календарь         | Название                                                                                                    | • Ko | нтакты ТП по ГИС ТОР КНД    |              |                                |                             |                       |               |          |
| 🕅 Мои курсы <       | Описание                                                                                                    | []   | A - B I ≔                   | ≡ % %        | - Eng 🗟 🎍 📾 🖄 H+9              |                             |                       |               |          |
| 🗅 Личные файлы      |                                                                                                    | Ţ    | I & x₂ x² ≣ ≞               | -            | Вставить или отредактировать и | зображение<br>Франкение (/> |                       |               |          |
| Администрирование   |                                                                                                    | h    | tps://knd.gov.ru/help - 1   | гехподдерж   | кка Восход                     |                             |                       |               | Î        |
| 🗅 Добавить блох     |                                                                                                    | M    | ордовия knd13@evolenta.ru   |              |                                |                             |                       |               | •        |
|                     |                                                                                                    |      | тображать описание / вступл | ение на стра | нице курса 🚱                   |                             |                       |               |          |
|                     | Выберите файлы                                                                                                    |      |                             |              |                                | Максимальны                 | ый размер для новых ф | райлов: Неогр | аничено  |
|                     |                                                                                                    |      | Файлы                       |              |                                |                             |                       |               |          |
|                     |                                                                                                    |      |                             |              |                                |                             |                       |               |          |

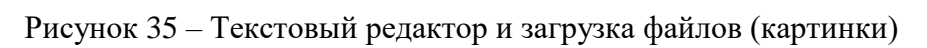

| Загруз                                                                                                    | са видео:                                                                                                    |                                        |
|----------------------------------------------------------------------------------------------------|----------------------------------------------------------------------------------------------------|----------------------------------------|
|                                                                                                    |                                                                                                    | ۹ 🍺 ۵ 👰 ۰                              |
| ⊡Разделы курса <<br>В.Участники<br>Ю Оценки                                                                                  | Работа в ГИС «ТОР по автоматизации контрольной (надзорной) деятельности» (Курс инспектора КНО)<br>Личный кабинет Мои курсы Работа в ГИС ТОР КНД (Курс инспектора КНО) Общее Контакты ТП по ГИС ТОР КНД Редактировать настройки |                                        |
| <ul> <li>Личеный кабинет</li> <li>Домашиния страница</li> <li>Капечцарь</li> <li>Мон курсы</li> <li>Личеные файлы</li> </ul> | <ul> <li>Обновление: Файло</li> <li>Общее<br/>Название</li> <li>Описание</li> <li>А * В I Е Е % S В № Ф нр</li> <li>Ц &amp; x<sub>0</sub> x<sup>2</sup> Е ± Ξ Ξ Ξ Ε σ = 0 0 1 0 0 0 0 0 0 0 0 0 0 0 0 0 0 0 0</li></ul>        | Развернуть все<br>(к)                  |
| Э Администрирование Добавить блок                                                                                            | Мордовин Клd3&gevolento.ru<br>Иваново Клd37@evolento.ru<br>Выберите файлы<br>Выберите файлы<br>С Файлы<br>КНД техлод.                                                                                                    | я новых файлов: Неограничено<br>王王 王 • |

Рисунок 36 – Текстовый редактор и загрузка файлов (видео)

Загрузка файла:

| в ролента           |                                               | ٩                                                         | 🗩 ۵ 🔮 -             |
|---------------------|-----------------------------------------------|-----------------------------------------------------------|---------------------|
| ПРазделы курса <    | Название                                      | Контакты ТП по ГИС ТОР КНД                                |                     |
| <u> В</u> Участники | Описание                                      | 1 A * B I ⊞ ⊞ % S № № ∲ ₩ Ø №₽                            |                     |
| Оценки              |                                               |                                                           |                     |
| Эличный кабинет     |                                               | Мордовия knd13@evolenta.ru<br>Иваново knd37@evolenta.ru   | *                   |
| 🛱 Домашняя страница |                                               | Ярославль knd76@evolentc.ru                               | -                   |
| 🗰 Календарь         |                                               | Отображать описание / вступление на странице курса 🕢      |                     |
| 🔁 Мои курсы <       | Выберите файлы                                | Максимальный размер для новых фи                          | айлов: Неограничено |
| 🖞 Личные файлы      |                                               | C C L                                                     | III = <b>b</b>      |
| Администрирование   |                                               |                                                           |                     |
| 🗅 Добавить блок     |                                               | Для загрузю перетаците файл сода                          |                     |
|                     |                                               |                                                           |                     |
|                     | Внешний вид                                   |                                                           |                     |
|                     | Общие настройки модуля                        |                                                           |                     |
|                     | <ul> <li>Ограничение доступа</li> </ul>       |                                                           |                     |
|                     | <ul> <li>Выполнение элемента курса</li> </ul> | Сохранить и вернуться к курсу Сохранить и показать Отмена | <b>_</b>            |
|                     | Обязательные для заполнения поля в этой фор   | ме помечены 0 .                                           |                     |
|                     |                                               |                                                           |                     |

Рисунок 37 – Добавление файлов

### Перед вами откроется окно загрузки файлов:

| Максимальный размер для |
|-------------------------|
|                         |

Рисунок 38 – Окно загрузки файлов

Для загрузки файла нажмите кнопку "Выбрать из Хранилища" или добавьте ссылку, по которой у вас находится файл (Рисунок 38).

Нужно заполнить поле "Описание изображения для тех, у кого оно не отображается" или поставить галочку в поле "Описание не обязательно".

#### 1..3 Блок "Личные файлы"

В БД можно загружать личные файлы и использовать их в разных элементах курсов. Для этого нужно добавить Блок "Личные файлы". В Блоке "Личные файлы" нужно перейти по ссылке "Управление личными файлами" (Рисунок 39):

| ВОЛЕНТА              |                                            |                  |                                           | ۹ 🍺 🕵 -                            |
|----------------------|--------------------------------------------|------------------|-------------------------------------------|------------------------------------|
| Эличный кабинет      | Ирица Просрирцица • Сообщая                |                  |                                           |                                    |
| 🔂 Домашняя страница  | ирина просвирнина р осоция                 | • .              |                                           |                                    |
| 🖽 Календарь          |                                            |                  |                                           |                                    |
| 😂 Сертификаты        | Личный кабинет Страницы сайта Личные файлы |                  |                                           |                                    |
| D Личные файлы<br>Ди |                                            |                  |                                           |                                    |
| 🛛 Мои курсы 💦 🧹      | Файлы                                      |                  | Максимальный размер файла: 100Мбайт       | r, суммарное ограничение: 100Мбайт |
|                      |                                            | C C              |                                           |                                    |
|                      |                                            |                  | Пля загисник файлов перегациите их скоза. |                                    |
|                      | _                                          | Созранить Отмена | Yan wa ki ku kauna indo waku na nana      |                                    |

Рисунок 39 – Управление личными файлами

На странице "Личные файлы" можно создать папки и добавлять файлы в окно загрузки файла.

### 1..4 Способы обмена файлами

Существует несколько способов обмена файлами в СДО с обучающимися: через элементы и ресурсы Форум, Файл, Задание.

- Форум. Файлы можно загружать при отправке сообщения в элементе курса Форум.
- Файл и Папка. В режиме редактирования курса можно добавить ресурс Файл. При добавлении ресурса можно загрузить файл. Можно воспользоваться ресурсом Папка и добавлять для обмена целые каталоги и подкаталоги с файлами.
- Задание. При ответе на Задание, а также при оценке ответов студентов можно загружать файл.

# 1..5 Способ хранения файлов в БД

# 1..5.1 Особенности текущей файловой системы базы данных на платформе Moodle

В текущей файловой системе реализована система ссылок: в системе хранится только один экземпляр каждого файла, а на него могут ссылаться сколько угодно элементов курсов. Физически файл удаляется только при удалении последнего ссылающегося на него элемента. Таким образом, если создать несколько ресурсов, использующих один и тот же файл, дубликатов не будет, все ресурсы будут ссылаться на один и тот же файл (если сам ресурс состоит из файла).

В случае, если файл является дополнением к ресурсу (например картинка или приложение к сообщению) - все файлы хранятся отдельно.

Для выбора файла применяется форма выбора - FilePicker, с помощью которой можно выбрать файл из любого локального или сетевого хранилища (например Dropbox, GoogleDrive).

### 1..5.2 Файловые хранилища, включенные по умолчанию

Через файловое хранилище "Файлы на сервере" (Рисунок 40) пользователь может обратиться к файлам системы - файлам курсов и файлам главной страницы.

|                                                                                                    | Выбор файла 🗙 |        |  |  |  |  |  |  |
|----------------------------------------------------------------------------------------------------|---------------|--------|--|--|--|--|--|--|
| 節 Файлы на сервере                                                                                          | 12 A          | ** = * |  |  |  |  |  |  |
| Недавно использованные<br>файлы                                                                             | Система       |        |  |  |  |  |  |  |
| <ul> <li>Загрузить файл</li> <li>Загрузка файлов по URL</li> <li>Личные файлы</li> <li>Wikimedia</li> </ul> | Разное        |        |  |  |  |  |  |  |
|                                                                                                    |               |        |  |  |  |  |  |  |

Рисунок 40 – В виде дерева (показать папку как дерево файлов)

В хранилище "Недавно использованные файлы" отображаются последние файлы, к которым данный пользователь обращался (Рисунок 41). Количество отображаемых здесь файлов устанавливается в настройках Администрирования.

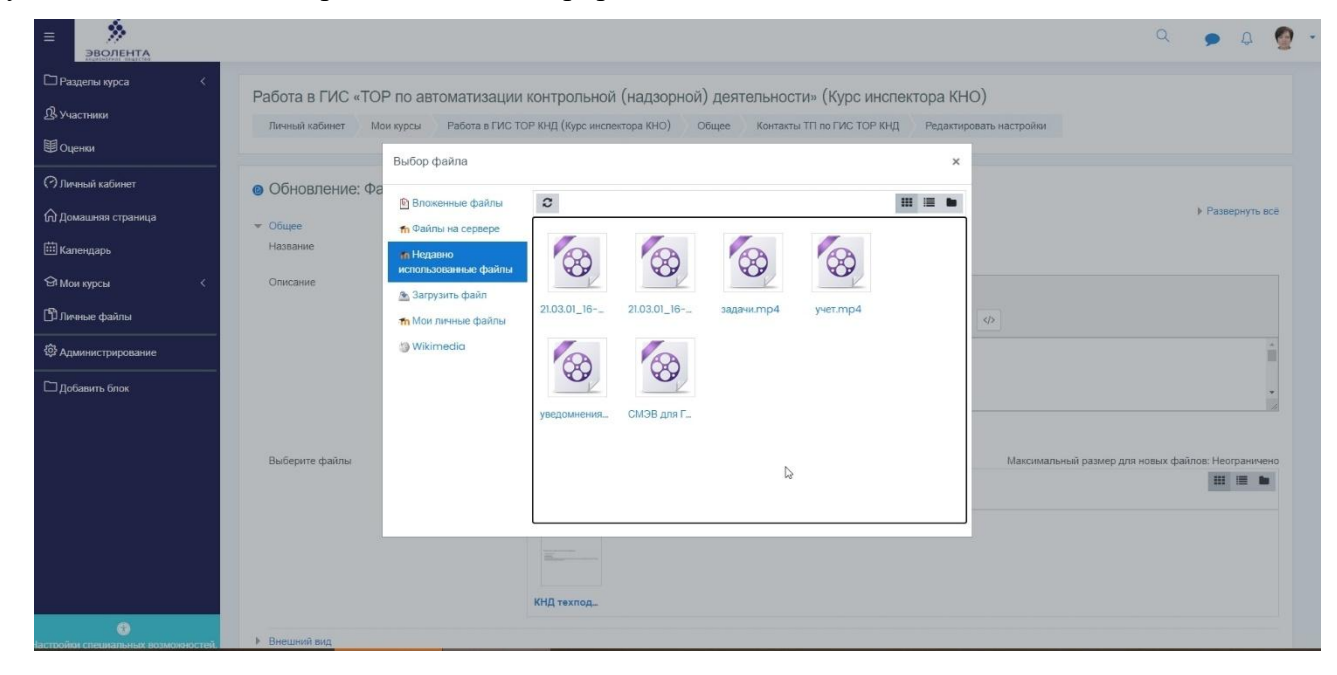

Рисунок 41 – Недавно использованные файлы

Плагин "Загрузить файл" (Рисунок 42) позволяет выбрать любой файл, хранящийся на локальном компьютере пользователя и загрузить его в систему. Пользователь может указать автора файла (по умолчанию автор - тот, кто загрузил файл) и лицензию, согласно которой он распространяется.

|                                                                                                    |                                                                                                    |                                                                                                    |                                                                                                    | ۹ 🍺 ۵ 👰 -             |
|----------------------------------------------------------------------------------------------------|----------------------------------------------------------------------------------------------------|----------------------------------------------------------------------------------------------------|----------------------------------------------------------------------------------------------------|-----------------------|
| ВОЛЛЕНТА<br>□ Раздель курса <<br>В Участьяка<br>□ Оценки<br>○ Лиевый кабевет<br>∩ Лиевый кабевет<br>∩ Домашевая страница<br>Ш Календарь<br>Я Мон курсы <<br>© Лиевые файлы<br>@ Арыквистрирование<br>□ Добавить блок | Работа в ГИС «ТОР<br>Личный кабинат Мо<br>Обновление: Фа<br>Соцее<br>Название<br>Описание<br>Выберите файлы | Р по автоматизации и<br>ккурсы Работа в ГИС ТО<br>Выбор файла<br>Выбор файла<br>Вокенење файлы<br>по Файлы на сервере<br>по Недавно<br>использованње файлы<br>от Мок личные файлы<br>от Мок личные файлы<br>от Wikimedia | контрольной (надзорной) деятельности» (Курс инспектора КНИ<br>РКНД (Курс инспектора КНО) Общее Контакты ПП по ГИС ТОР КНД Редакцир<br>Х<br>Впожение:<br>Выберите файа 21.03.01_18-00_2518.mp4<br>Сохранить как<br>Работа со справочниками<br>Автор:<br>Ольга Просменика<br>Выберите лицензаю<br>Все права защищены •<br>Загрузить этот файа | 0)<br>реать настройки |
|                                                                                                    |                                                                                                    |                                                                                                    | Employee Rttg Texnog.                                                                                                    |                       |

Рисунок 42 – Загрузить файл

Хранилище "Личные файлы" позволяет конфиденциально загрузить файлы в личную область пользователя и хранить их там. Эти файлы не сможет увидеть никто, кроме загрузившего их пользователя.

На домашней странице базы данных содержится раздел с дополнительными файловыми ресурсами, необходимыми для обучения (Рисунок 43).

|                     |                                                                                               | - |            |     |
|---------------------|-----------------------------------------------------------------------------------------------|---|------------|-----|
|                     |                                                                                               | Q | 🗩 Q 🔮      | 2 - |
| ) Личный кабинет    |                                                                                               |   |            |     |
| Davana ana ana      | СДО ГИС ТОР КНД Регионы                                                                       |   |            |     |
| о домашняя страница | Личный кабинет Страницы сайта Дополнительный материал                                         |   |            |     |
| В Календарь         |                                                                                               |   |            |     |
| Сертификаты         | Дополнительный материал                                                                       |   | <b>0</b> · | •   |
| Личные файлы        | Инстрикции измолятер из сталин аразберти и билит постоящих общорать са до полнитирной разени  |   |            |     |
| Э Мои курсы <       | инструкции находится на стадии дораотки и судут постоянно основнитеся до продуктивной версии. |   |            |     |
|                     | 28                                                                                            |   |            |     |
| 3 Администрирование | 2 🖻 60                                                                                        |   |            |     |
| Эдобавить блок      | Курсу адменистратора и методолога                                                             |   |            |     |
|                     | 2 К курсу инспектора КНО                                                                      |   |            |     |
|                     | 👌 🧰 по СДО                                                                                    |   |            |     |
|                     | 2 🚍 Программы обучения                                                                        |   |            |     |
|                     | - 😭 ПИСТОРКИД Руховодство_пользователа v14.docx                                               |   |            |     |
|                     | - 🧐 Единая платформа сбора данных тоу                                                         |   |            |     |
|                     | - 🧉 Инструкция администратора КНО. Отправка ЕРП+ФРГУ 10.12.20.docx                            |   |            |     |
|                     | - 🖀 Инструкция инспектора КНО Отправка проверки во ФПИС ЕРП 28.12.20.docx                     |   |            |     |
|                     | - 🦉 Приказ Минкомсвази России от 03.06.2019 N 252 р.р., от 11.11.2019. docx                   |   |            |     |
|                     | - 9 Приказ от 19_07_19_N_399 расчет показателя по СУБСИДИИ п.11 (1), pdf                      |   |            |     |
|                     | - Система досудебного обжалования.docx                                                        |   |            |     |
|                     | - Федеральный закон от 26.12.2008 N 294-ФЗ с изменениям 27.12.2019 (1).rtf                    |   |            |     |
|                     | Скачать палку Редактировать                                                                   |   |            |     |
|                     |                                                                                               |   |            |     |
| U                   |                                                                                               |   |            |     |

Рисунок 43 – Дополнительные файлы для обучения

Пользователь под ролью «Администратор» может редактировать содержание раздела, загружать новые файлы, удалять не актуальные.

|   |                                                                           |                                  | База данных обучающих материалов по ТОР КНД                                                                                                    |  |  |  |  |
|---|---------------------------------------------------------------------------|----------------------------------|----------------------------------------------------------------------------------------------------|--|--|--|--|
| N | Наименование<br>элемента                                                  | Структура                        | Содержание                                                                                                    |  |  |  |  |
| 1 | Модуль<br>«Личный<br>кабинет»                                             |                                  | После регистрации каждому пользователю доступен «Личный кабинет», в котором отображаются все курсы, подписанные данному пользователю, их состояние, процент<br>выполнения.<br>Можно изменить формат представления информации в личном кабинете, например установить, какие курсы показывать (Текущие, предстоящие, прошедшие,<br>избранные).<br>Можно указать правила сортировки и формат отображения курсов в личном кабинете: в виде карточек, в виде списка.                                                                                                    |  |  |  |  |
| 2 | Модуль<br>«Управление<br>учебным<br>материалом.<br>Конструктор<br>курсов» | 2.1<br>Каталог<br>учебных курсов | <ul> <li>Структура БД представляет собой каталог учебного материала, расположенного в различных категориях, рисунок 7 (1) – блок дополнительного учебного материала, расположенного в различных категориях, рисунок 7 (1) – блок дополнительного учебного категориях, рисунок 8 (3) – блок категориях, рисунок 8 (3) – блок категориях, рисунок 8 (3) – блок категориях, рисунок 7 (1) – блок дополнительного учебного материала, расположенного в различных категориях, рисунок 7 (1) – блок дополнительного учебного материала, расположенного в категориях, рисунок 8 (3) – блок категориях, рисунок 7 (1) – блок дополнительного учебного материала, расположенного в категориях, рисунок 7 (1) – блок дополнительного учебного материала, расположениют в категориях, рисунок 7 (1) – блок дополнительного учебного материала, расположениют в категориях, рисунок 7 (1) – блок дополнительного учебного материала, расположениют в категориях, рисунок 7 (1) – блок дополнительного учебного материала, расположениют в категориях, рисунок 7 (1) – блок дополнительного учебного материала, расположениют в категориях касеме составе различные наководисти учебного материала, распользователь получает поставительного учебного материала, распользователь получает доступ к определяние и челе и челе учебного материала, распользователь получает доступ к определенному кончестих и састам учедичества и састам учедичества и састам учеди учедичества и састам учеди учедичества и састам учеди учедичества и састам учеди учедичества и саста</li></ul> |  |  |  |  |

|                                                                                                    |        |                              | ← → C ☆ 🔒 sdo-knd.evolentari                                                                            | //?redirect=0                                                                                                    |                                                                                                    |                                                                                                    | ý 🛪                                                                                                    | 8                                               |
|----------------------------------------------------------------------------------------------------|--------|------------------------------|----------------------------------------------------------------------------------------------------|----------------------------------------------------------------------------------------------------|----------------------------------------------------------------------------------------------------|----------------------------------------------------------------------------------------------------|----------------------------------------------------------------------------------------------------|-------------------------------------------------|
|                                                                                                    |        |                              | III Cepencia 🧏 Pagaroc \star Book 🛍 Hor                                                                 | ости 🧧 Работано 🛕 ЮНДдок 📙 Почты 📒 Заолента 📒 Файл                                                                              | овые 📙 Корпор 📒 Инстр.тест 🤷 Мойдиск 🚼 Goo                                                                                                    | gle Sheets 🕲 vk.com 👌 GISMETEO 🥝 øpevæ 🔩 GReg                                                                               | eso, 🔇 Toleg 9 Whats 🖬 Eduson.tv 🔹 📋 другиез                                                                                      | 380                                             |
|                                                                                                    |        |                              | ЭВОЛЕНТА                                                                                                |                                                                                                    |                                                                                                    |                                                                                                    | Постоянная ссылка Редактировать Удалить                                                                                           | 1                                               |
|                                                                                                    |        |                              | С?) Личный ка5кинт<br>(∩ Домашняя стоаница                                                              | -                                                                                                    |                                                                                                    |                                                                                                    | Обсудить эту тему (Пока 0 ответов)                                                                                                |                                                 |
|                                                                                                    |        |                              | Ш қалендарь                                                                                             | Старые темы                                                                                                    | Kvp                                                                                                    | СЫ                                                                                                    |                                                                                                    |                                                 |
|                                                                                                    |        |                              | Сертификаты                                                                                             | <ul> <li>Обучение специалистов по ГИС ТОР КНД</li> </ul>                                                                        |                                                                                                    |                                                                                                    | Свернуть всё                                                                                                    |                                                 |
|                                                                                                    |        |                              | 🗅 Личные файлы                                                                                          | <ul> <li>Полный курс-конструктор из отдельных модулей</li> <li>2020</li> </ul>                                                  | <b>A</b>                                                                                                    | <b>A</b>                                                                                                    | 3                                                                                                    |                                                 |
|                                                                                                    |        |                              | © Мон пурсы <                                                                                           | Осуществление настройки процессов<br>контроля и надзора в ГИС ТОР по<br>автоматизации КНД (Курс администратора и<br>методолога) | Обучение с целью создания центра<br>компотенции по направлению<br>"Автоматизация КНЦ" и обучение<br>адмененстраторов настройке процессов<br>контроля и надзора" (Курс администратора) | Работа в ГИС «ТОР по автоматизации<br>контрольнов (надзорнов) деятельности»<br>(Курс инспектора КНО)                        | Курс инспектора КНО типовой<br>(ознакомительный)<br>Основы работы в ГИС ТОР КНД, Курс<br>предналачени для ознакомления с Системой |                                                 |
|                                                                                                    |        |                              |                                                                                                    | Данный курс направлен преимущественно на<br>дистанционный формат проведения занятий<br>и включает в себя видеолекции,           | Данный курс направлен преимущественно на<br>дистанционный формат проведения занятий<br>и включает в себя видеолекции,                                                                 | предназначен для азнакомления с Системой<br>инспекторов КНО                                                                 | инспекторов КНО по выбору учащихся. (как<br>дополнительный материал)<br>По результатам успешного прохождения                      |                                                 |
|                                                                                                    |        |                              |                                                                                                    | семинары) и промежуточную и итоговую<br>аттестацию в форме электронного<br>тастистацию в форме электронного                     | видеоконференции, практические занятия<br>(семинары) и промежуточную и итоговую<br>аттестацию в форме электронного                                                                    | формат проведения занятий и включает в<br>себя видеолекции, практические занятия и<br>промекуточную и итогорию аттестации в | данного курса слушателям выдается<br>Сертификат об окончании курса.                                                               |                                                 |
|                                                                                                    |        |                              |                                                                                                    | прохождения данного курса слушателям<br>въдается удостоверение о повышении<br>квалификации.                                     | прохождения данного курса слушателям<br>въздается удостоверение о повышении<br>квалификации.                                                                                          | форме электронного тестирования. По<br>результатам успешного прохождения курса<br>слушателям выдается соответствующий       | Преподаватели: Стенькин Даниил<br>Просвирнина Ольга                                                                               |                                                 |
|                                                                                                    |        |                              |                                                                                                    | Общий объем курса – 38 часов.<br>Преподаватели: Стенькин Даниил Dr.<br>Просвирника Ольга                                        | Общий объем курса – 38 часов.<br>Преподаватели: Стенькин Даникил<br>Просвирнина Ольга                                                                                                 | Сертификат.<br>Общий объем курся – 16 часов.<br>Преподаватели: Стенькин Даниил<br>Просвирнина Ольга                         |                                                                                                    |                                                 |
|                                                                                                    |        |                              |                                                                                                    | •e Doctor                                                                                                    | •) Borne                                                                                                    | •)                                                                                                    | •3 Becom                                                                                                    |                                                 |
|                                                                                                    |        |                              | •                                                                                                    | Aoriyi                                                                                                    | <u> Mortyn</u>                                                                                                    | Accivit                                                                                                    | Alectivit                                                                                                    | I                                               |
|                                                                                                    |        | 2.2<br>Конструктор<br>курсов | Для управления учебным материалом предназн<br>Для перехода в управление курсами (добавлени              | ачен конструктор курсов<br>е, удаление, переименов                                                                              | , который доступен п<br>ание, перенос в другу                                                                                                    | юд ролью «Админис:<br>ию категорию) необхо                                                                                  | гратор», «Преподавате<br>одимо зайти в админис                                                                                    | ль», «Управляющий».<br>стрирование базы данных. |
| 2                                                                                                    | Молуль | 31                           | Чтобы начать обучение, необходимо выполнит                                                              | спецующие лействия.                                                                                                    |                                                                                                    |                                                                                                    |                                                                                                    |                                                 |
| 3 «Обучение и Прохождение<br>аттестация» обучения                                                                                                    |        | <br>Прохождение<br>обучения  | <ul> <li>нажать кнопку «Домашняя страница»;</li> <li>выбрать курс для прохождения обучени</li> </ul>    | ия и нажать на кнопку «Д                                                                                                    | оступ» или название                                                                                                    | курса;                                                                                                    |                                                                                                    |                                                 |
| <ul> <li>перейти последовательно от главы к главе, со страницы на страницу.</li> <li>Следующий раздел модуля становится доступен при выполнении определенных условий, например, изучение, просмо<br/>Внизу страницы имеются кнопки навигации по курсу: слева – на предыдущую страницу, справа – на следующую с<br/>списке нужный раздел.</li> </ul> |        |                              | осмотр предыдущей те<br>ую страницу. В центр                                                            | емы.<br>эе можно выбрать в выпадающем                                                                                           |                                                                                                    |                                                                                                    |                                                                                                    |                                                 |
|                                                                                                    |        |                              |                                                                                                    |                                                                                                    |                                                                                                    |                                                                                                    |                                                                                                    |                                                 |
|                                                                                                    |        | 3.2<br>Выполнение            | В каждом модуле обучение есть практические<br>задания с правой стороны будет установлен чек-б           | задания. Для выбора за окс о выполнении.                                                                                        | дания для выполнен                                                                                                    | ия необходимо нажа                                                                                                    | ть на название задани                                                                                                    | ия. После успешного выполнения                  |
|                                                                                                    |        | практических                 | Войдя в задание, видно содержание и условия в                                                           | ыполнения.                                                                                                    |                                                                                                    |                                                                                                    |                                                                                                    |                                                 |
|                                                                                                    |        | задании                      | Для отправки ответа на задание неооходимо на.<br>Лля отправки ответа на залание нужно в окне в          | жать на кнопку «дооавит<br>вести текстовый ответ, в                                                                             | ъ ответ на задание.<br>южить файпы в пюбо                                                                                                    | ом формате, нажать н                                                                                                    | а кнопку «Сохранить»                                                                                                    | ».                                              |
|                                                                                                    |        |                              | После сохранения задания его можно удалить,                                                             | изменить и отправить на                                                                                                    | проверку, после чего                                                                                                    | корректировка и изм                                                                                                    | енение отправленного                                                                                                    | о задание невозможна.                           |
|                                                                                                    |        |                              | Преподаватель получает уведомление с систе                                                              | му сообщений базы дан                                                                                                    | ных и электронную                                                                                                    | почту об поступлен                                                                                                    | ии задания на провер                                                                                                    | оку. Для проверки преподаватель                 |
|                                                                                                    |        |                              | заходит в задание и видит, сколько задании поступ                                                       | пило на проверку. После                                                                                                    | чего, нажав на кнопк                                                                                                    | су «Просмотр всех от                                                                                                    | ветов» он видит ответи                                                                                                    | ы от обучающихся.                               |
|                                                                                                    |        |                              |                                                                                                    |                                                                                                    |                                                                                                    |                                                                                                    |                                                                                                    |                                                 |
|                                                                                                    |        | 3.3                          | Для прохождения тестирования необходимо выпо                                                            | лнить следующие действ                                                                                                    | вия:                                                                                                    |                                                                                                    |                                                                                                    |                                                 |
|                                                                                                    |        | Промежуточная                | <ul> <li>выбрать соответствующий тест в курсе;</li> <li>нажать кнопку «Нанать тестирование»;</li> </ul> |                                                                                                    |                                                                                                    |                                                                                                    |                                                                                                    |                                                 |
|                                                                                                    |        | обучающихся)                 | <ul> <li>выбрать ответ на вопрос и перейти к сл.</li> </ul>                                             | едующей странице с воп                                                                                                    | росом с помощью кне                                                                                                    | опки «Следующая ст                                                                                                    | заница» или навигаци                                                                                                    | и по тесту;                                     |
|                                                                                                    |        |                              | - ответить на все вопросы и нажать кноп                                                                 | ку «Закончить попытку»                                                                                                    |                                                                                                    | · • · · ]                                                                                                    |                                                                                                    | • •                                             |
|                                                                                                    |        |                              | <ul> <li>для прохождения повторной попытки н<br/>для зарершения тестирорация измати и</li> </ul>        | ажать кнопку «Вернутьс                                                                                                    | я к попытке»;                                                                                                    |                                                                                                    |                                                                                                    |                                                 |
|                                                                                                    |        |                              | - для завершения тестирования нажать к                                                                  | юпку «Отправить все и з                                                                                                    | авершить тест»,                                                                                                    |                                                                                                    |                                                                                                    |                                                 |
|                                                                                                    |        | 3.4                          | <ul> <li>подтвердить завершение теста.</li> <li>Просмотр результат обучения лоступен</li> </ul>         | и обучающемуся сразу п                                                                                                    | о завершении теста.                                                                                                    | Форма с результатам                                                                                                    | и прохождения теста                                                                                                    | содержит (Рисунок 45): название                 |

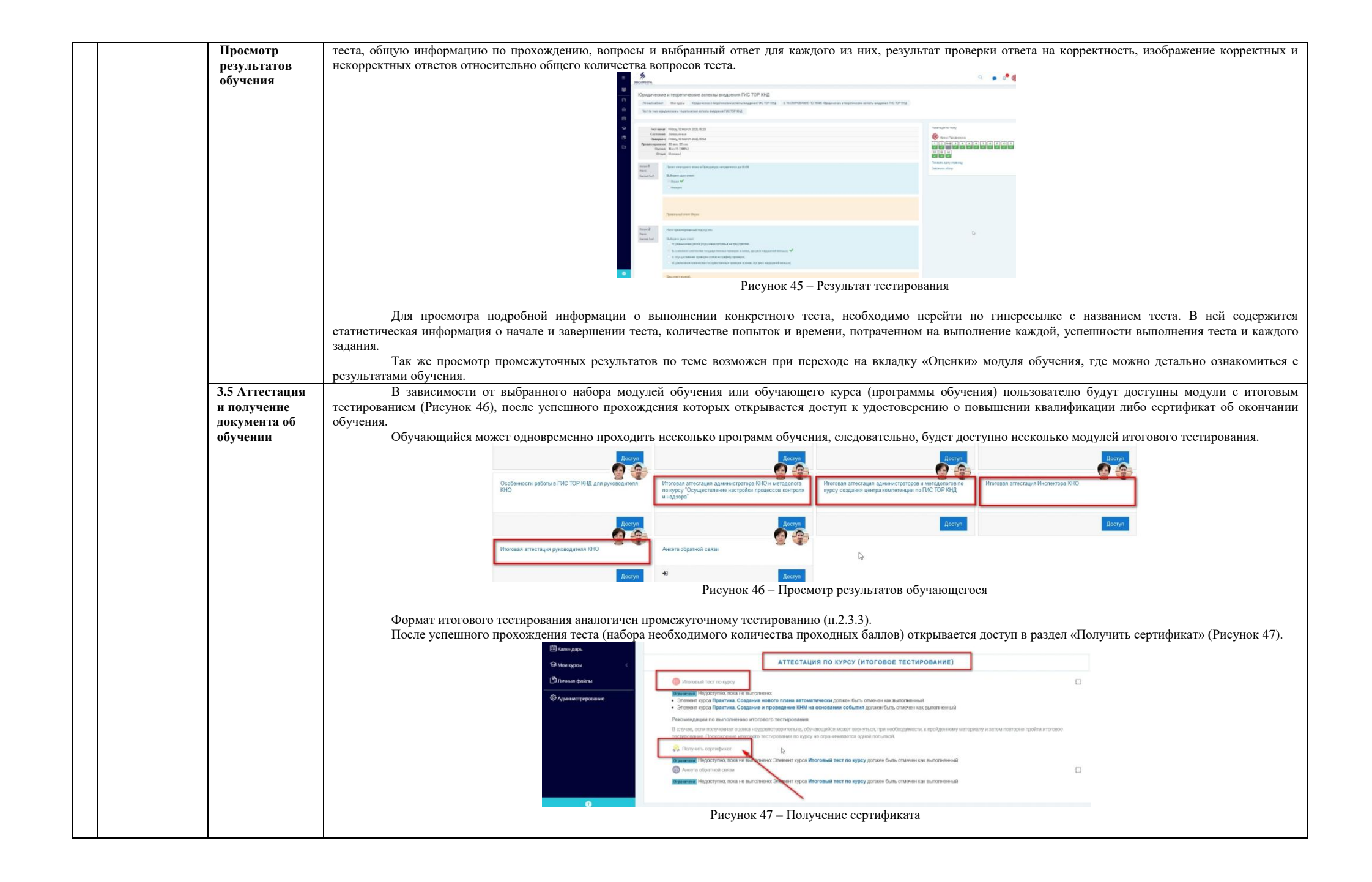

|                                                                  |                                                                                               | Portes (Francesco 100)<br>Portes (Francesco 100)<br>Portes |
|------------------------------------------------------------------|-----------------------------------------------------------------------------------------------|----------------------------------------------------------------------------------------------------|
| 4 Модуль<br>«Хранилище<br>учебно-<br>методических<br>материалов» | 4.1 Особенности<br>загрузки и<br>способа<br>хранения<br>файлов                                | <ul> <li>В курсе обязательно нужно устанавливать ограничение на размер загружаемых файлов.</li> <li>Изменять размер файлов можно в раяных контекстах: в элементе, на уровне сайта, в контексте БД.</li> <li>1. Контекст элемента. Размер загружаемого файла можно изменять в Настройках элемента курса. Для этого перейдите в Блок "Настройки" → "Редактировать настройки" → "Типы представлений ответов" → "Максимальный размер файла".</li> <li>2. Контекст курса. В "Настройках курса" → "Файлы и загрузки" → "Максимальный размер файла".</li> <li>3. Контекст БД. Для изменения размера файла на уровне БД производится под ролью «Администратор»</li> <li>Максимальный размер файла ограничен размеров перативной памяти (не больше половины) и свободным местом на сервере.</li> <li>Для загрузки файла в элемент курса в режиме редактирования необходимо нажать на иконку загрузка картинки, видео, файла.</li> <li>Откроется окно загрузки файлав.</li> <li>Блок "Личные файлы"</li> <li>В БД моккно загружать личные файлами".</li> <li>На странице" Управление личными файлами".</li> <li>На странице "Управление личными файлами".</li> <li>На странице" Управление личными файлами".</li> <li>На странице "Личные файла".</li> <li>Способы обмена файлами</li> <li>СДО с обучающимися: через элементы и ресурсы Форум, Файл, Задание.</li> <li>Форум. Файла I папки и добавлять файлы в элементе курса Форум.</li> <li>Файл и Папка. В режиме редактирования курса можно добавить ресурсе можно загрузить файл. Можно воспользоваться ресурсом папка и добавлять целек сообщения в элементе курса Форум.</li> <li>Задание. При ответе на Задание, а также при оценке стветов с суденте курса Форум.</li> <li>Задание. При ответе на Задание, а также при оценке ответов студентов можно загружать файл. Зл. Глоссарий На добавлять для оно снетеме с судерати и подкаталоги с файлами.</li> <li>Задание. При ответе на Задание, а также при оценке ответов студентов можно загружать файл. Зл. Глоссарий На домашней стр</li></ul>                                                                                                    |
|                                                                  | 4.2<br>Особенности<br>текущей<br>файловой<br>системы базы<br>данных на<br>платформе<br>Moodle | Работает контекстный поиск по ключевым словам, а также по глоссарию.<br>В текущей файловой системе реализована система ссылок: в системе хранится только один экземпляр каждого файла, а на него могут ссылаться сколько угодно элементов курсов. Физически файл удаляется только при удалении последнего ссылающегося на него элемента. Таким образом, если создать несколько ресурсов, использующих один и тот же файл, дубликатов не будет, все ресурсы будут ссылаться на один и тот же файл (если сам ресурс состоит из файла). В случае, если файл является дополнением к ресурсу (например картинка или приложение к сообщению) - все файлы хранятся отдельно.<br>Для выбора файла применяется форма выбора - FilePicker, с помощью которой можно выбрать файл из любого локального или сетевого хранилища (например Dropbox, GoogleDrive).                                                                                                    |
|                                                                  | 4.3 Файловые<br>хранилища,<br>включенные по<br>умолчанию                                      | <ul> <li>Через файловое хранилище "Файлы на сервере" пользователь может обратиться к файлам системы - файлам курсов и файлам главной страницы.</li> <li>В хранилище "Недавно использованные файлы" отображаются последние файлы, к которым данный пользователь обращался. Количество отображаемых здесь файлов устанавливается в настройках Администрирования.</li> <li>Плагин "Загрузить файл" позволяет выбрать любой файл, хранящийся на локальном компьютере пользователя и загрузить его в систему. Пользователь может указать автора файла (по умолчанию автор - тот, кто загрузил файл) и лицензию, согласно которой он распространяется.</li> <li>Хранилище "Личные файлы" позволяет конфиденциально загрузить файлы в личную область пользователя и хранить их там. Эти файлы не сможет увидеть никто, кроме загрузившего их пользователя.</li> <li>На домашней странице базы данных содержится раздел с дополнительными файловыми ресурсами, необходимыми для обучения.</li> <li>Пользователь под ролью «Администратор» может редактировать содержание раздела, загружать новые файлы, удалять не актуальные.</li> </ul>                                                                                                    |

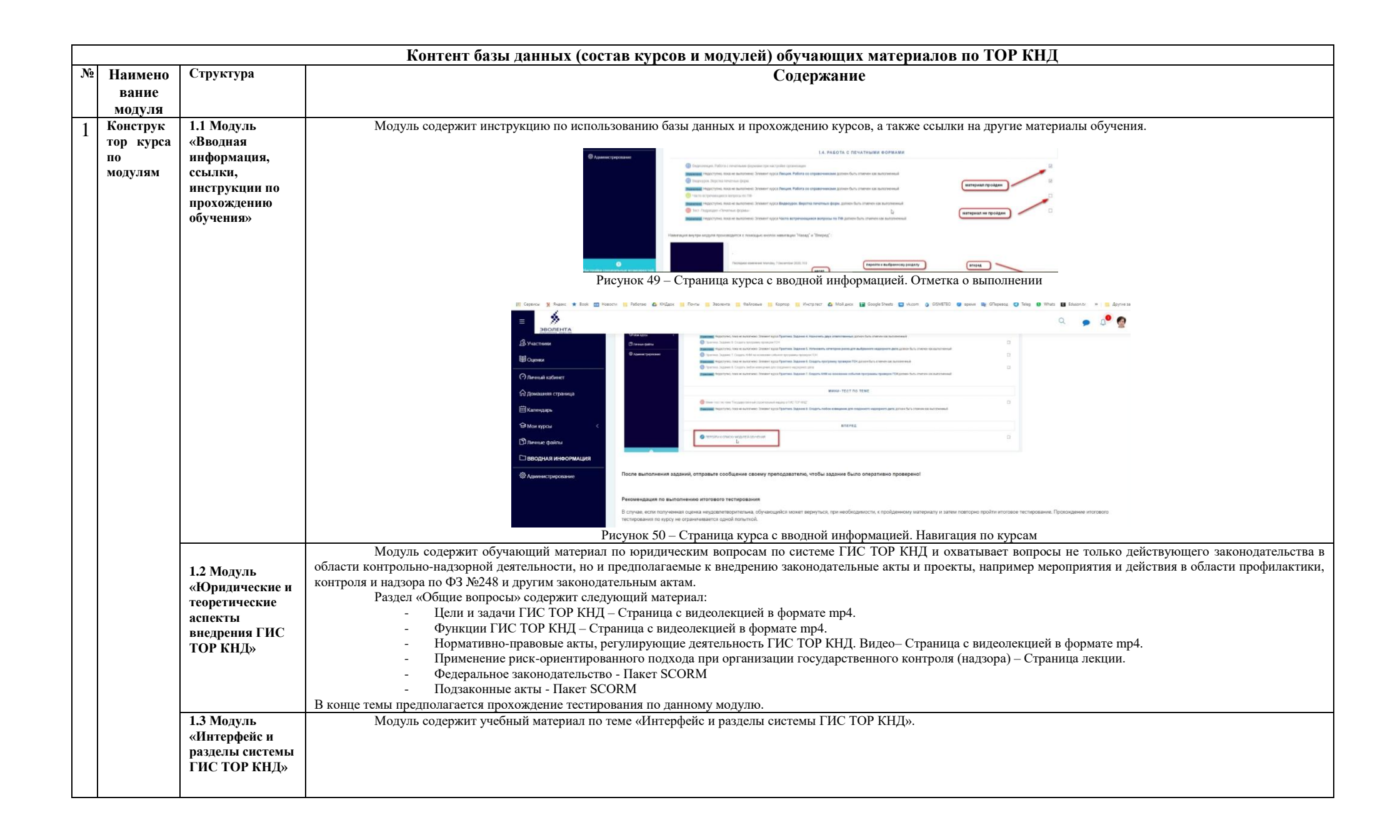

|                         | 4 → C ∆ # ide/indextentsuitonn/inextent/ide/35                                                                                                    |
|-------------------------|----------------------------------------------------------------------------------------------------|
|                         | Copper 🕺 house a finance 👔 houses a finance 👔 houses a finance 👔 houses a finance 👔 houses a finance 👔 houses a finance 👔 houses a finance 👔 houses a finance 👔 houses a finance 👔 houses a finance house house h                                                                                                    |
|                         |                                                                                                    |
|                         |                                                                                                    |
|                         | Интерфейси разделы системы ГИС ТОР КНД 🔷 -                                                                                                    |
|                         | These all sufficient Mills repeat Printpeak is pagent circitional                                                                                                    |
|                         |                                                                                                    |
|                         | C / Herein account                                                                                                    |
|                         | ca - A for a for a                                                                                                    |
|                         |                                                                                                    |
|                         | Al Marangan C Diparent a gaugaman                                                                                                    |
|                         |                                                                                                    |
|                         | Саданенструковане                                                                                                    |
|                         | Minoreal here is note: Mangpelicus epitytens circinau. Synuposati                                                                                                    |
|                         |                                                                                                    |
|                         |                                                                                                    |
|                         | Рисунок 51 – Интерфейс и разделы системы ГИС ТОР КНД                                                                                                    |
|                         |                                                                                                    |
|                         | Раздел «Изучение интерфейса системы ГИС ТОР КНД» содержит следующие обучающие материалы:                                                                                                    |
|                         | <ul> <li>Видеолекция. Интерфейс и разделы системы – Страница с видеолекцией в формате mp4.</li> </ul>                                                                                                    |
|                         | - Переключение между кабинетами – Страница с видеолекцией в формате mp4.                                                                                                    |
|                         | - Лекция. Интерфейс и разделы системы. Функционал по разделам – лекции в формате Moodle.                                                                                                    |
|                         | Раздел «Практические занятия» содержит задание для обучающихся с последующей проверкой и оценкой преподавателем.                                                                                                    |
|                         | После успешного выполнения практического задания открывается для доступа прохождение теста по теме.                                                                                                    |
|                         |                                                                                                    |
|                         |                                                                                                    |
| 1.4                     | M                                                                                                    |
| 1.4<br>Manuar - Defense | модуль содержит учесный материал по теме «гасота со справочниками» (гисунок 52).                                                                                                    |
| модуль «гаоота          |                                                                                                    |
| со                      |                                                                                                    |
| справочниками»          | Padra conpago-initiativa<br>Padra conpago-initiativa<br>Padra conpago-initiat |
|                         | 10 cymer                                                                                                    |
|                         | ⑦ hread univer                                                                                                    |
|                         | © Отмотрии срумар                                                                                                    |
|                         | E conceto P Conceto A de la conceta do Carlo de la conceta do Carlo                                                                                                    |
|                         | Start space of the space of the                                                                                                    |
|                         | (B) neue quitu                                                                                                    |
|                         | Одновни средски сарание с состание с состани                                                                                                    |
|                         |                                                                                                    |
|                         |                                                                                                    |
|                         | Притиски заники                                                                                                    |
|                         |                                                                                                    |
|                         |                                                                                                    |
|                         |                                                                                                    |
|                         |                                                                                                    |
|                         | Рисунок $52 - Молуль «Работа со справочниками»$                                                                                                    |
|                         |                                                                                                    |
|                         | Молуль «Работа со справочниками» солержит следующие обучающие материалы:                                                                                                    |
|                         | Разлед «Сплавочники».                                                                                                    |
|                         | - Винестрине плинии.                                                                                                    |
|                         | - Draconcegna. Lavora co cinpaso initeasi - Cipannia e indevincentine di popularia inpri<br>Dracuine Defense co cipaso initeasi - cipannia e indevince mocila                                                                                                    |
|                         | - локция. газота со справочниками - страница с лекциями в формате module                                                                                                    |
|                         | rasden «ocymeerisiehue haerpoek»:                                                                                                    |
|                         | - Бидеолекция. пастроика параметров КПО - Страница с видеолекцией формата mp4                                                                                                    |
|                         | - Видеолекция. Метаданные - Страница с видеолекцией формата mp4                                                                                                    |
|                         | <ul> <li>Видеолекция. Работа с печатными формами при настройке организации - Страница с видеолекцией формата mp4</li> </ul>                                                                                                    |
|                         | <ul> <li>Видеолекция. Настройка шаблонов проверочных листов - Страница с видеолекцией формата mp4</li> </ul>                                                                                                    |
|                         | <ul> <li>Видеолекция. Настройка системных сообщений - Страница с видеолекцией формата mp4</li> </ul>                                                                                                    |

|                                                                                          | <ul> <li>Видеолекция. Настройка планов проверок в параметрах КНО - Страница с видеолекцией формата mp4</li> <li>Видеолекция. Работа с запросами - Страница с видеолекцией формата mp4</li> <li>Видеолекция. Подраздел дашборды кабинета руководителя КНО - Страница с видеолекцией формата mp4</li> <li>Раздел «Практические занятия» содержит задание для обучающихся с последующей проверкой и оценкой преподавателем.</li> <li>После успешного выполнения практического задания открывается для доступа прохождение теста по теме.</li> </ul>                                                                              |
|------------------------------------------------------------------------------------------|----------------------------------------------------------------------------------------------------|
| 1.5<br>Модуль<br>«Настройки<br>подсистемы<br>безопасности»                               | <ul> <li>Модуль содержит учебный материал по теме «Настройки подсистемы безопасности» (Рисунок 11) по следующим темам:</li> <li>Пробла по следующим темам:</li> <li>Практические заятия</li> <li>Практические заятия</li> <li>Техт по теме "Настройки подсистемы безопасности"</li> </ul>                                                                                                    |
| 1.6 Модуль<br>«Настройка<br>запросов<br>межведомственн<br>ого<br>взанмодействия<br>СМЭВ» | После успешното выполнения практического задания открывается для доступа прохождение теста по теме.         Модуль содержит учебный материал по теме «Настройка запросов межведомственното взаимодействия СМЭВ».         Раздел «Работа с запросами и их настройка» содержит следующие учебные материалы:         -       Видеолекция. Работа с запросами - Страница с видеолекцией формата mp4         -       Настройка сМЭВ-запроса - Страница с лекцией в формате Moodle         -       Раздел «Даботка адаптеров для СМЭВ-запросов - Страница с видеолекцией формата mp4         -       Раздел «Практические задания»: |

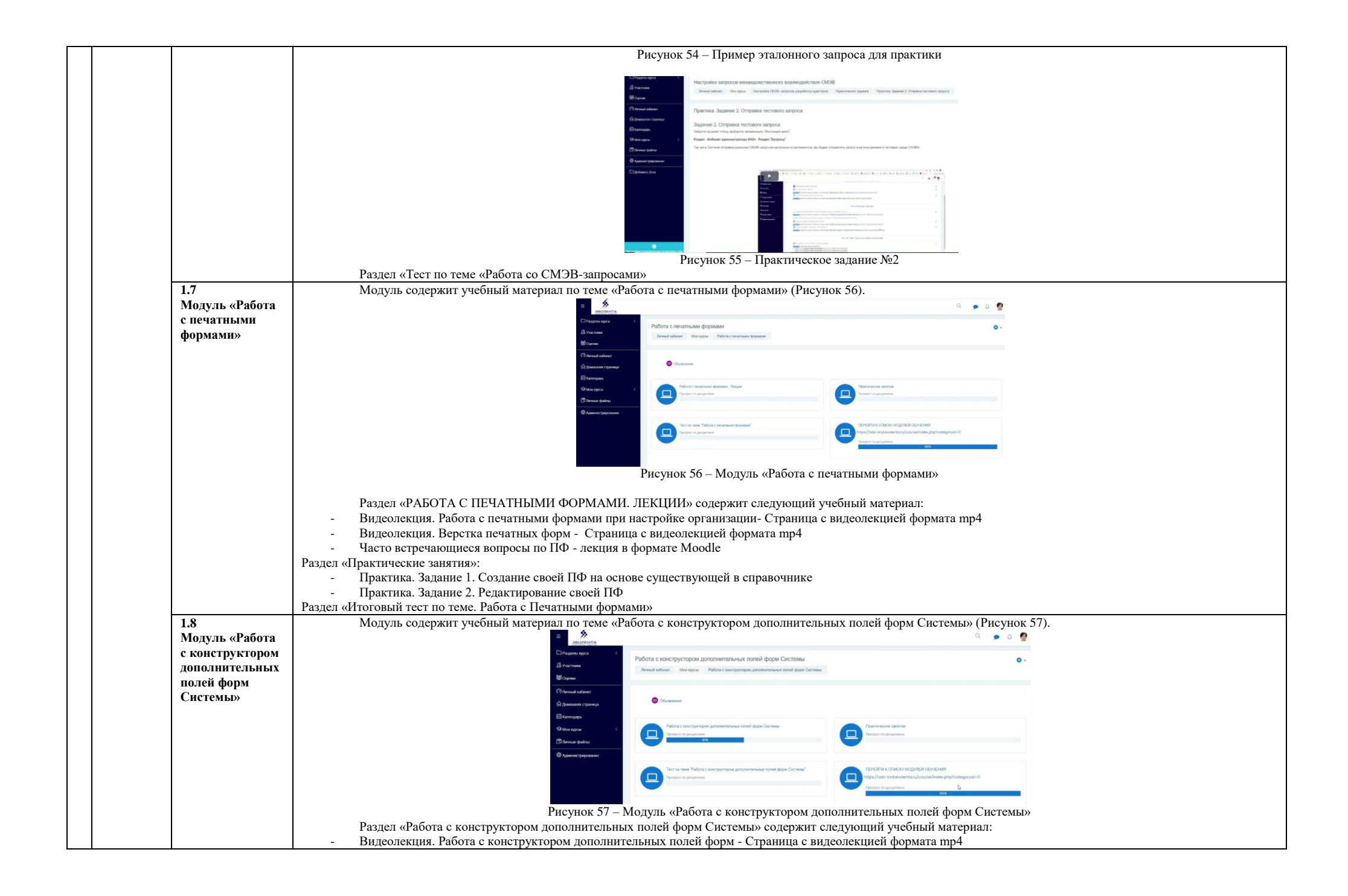

|       |              | - Лекция. Расота с конструктором дополнительных полей форм - лекция в формате моооде                                                                                                    |
|-------|--------------|----------------------------------------------------------------------------------------------------|
|       |              | Раздел «практические занятия»:                                                                                                    |
|       |              | Раздел «1ест по теме «Итоговыи 1ест по теме «Работа с конструктором дополнительных полеи форм Системы»                                                                                                    |
| 1.9   |              | Модуль содержит учебный материал по теме «Работа с модулем «Отчеты» (Рисунок 58).                                                                                                    |
| Моду  | уль «Работа  |                                                                                                    |
| с мод | цулем        | Annue Annue Contractory Contractory Contra |
| «Отч  | еты»         |                                                                                                    |
|       |              | Channel Channel Channel                                                                                                    |
|       |              | Personal Vision region (Strate Vision Vision |
|       |              |                                                                                                    |
|       |              | ₽ Later quarter                                                                                                    |
|       |              |                                                                                                    |
|       |              |                                                                                                    |
|       |              | Рисунок 58 – Модуль «Работа с модулем «Отчеты»                                                                                                    |
|       |              |                                                                                                    |
|       |              | Раздел «Работа с модулем «Отчеты» содержит следующий учебный материал:                                                                                                    |
|       |              | - Работа с модулем "Отчеты". Лекция:                                                                                                    |
|       |              | Формирование отчетов. Видеолекция - Страница с видеолекцией формата mp4:                                                                                                    |
|       |              | - Практические залания                                                                                                    |
|       |              |                                                                                                    |
|       |              | <ul> <li>Итоговый тест по курсу "Работа с модулем "Отчеты"</li> </ul>                                                                                                    |
| 1.10  |              |                                                                                                    |
| Моду  | уль «Бизнес- | Модуль содержит учебный материал по теме «Бизнес-процессы (БП). Основы ВРМ. Camunda Modeler» (Рисунок 59).                                                                                                    |
| проце | ессы (БП).   |                                                                                                    |
| Осно  | вы ВРМ.      | Degrame ages (                                                                                                    |
| Camu  | unda         | Varmen     Varmen      |
| Mode  | eler»        | 图 Opened                                                                                                    |
|       |              | ⑦ Internal subserve                                                                                                    |
|       |              |                                                                                                    |
|       |              | EN La constance de la constance de la constance de                                                                                                    |
|       |              |                                                                                                    |
|       |              |                                                                                                    |
|       |              | Databaset and the control of the control of the con |
|       |              | Compare the approximate Compared Compared Comp                                                                                                    |
|       |              |                                                                                                    |
|       |              |                                                                                                    |
|       |              | Impact frame virtual meta-analysis and a second second product and a second second sec |
|       |              | Vergent to graphicate                                                                                                    |
|       |              | Рисунок 59 – Модуль «Бизнес-процессы (БП). Основы ВРМ. Camunda Modeler»                                                                                                    |
|       |              | - BPM И CAMUNDA MODELER                                                                                                    |
|       |              | - Видеолекция. Основы работы с бизнес-процессами и Camunda Modeler - Страница с видеолекцией формата mp4                                                                                                    |
|       |              | - ВРМ. Презентация. Смотреть - Пакет SCORM                                                                                                    |
|       |              | - BPM. Презентация Скачать файл                                                                                                    |
|       |              | - Файл. Нотации в BPMN – скачать файл-инструкцию. См. в Приложении 1 к данному документу.                                                                                                    |
|       |              | - Скачать Camunda Modeler - Скачать файл                                                                                                    |
|       |              | - СОЗЛАНИЕ BPMN-СХЕМЫ В САМUNDA MODELER НА ПРИМЕРЕ СХЕМЫ ГИС ТОР КНЛ                                                                                                    |
|       |              | - Видеолекция, Создание бизнес-процесса для регламента. Пример - Страница с видеолекцией формата mp4                                                                                                    |
|       |              | - Настройка селвисных событий – лекния в формате Moodle                                                                                                    |
|       |              | Пастринка сооблика сооблика и формале ноокае                                                                                                    |
|       |              | UTACTORISHI TECT TIO TEME «EUSHEC-TROHECCII (STI) U PASOTA B CAMUNDA MODELER»                                                                                                    |
|       |              | ATOLOBUM LET NO LEME (DISILE-III OLECCUI (DI) ILLIDOTA D CAMONDA-MODELEK)                                                                                                    |
| 1 11  |              |                                                                                                    |
|       |              | модуль содержит учеоныи материал по теме «гегламенты кнм. Сценарии процессов».                                                                                                    |
| Моду  | уль          |                                                                                                    |
| «Регл | ламенты      |                                                                                                    |
| КНМ   | I. Сценарии  |                                                                                                    |
| проце | ессов»       |                                                                                                    |

|       |                                            | 4                                                                                                    |                                                                                                    |  |
|-------|--------------------------------------------|----------------------------------------------------------------------------------------------------|----------------------------------------------------------------------------------------------------|--|
|       |                                            | в Эволента                                                                                                    | ۹. 🗭                                                                                                    |  |
|       |                                            | С Разельнура ( Воллония и КНМ, Сириолини произосор                                                                                                    |                                                                                                    |  |
|       |                                            | В Участники Пиченай кабинет Монгорски Регламенты ЮНА. Сценарии процессов                                                                                                    |                                                                                                    |  |
|       |                                            | ШОцении                                                                                                    |                                                                                                    |  |
|       |                                            | (?) Ihreanail rationer                                                                                                    |                                                                                                    |  |
|       |                                            | Домашении страница                                                                                                    |                                                                                                    |  |
|       |                                            | Платендарь                                                                                                    | Encoders summing a number of the sum                                                                                                    |  |
|       |                                            | Э. Мон курсы С. Призности и различения с оконсурти и состав до на различения с оконсурти и состав до на различения с оконсурти и состав до | Призрани и на прозванието на селотори на призванието на селотори на призванието на селотори на призванието на призванието на призвание |  |
|       |                                            | D'heese qaima                                                                                                    | 305                                                                                                    |  |
|       |                                            | © Администрирование                                                                                                    |                                                                                                    |  |
|       |                                            | Практические закотия Приграст на дисципания                                                                                                    | Итоговое тестирование по курсу "Firniawintia KHIL Cujenapivi процессов"<br>Протрика по дисципани                                                                                                    |  |
|       |                                            |                                                                                                    |                                                                                                    |  |
|       |                                            |                                                                                                    |                                                                                                    |  |
|       |                                            | перейти к списку морулей обученики<br>пресийти к списку морулей обученики                                                                                                    |                                                                                                    |  |
|       |                                            | Протрист на дисциплиме                                                                                                    | 4                                                                                                    |  |
|       |                                            | 1 tions                                                                                                    |                                                                                                    |  |
|       |                                            | Рисунок 60 – Модуль «Регламент                                                                                                    | гы КНМ. Сценарии процессов»                                                                                                    |  |
|       | <ul> <li>Подготовка bp</li> </ul>          | mn-схемы для регламента                                                                                                    |                                                                                                    |  |
|       | - Видеолекция.                             | Создание бизнес-процесса для регламента. Пример - Стран                                                                                                    | ница с видеолекцией формата mp4                                                                                                    |  |
|       | <ul> <li>Настройка сер</li> </ul>          | висных событий – лекция в формате Moodle                                                                                                    |                                                                                                    |  |
|       | - Видеолекция.                             | Создание нового сценария. Пример - Страница с видеолект                                                                                                    | цией формата mp4                                                                                                    |  |
|       | <ul> <li>Разработка рег</li> </ul>         | ламента в ГИС ТОР КНД                                                                                                    |                                                                                                    |  |
|       | - Видеолек                                 | ция. Создание нового регламента копированием - Страница                                                                                                    | а с видеолекцией формата mp4                                                                                                    |  |
|       | - Видеолек                                 | ция. Создание регламента с нуля - Страница с видеолекцие                                                                                                    | ей формата mp4                                                                                                    |  |
|       | - Практиче                                 | ские занятия                                                                                                    |                                                                                                    |  |
|       | - Итоговое                                 | тестирование по курсу "Регламенты КНМ. Сценарии проце                                                                                                    | ессов"                                                                                                    |  |
| 1.12  | Модуль содержит у                          | чебный материал по теме «Проведение КНМ, процессы КН                                                                                                    | IM» (Рисунок 61).                                                                                                    |  |
| Моду. | ⊒                                          | *                                                                                                    | Q 🗩 Q                                                                                                    |  |
| «Прог | ведение                                    | 3BO/TEHTA                                                                                                    |                                                                                                    |  |
| КНМ,  | , процессы                                 | делы курса <<br>Проведение КНМ, процессы КНМ                                                                                                    |                                                                                                    |  |
| КНМ   | که برای کرد.<br>پرونی کرده                 | истиции<br>Личный кабинет Мои курсы Проведение КНМ, процессы                                                                                                    |                                                                                                    |  |
|       | 圈oue                                       | ени                                                                                                    |                                                                                                    |  |
|       | () Par                                     |                                                                                                    |                                                                                                    |  |
|       | C 2009                                     |                                                                                                    |                                                                                                    |  |
|       | ि Дом                                      | изшиняя страница                                                                                                    |                                                                                                    |  |
|       | E Kan                                      | тендарь                                                                                                    |                                                                                                    |  |
|       | ସ Mos                                      | Проведение КНМ, процессы КНМ. Лекции                                                                                                    | практические занятия                                                                                                    |  |
|       | Ph.                                        | Прогресс по дисциплино                                                                                                    | Прогресс по дисциплине                                                                                                    |  |
|       |                                            | ные фанлы                                                                                                    |                                                                                                    |  |
|       | Aquitation                                 | линистрирование                                                                                                    |                                                                                                    |  |
|       |                                            | Итоговый тест по теме "Проведение КНМ"                                                                                                    | ПЕРЕЙТИ К СПИСКУ МОДУЛЕЙ ОБУЧЕНИЯ                                                                                                    |  |
|       |                                            | Прогресс по дисциплине                                                                                                    | https://sdo-knd.evolenta.ru/course/index.php?categoryid=11                                                                                                    |  |
|       |                                            |                                                                                                    | Прогресс по дисциплине                                                                                                    |  |
|       |                                            |                                                                                                    | 100%                                                                                                    |  |
|       |                                            | Рисунок 61 – Модуль «Провед                                                                                                    | ение КНМ, процессы КНМ»                                                                                                    |  |
|       |                                            |                                                                                                    |                                                                                                    |  |
|       | <ul> <li>Проведение КНМ, п</li> </ul>      | ироцессы КНМ. Лекции                                                                                                    |                                                                                                    |  |
|       | <ul> <li>Лекция. Раздел "Про</li> </ul>    | оцессы" (КНМ) - лекция в формате Moodle                                                                                                    |                                                                                                    |  |
|       | - Видеолекция. Созда                       | ание КНМ на основании события - Страница с видеолекциеї                                                                                                    | й формата mp4                                                                                                    |  |
|       | <ul> <li>Лекция. Создание К</li> </ul>     | .HM на основании плана - лекция в формате Moodle                                                                                                    |                                                                                                    |  |
|       | <ul> <li>Практические занят</li> </ul>     | <br>RK                                                                                                    |                                                                                                    |  |
|       |                                            |                                                                                                    |                                                                                                    |  |
|       | <ul> <li>итоговый тест по те</li> </ul>    | эме "Проведение КНМ"                                                                                                    |                                                                                                    |  |
| 1.13  | - итоговыи тест по те<br>Модуль содержит у | еме "Проведение КНМ"<br>чебный материал по теме «Работа с планами» (Рисунок 62).                                                                                                    |                                                                                                    |  |

| ILJAHAMM»          ILJAHAMM       ILJAHAMMM       ILJAHAMMM       ILJAHAMMM       ILJAHAMMM       ILJAHAMMM       ILJAHAMMM       ILJAHAMMM       ILJAHAMMM       ILJAHAMMM       ILJAHAMMM       ILJAHAMMM       ILJAHAMMM       ILJAHAMMMM       ILJAHAMMMM       ILJAHAMMMM       ILJAHAMMMMM       ILJAHAMMMMMMMMMMMMMMMMMMMMMMMMMMMMMMMMMMM                                                                                                    |
|----------------------------------------------------------------------------------------------------|
| <ul> <li>Pátora o rubalatif</li> <li>Pátora o rubalatif</li> <li>Pátora o rubalatif</li> <li>Pátora o rubalatif</li> <li>Pérore de ademin</li> <li>Pérore de ademin</li> <li>Pérore de ademi</li></ul>                                                                                                    |
| <ul> <li>Растиси сланачии</li> <li>Подготовка планов проверки</li> <li>Подготовка планов проверки</li> <li>Видеолекция. Подготовка планов проверки - Страница с видеолекцией формата mp4</li> <li>Создание КНМ на основании плана - лекция в формате Moodle</li> </ul>                                                                                                    |
| <ul> <li>Подготовка планов проверки</li> <li>Подготовка планов проверки</li> <li>Создание КНМ на основании плана - лекция в формате Moodle</li> </ul>                                                                                                    |
| <ul> <li>Подготовка планов проверки</li> <li>Подготовка планов проверки</li> <li>Создание КНМ на основании плана - лекция в формате Moodle</li> </ul>                                                                                                    |
| <ul> <li>Подготовка планов проверки</li> <li>Подготовка планов проверки</li> <li>Создание КНМ на основании плана - лекция в формате Moodle</li> </ul>                                                                                                    |
| <ul> <li>Подготовка планов проверки</li> <li>Подготовка планов проверки</li> <li>Видеолекция. Подготовка планов проверки</li> <li>Создание КНМ на основании плана - лекция в формате Moodle</li> </ul>                                                                                                    |
| <ul> <li>Подготовка планов проверки</li> <li>Подготовка планов проверки</li> <li>Видеолекция. Подготовка планов проверки</li> <li>Создание КНМ на основании плана - лекция в формате Moodle</li> </ul>                                                                                                    |
| <ul> <li>Подготовка планов проверки</li> <li>Подготовка планов проверки</li> <li>Видеолекция. Подготовка планов проверки</li> <li>Создание КНМ на основании плана - лекция в формате Moodle</li> </ul>                                                                                                    |
| <ul> <li>Подготовка планов проверки</li> <li>Подготовка планов проверки</li> <li>Видеолекция. Подготовка планов проверки</li> <li>Создание КНМ на основании плана - лекция в формате Moodle</li> </ul>                                                                                                    |
| <ul> <li>Подготовка планов проверки</li> <li>Подготовка планов проверки</li> <li>Видеолекция. Подготовка планов проверки</li> <li>Создание КНМ на основании плана - лекция в формате Moodle</li> </ul>                                                                                                    |
| <ul> <li>Групот на децение</li> <li>Групот на децение</li></ul>                                                                                                    |
| <ul> <li>Рисунок 62 – Модуль «Работа с планами»</li> <li>Подготовка планов проверки</li> <li>Видеолекция. Подготовка планов проверки - Страница с видеолекцией формата mp4</li> <li>Создание КНМ на основании плана - лекция в формате Moodle</li> </ul>                                                                                                    |
| Рисунок 62 – Модуль «Работа с планами»<br>- Подготовка планов проверки<br>- Видеолекция. Подготовка планов проверки - Страница с видеолекцией формата mp4<br>- Создание КНМ на основании плана - лекция в формате Moodle                                                                                                    |
| <ul> <li>Подготовка планов проверки</li> <li>Видеолекция. Подготовка планов проверки - Страница с видеолекцией формата mp4</li> <li>Создание КНМ на основании плана - лекция в формате Moodle</li> </ul>                                                                                                    |
| <ul> <li>Видеолекция. Подготовка планов проверки - Страница с видеолекцией формата mp4</li> <li>Создание КНМ на основании плана - лекция в формате Moodle</li> </ul>                                                                                                    |
| - Создание КНМ на основании плана - лекция в формате Moodle                                                                                                    |
| Π                                                                                                    |
| - практические занятия.<br>Идогорий теат но таке "Робото с илизии"                                                                                                    |
| 14 Молуль содержит учебный материал по теме «Механизм работы с моделями рисков и кейсов, расчет рисков. расчет нарушений» (Рисунок 63).                                                                                                    |
|                                                                                                    |
| Иеханизм                                                                                                    |
| <b>1боты с</b> Механизм работы с моделями рисков и кейсов, расчет рисков, расчет нарушений                                                                                                    |
| DAGEJRMU PUCKOB                                                                                                    |
| Keucos, pacter                                                                                                    |
|                                                                                                    |
|                                                                                                    |
| Само ородо                                                                                                    |
| Parapec na garagements Parapec na garagements |
|                                                                                                    |
|                                                                                                    |
| The day is a second and a second and a secon |
| Despect to geogenees                                                                                                    |
| Рисунок 63 – Молуль «Механизм работы с молелями рисков и кейсов, расцет рисков, расцет нарушений»                                                                                                    |
| - Механизм работы с моленями рисков и кейсов, расчет нарушений                                                                                                    |
| Питалланица Макашал работи с молалими рисков и работ засила видале Станција с видолагицат фончата на 4                                                                                                    |
| - Бидеолекция, механизм работы с моделями рисков и кейсов, расчет рисков - Отраница с видеолекцией формата mp4                                                                                                    |
| <ul> <li>видеолекция. механизм работы с моделями рисков и кенсов, расчет рисков - Страница с видеолекцией формата mp4</li> <li>Вспомогательный материал по расчету рисков - Папка с файлами</li> </ul>                                                                                                    |
| <ul> <li>- Видеолекция. механизм работы с моделями рисков и кенсов, расчет рисков - Страница с видеолекцией формата mp4</li> <li>- Вспомогательный материал по расчету рисков - Папка с файлами</li> <li>- Дополнительно. Если возникли трудности при переносе с демо на прод расчета рисков - Лекция в формате Moodle</li> </ul>                                                                                                    |
| <ul> <li>- Видеолекция: механизм работы с моделями рисков и кенсов, расчет рисков - Страница с видеолекцией формата mp4</li> <li>- Вспомогательный материал по расчету рисков - Папка с файлами</li> <li>- Дополнительно. Если возникли трудности при переносе с демо на прод расчета рисков - Лекция в формате Moodle</li> <li>- Практические занятия</li> </ul>                                                                                                    |
| <ul> <li>- Видеолекция: механизм работы с моделями рисков и кенсов, расчет рисков - Страница с видеолекцией формата mp4</li> <li>- Вспомогательный материал по расчету рисков - Папка с файлами</li> <li>- Дополнительно. Если возникли трудности при переносе с демо на прод расчета рисков - Лекция в формате Moodle</li> <li>- Практические занятия</li> <li>- Итоговое тестирование по теме Риски</li> </ul>                                                                                                    |
| <ul> <li>- Видеолекция. механизм расоты с моделями рисков и кейсов, расчет рисков - Страница с видеолекцией формата mp4</li> <li>- Вспомогательный материал по расчету рисков - Папка с файлами</li> <li>- Дополнительно. Если возникли трудности при переносе с демо на прод расчета рисков - Лекция в формате Moodle</li> <li>- Практические занятия</li> <li>- Итоговое тестирование по теме Риски</li> </ul>                                                                                                    |
| <ul> <li>Видеолекция. механизм расоты с моделями рисков и кейсов, расчет рисков - Страница с видеолекцией формата mp4</li> <li>Вспомогательный материал по расчету рисков - Папка с файлами</li> <li>Дополнительно. Если возникли трудности при переносе с демо на прод расчета рисков - Лекция в формате Moodle</li> <li>Практические занятия</li> <li>Итоговое тестирование по теме Риски</li> </ul> 15 Модуль содержит учебный материал по теме «Особенности изменения бизнес-процесса при ТОСЭР и СРО» (Рисунок 64).                                                                                                    |
| <ul> <li>Видеолекция. механизм расоты с моделями рисков и кейсов, расчет рисков - Страница с видеолекцией формата mp4</li> <li>Вспомогательный материал по расчету рисков - Папка с файлами</li> <li>Дополнительно. Если возникли трудности при переносе с демо на прод расчета рисков - Лекция в формате Moodle</li> <li>Практические занятия</li> <li>Итоговое тестирование по теме Риски</li> </ul> 15 Модуль содержит учебный материал по теме «Особенности изменения бизнес-процесса при ТОСЭР и СРО» (Рисунок 64). одуль                                                                                                    |
| <ul> <li>Бидеолекция. механизм расоты с моделями рисков и кейсов, расчет рисков - Страница с видеолекцией формата mp4</li> <li>Вспомогательный материал по расчету рисков - Папка с файлами</li> <li>Дополнительно. Если возникли трудности при переносе с демо на прод расчета рисков - Лекция в формате Moodle</li> <li>Практические занятия</li> <li>Итоговое тестирование по теме Риски</li> </ul> 15 Модуль содержит учебный материал по теме «Особенности изменения бизнес-процесса при ТОСЭР и СРО» (Рисунок 64). одуль Добенности                                                                                                    |
| <ul> <li>Бидеолекция. Механизм работы с моделями рисков и кейсов, расчет рисков - Страница с видеолекцией формата mp4</li> <li>Вспомогательный материал по расчету рисков - Папка с файлами</li> <li>Дополнительно. Если возникли трудности при переносе с демо на прод расчета рисков - Лекция в формате Moodle</li> <li>Практические занятия</li> <li>Итоговое тестирование по теме Риски</li> </ul> 15 Модуль содержит учебный материал по теме «Особенности изменения бизнес-процесса при ТОСЭР и СРО» (Рисунок 64). одуль Эсобенности менения изнес-процесса                                                                                                    |
| <ul> <li>Бидеолекция. механизм работы с моделями рисков и кенсов, расчет рисков - Страница с видеолекцией формата mp4</li> <li>Вепомогательный материал по расчету рисков - Папка с файлами</li> <li>Дополнительно. Если возникли трудности при переносе с демо на прод расчета рисков - Лекция в формате Moodle</li> <li>Практические занятия</li> <li>Итоговое тестирование по теме Риски</li> </ul> 15 Модуль содержит учебный материал по теме «Особенности изменения бизнес-процесса при ТОСЭР и СРО» (Рисунок 64). обенности менения знес-процесса и Пособения                                                                                                    |

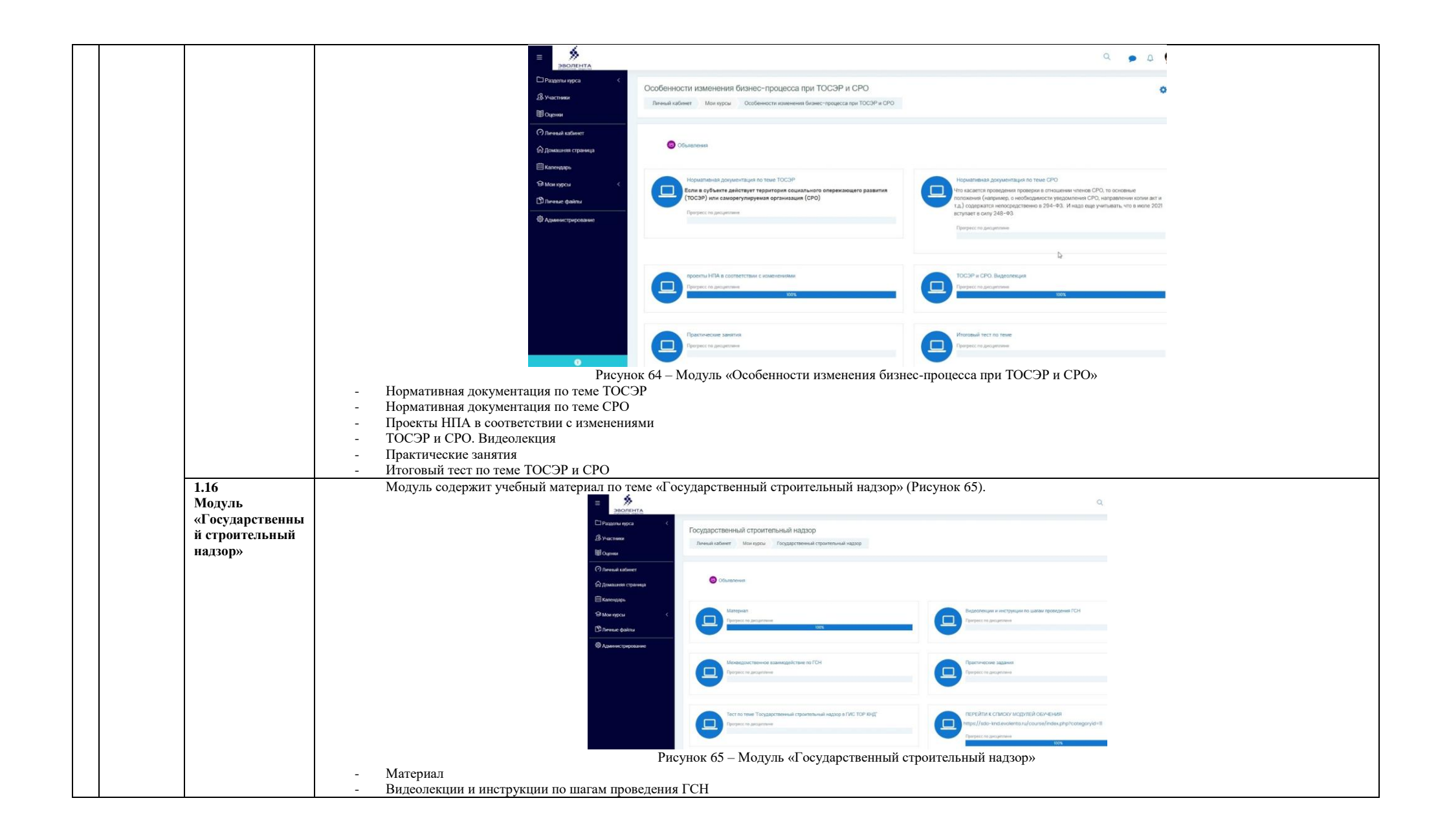

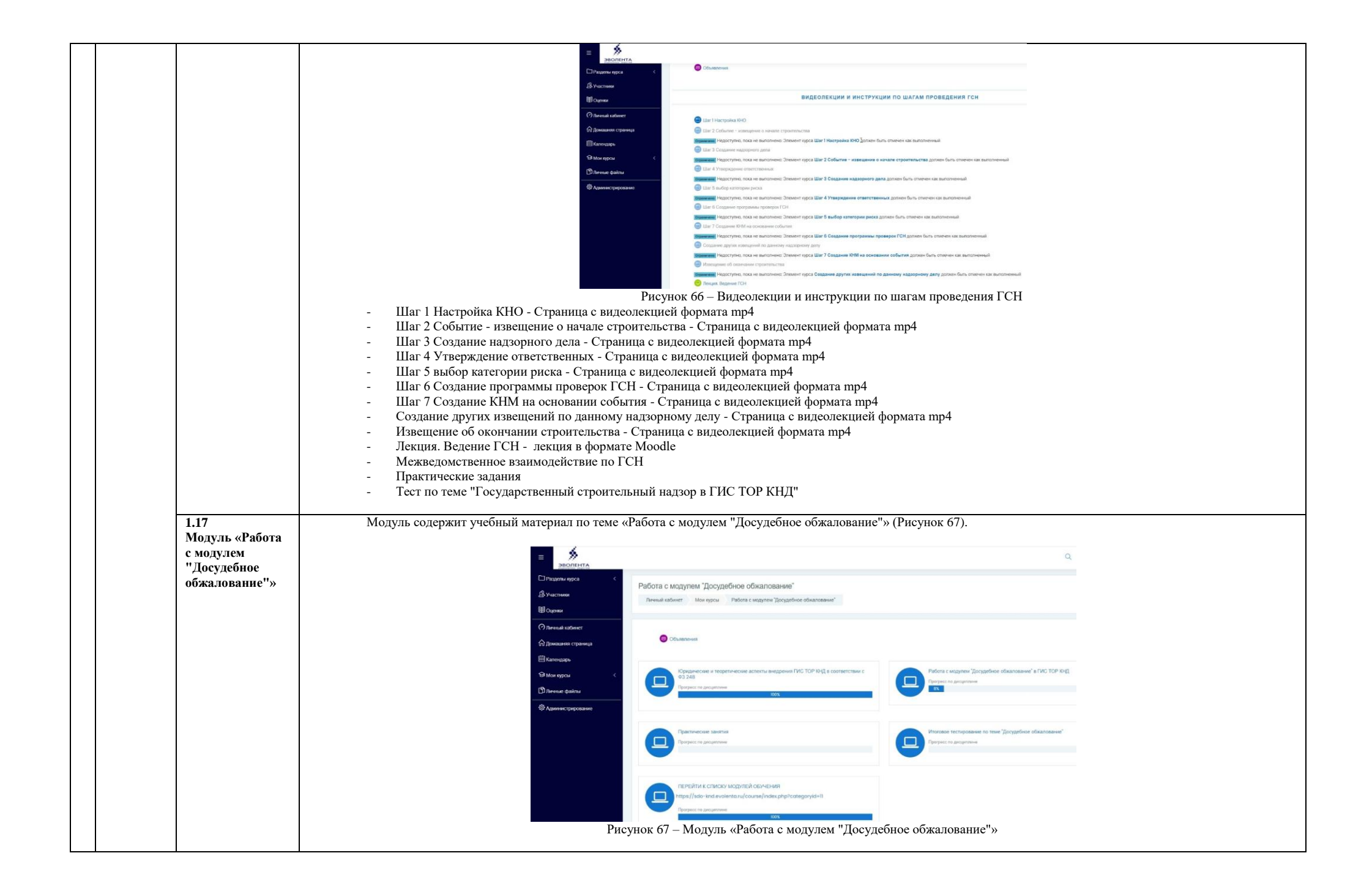

|                                                          | <ul> <li>Юридические и теоретические аспекты внедрения ГИС ТОР КНД в соответствии с ФЗ 248</li> <li>Работа с модулем "Досудебное обжалование" в ГИС ТОР КНД</li> <li>1.Общая информация</li> <li>2 Работа с бизнес-процессом по ДО</li> <li>Схема бизнес-процесса досудебного обжалования Файл 118.7Кбайт text/xml</li> <li>3 Реестр и Карточка жалобы</li> <li>4 Назначение жалобы на исполнителя (переназначение)</li> <li>5 Взятие в работу</li> <li>6 Принять итоговое решение</li> <li>7 Работа с жалобами с ходатайством</li> <li>8 Работа с жалобами</li> <li>9 Согласование и подписание</li> <li>ГИСТОРКНД_Инструкция_пользователя_по_работе_с_ДО_v_1_3_2.docx Файл 2.5Мбайт Документ Word 2007</li> <li>Практические занятия</li> <li>Итоговое тестирование по теме "Досудебное обжалование"</li> </ul>                                                                                                    |
|----------------------------------------------------------|----------------------------------------------------------------------------------------------------|
| 1.18<br>Модуль<br>«Настрой<br>ЭЦП, АР.<br>VipNet»        | <ul> <li>Mogyns coceptsurt yueGmail Marcepuan no reste «Hacropika OUII, APM и certu VipNets (Pncynox 68).</li> <li>Sa tu certu</li> <li>Fi u certu</li> <li>Fi u certu</li> <li>Fi</li></ul> |
| 1.19<br>Модуль<br>«Алгорит<br>работы<br>инспекто<br>КНО» | - инотовый чест по теме пастройка Эцгі, Агім и сети<br>Модуль содержит учебный материал по теме «Алгоритм работы инспектора КНО» (Рисунок 69).<br>а                                                                                                    |

|   |                       |                            | В участиком Личенай кабичет Мон крусы Анторити работы нестектора КНО                                                                                                    |
|---|-----------------------|----------------------------|----------------------------------------------------------------------------------------------------|
|   |                       |                            |                                                                                                    |
|   |                       |                            | (?) Плечный кабинст                                                                                                    |
|   |                       |                            | (д) Дожашева страница                                                                                                    |
|   |                       |                            |                                                                                                    |
|   |                       |                            |                                                                                                    |
|   |                       |                            |                                                                                                    |
|   |                       |                            | © Адилинистрирование                                                                                                    |
|   |                       |                            | Tectuposawie no tewe Tasiona wcerencipa a F/XC TOP /6/gT<br>Tectuposawie no tewe Tasiona wcerencipa a F/XC TOP /6/gT<br>Tectupiosawie no tewe Tasiona wcerencipa a F/XC TOP /6/gT<br>Tectupiosawie no tewe Tasiona wcerencipa a |
|   |                       |                            |                                                                                                    |
|   |                       |                            |                                                                                                    |
|   |                       |                            | Рисунок 69 – Модуль содержит учебный материал по теме «Алгоритм работы инспектора КНО»                                                                                                    |
| 2 | Состав                | 2 1 Вредение               | Ланный курс разработан в соответствии с п. 36.2 Елиных функционально-технических требований по автоматизации приоритетных видов регионального                                                                                                    |
| - | модулей               | Модуль 1                   | государственного контроля (надзора) в целях внедрения риск-ориентированного подхода (утв. приказом Минкомсвязи России от 3 июня 2019 г. № 252), п. 4.5.2. Приказа от 26                                                                                                    |
|   | курса                 |                            | января 2021 г. № 29 «Об утверждении единых функционально-технических требований по автоматизации видов регионального государственного контроля (надзора) в целях                                                                                                    |
|   | «Осущест              |                            | внедрения риск-ориентированного подхода».                                                                                                    |
|   | вление                |                            | Курс состоит из двух основных модулей:                                                                                                    |
|   | настроики             |                            | Модуль 1. «Основы работы в системе ГИС ТОР КНД и общие настроики» является универсальным и содержание его элементов совпадает с содержанием                                                                                                    |
|   | контроля              |                            | Одноименного модуля, указанного выше,<br>Молуль 2. «Обучение настройке процессов контроля и налзора в соответствии с региональной практикой» является специальным и представляет собой совокупность                                                                                                    |
|   | и надзора             |                            | элементов.                                                                                                    |
|   | вГИС                  |                            | Содержание элементов Модуля 2. «Обучение настройке процессов контроля и надзора в соответствии с региональной практикой»:                                                                                                    |
|   | ТОР по                | 22.24                      |                                                                                                    |
|   | автоматиз<br>ании КНЛ | 2.2 МОДУЛЬ 2.<br>«Обущение | 2.2.1 БИЗНЕС-ПРОЦЕССЫ (БП) И ОБЩИЕ НАСТРОИКИ. СЦЕНАРИИ ПРОЦЕССОВ. РЕГЛАМЕНТЫ КНМ<br>В DM. Презентация                                                                                                    |
|   | (Курс                 | настройке                  | • Нотации в ВРММ.                                                                                                    |
|   | админист              | процессов                  | <ul> <li>Видеолекция. Основы работы с бизнес-процессами и Camunda Modeler:</li> </ul>                                                                                                    |
|   | ратора и              | контроля и                 | • Видеолекция. Создание бизнес-процесса для регламента. Пример.                                                                                                    |
|   | методолог             | надзора в                  | • Видеолекция. Создание нового сценария. Пример.                                                                                                    |
|   | a)»                   | соответствии с             | <ul> <li>Настройка сервисных событий:</li> </ul>                                                                                                    |
|   |                       | региональной<br>практикой» | • Видеолекция. Создание нового регламента копированием:                                                                                                    |
|   |                       |                            | • Видеолекция. Создание регламента с нуля.                                                                                                    |
|   |                       |                            | • 1ect. Paoota B Camunda-modeler.<br>222  ПРОВЕЛЕНИЕ КНМ ПЛАНЫ ПРОПЕССЫ                                                                                                    |
|   |                       |                            | <ul> <li>Видеолекция Полготовка планов проверки:</li> </ul>                                                                                                    |
|   |                       |                            | <ul> <li>Лекция. Раздел "Процессы" (КНМ).</li> </ul>                                                                                                    |
|   |                       |                            | • Видеолекция. Создание КНМ на основании события.                                                                                                    |
|   |                       |                            | • Создание КНМ на основании плана (ответ на вопрос):                                                                                                    |
|   |                       |                            | • Инструкция администратора. Как проверить корректность отправки в ЕРП и узнать код ФРГУ                                                                                                    |
|   |                       |                            | <ul> <li>Инструкция инспектора КНО по отправке по проверке во ФГИС ЕРПМЕХАНИЗМ РАБОТЫ С МОДЕЛЯМИ РИСКОВ И КЕЙСОВ, РАСЧЕТ РИСКОВ,<br/>РАСЧЕТ НАРУШЕНИЙ</li> </ul>                                                                                                    |
|   |                       |                            | • Видеолекция. Механизм работы с моделями рисков и кейсов, расчет рисков.                                                                                                    |
|   |                       |                            | • Тест по теме риски.                                                                                                    |
|   |                       |                            | • Дополнительно. Если возникли трудности при переносе с демо на прод расчета рисков:                                                                                                    |
| 1 | 1                     |                            |                                                                                                    |

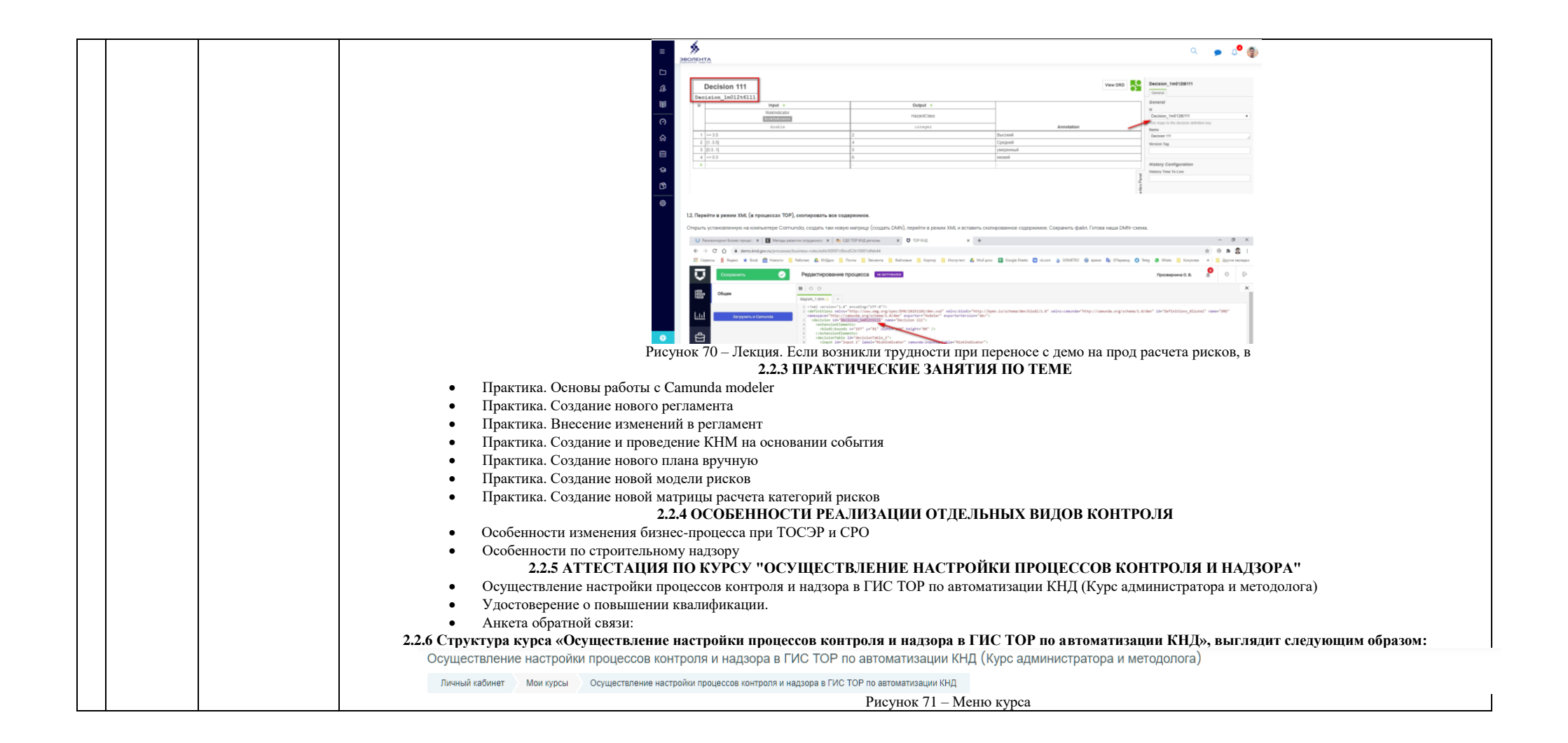

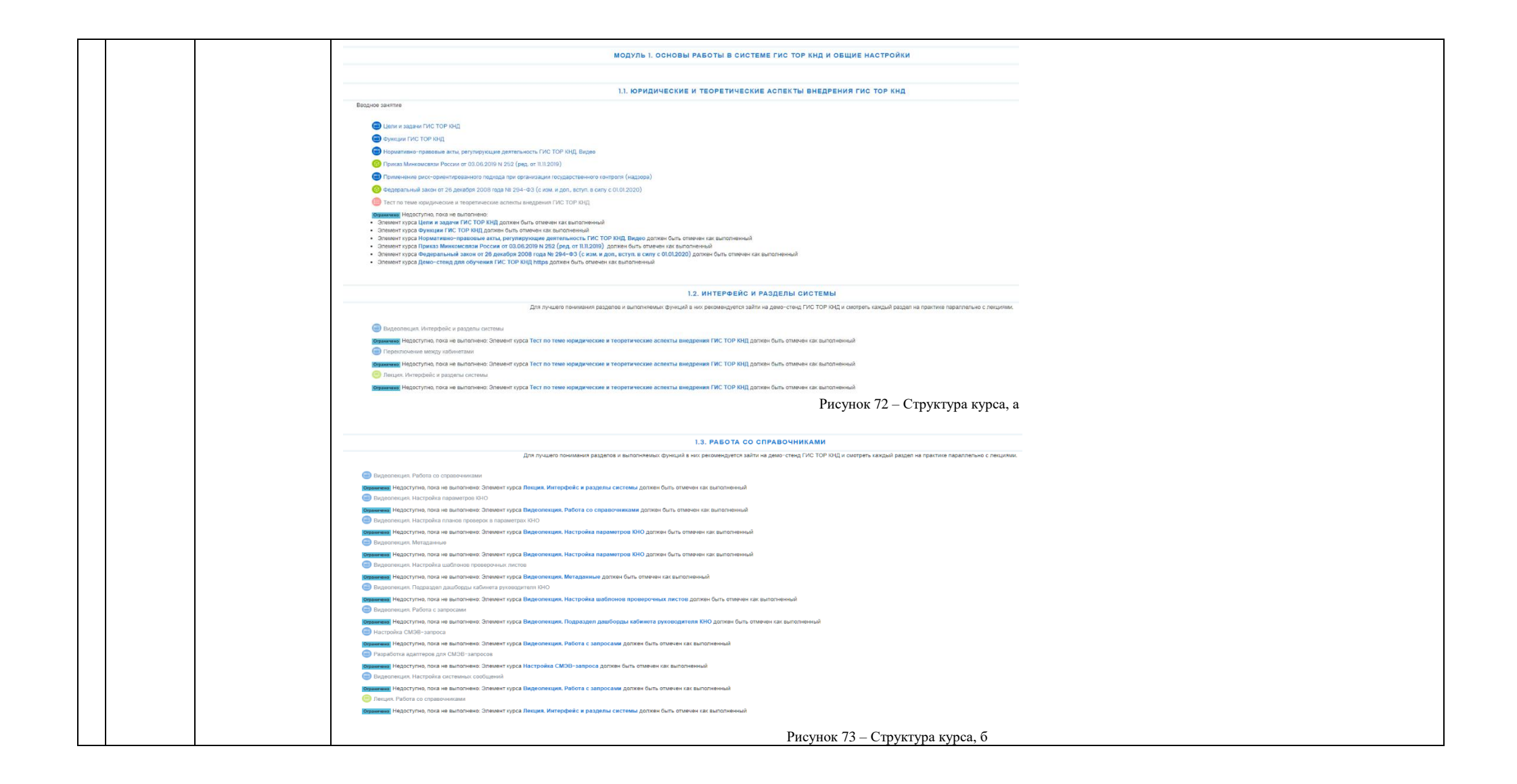

|  | 1.4 PAROTA C ПЕЧАТНЫМИ ФОРМАМИ                                                                                                    |
|--|----------------------------------------------------------------------------------------------------|
|  |                                                                                                    |
|  | 🍘 Видеопеция. Рибота с печатными формами при настройке организации                                                                                                    |
|  | оправляетия Недоступно, пока не выполнению. Зпемент пурка Лекциях. Работа со справочниками допжен быть отличен нак выполненный                                                                                                    |
|  | Видеоурок. Верстка печатных форм.                                                                                                    |
|  |                                                                                                    |
|  | Οιματικά Ηδραζητήκα, ποια και εδιαποιτείου. Οποιλογική το Βισμογρίου, Βερίζηται διανία το διατικό διατό σταναθη και δια δια δια δια δια δια δια δια δια δ                                                                                                    |
|  | 🕒 Terr. Rappszen «Пичатные формы»                                                                                                    |
|  | от на выполнено: Элемент хурса Часто встренающееся вопросы по ПФ должи быть отничен как выполненный                                                                                                    |
|  |                                                                                                    |
|  | 1.5. РАБОТА С КОНСТРУКТОРОМ ДОПОЛНИТЕЛЬНЫХ ПОЛЕЙ ФОРМ СИСТЕМЫ                                                                                                    |
|  |                                                                                                    |
|  | Видеолеция. Работа с конструктором далолнительных полеб форм                                                                                                    |
|  | Comerces: Headcortines, nota les Bunnamento: Diedenter typo Tecr. Hoppszagen «Hevarisse doptima» dantere basis                                                                                                    |
|  | Description of the approximate the sponteness consistent root Tech. Represent root Tech. Represent root tech approximate down and approximate down and approximate tech approximate tech approxim   |
|  |                                                                                                    |
|  |                                                                                                    |
|  | 1.6. НАСТРОИКИ ПОДСИСТЕМЫ БЕЗОПАСНОСТИ                                                                                                    |
|  | Содрине учетной записи пользователя                                                                                                    |
|  | от на выпланено. Элемент курса Левцея. Работа с конструктором доволнительных полей форм должин быть отменен как выпланенный                                                                                                    |
|  | 🎯 Видеоляция. Соддение некой учитной записи пользователя                                                                                                    |
|  | Отвеннова Недоступно, поса не выполнено: Элемент пурса Ленция. Работа с конструктором дололнительных полей форм долхен быть отвечен как выполненный                                                                                                    |
|  |                                                                                                    |
|  | Conservent respectively involuence of the conservence of the conservence of the cons        |
|  | Comment Hegotymes, nota le sunomene: Sneweit types Begeonecujes, Coogsine energie yvertikoli zanzen nonucionaten gonten dun, omeren kat sunomenikuli                                                                                                    |
|  | Ролевые водели ТОР КНД                                                                                                    |
|  | ознати Недоступна, пока не выполнению. Зпеменит пурка Видеолекциих. Создание новой учетной заликся пользователя должен быть отначен как выполненный                                                                                                    |
|  | Pucyhok 74 – Ctrovetyna kydea r                                                                                                    |
|  |                                                                                                    |
|  | 1.7. PAGOTA C MOQYAEM "OTVETSI"                                                                                                    |
|  | 🕞 Organyopasawa orantos. Bizgeoneuya                                                                                                    |
|  | опредника Недослупно, поса не выпалнена: Элекент пуска Ролевые модели ТОР ИНД должен быть етнечен как выпалненный                                                                                                    |
|  |                                                                                                    |
|  | 1.8. ПРАКТИЧЕСКИЕ ЗАНЯТИЯ ПО ТЕМЕ                                                                                                    |
|  | О Гратики. Изучение раздетоке интерфейса                                                                                                    |
|  | Diamente Hegocryme, nota ete autoriterio:                                                                                                    |
|  | <ul> <li>Cineter typical Registry Nurregérie / a postagena circiterate gatore dans contrast-esia</li> <li>Cineter typical Registry Registry Contraster and a subcristeria</li> <li>Cineter typical Registry Registry Contraster and a subcristeria</li> </ul>                                                                                                    |
|  | 💿 Прагтика. Риботя се отрудно никаки. Виды 10 (Ц.                                                                                                    |
|  | Branne Hepperson, nota se sumonee:<br>• Onset my pole Brannewski – Polytin co cragosoverska av games Gans onseten sa sumoneensul                                                                                                    |
|  | Christer typoal Tecury, Padora co organizativa gonziek dani o tratevek va caunchi ekeană                                                                                                    |
|  | Plastrus, Platro o organizavenza, Bullo de suponatorio                                                                                                    |
|  | Diretter rycci Recipto Padra compagevenzane gonze-dun muteter careanometere)                                                                                                    |
|  | consider type a suggestimative, woors as one consider summaries can be one of the second second        |
|  |                                                                                                    |
|  | Smarter roca Buzzoneuze. Pedra conservenceu azime dun o travene ca azimonamenai     mener moda Buzzoneuze azimonamenai                                                                                                    |
|  | Прастика. Настройка парамитров ЮЮ                                                                                                    |
|  | ранние Недослупно, пога не выпатнене. Эповнит прра Практика. Изучение разделов интерфийса должн быть отвечен как выпатненый                                                                                                    |
|  | C Tipartine, Pulletine co optimo-serialea, Oduerta                                                                                                    |
|  | Demonstration (reactor) and a set functioned:<br>- One of the provided and provided and a set of the provided and a set of the provided and a set of t |
|  | • Опечент урса Пецеция. Рыбота со справочникани долже быть отменен на сылотненный                                                                                                    |
|  |                                                                                                    |
|  | C Prostrea, Coperadosarios orantes                                                                                                    |
|  | ротитети Надослупно, пога не выполнено. Эпомент порса Практика. Субъетсы должен как выполненный                                                                                                    |
|  | Prevnok 75 – Ctrovetypa kydea r                                                                                                    |
|  |                                                                                                    |

| МОДУЛЬ 2. НАСТРОЙКА ПРОЦЕССОВ КОНТРОЛЯ И НАДЗОРА В СООТВЕТСТВИИ С РЕГИОНАЛЬНОЙ ПРАКТИКОЙ                                                                                                    |
|----------------------------------------------------------------------------------------------------|
| 21 ENSUEC-OPOLICOLI (ED) N GEILINE NACTORĂNI, CLIENARNI, OPOLICICOR, PECDANENTHI KUM                                                                                                    |
|                                                                                                    |
| ВРАЛ. Прокрытация. Смотрать                                                                                                    |
| Downeed HighCrythe, ford a subcheeke. 2 heeker typical 10 at trait. Biogrampolasies or version gonteek sar subcheeke at<br>Biogramme HighCrythe, ford a subcheeker. 2 heeker typical 10 at trait. Biogrampolasies or version gonteek sar subcheeker at<br>Biogramme HighCrythe, ford a subcheeker. 2 heeker typical 10 at trait. Biogrampolasies or version gonteek sar subcheeker at<br>Biogramme HighCrythe, ford a subcheeker. 2 heeker typical 10 at trait. Biogrampolasies or version gonteek sar subcheeker at<br>Biogramme HighCrythe, ford a subcheeker. 2 heeker typical 10 at trait. Biogrampolasies or version gonteeker at<br>Biogramme HighCrythe, ford a subcheeker at the subcheeker at the subch |
| индоступка, пока не выполнено. Элемент пурса Практика. Формирование отчитов должен быта отзичен как выполненный                                                                                                    |
| M Hompse s BPAN                                                                                                    |
| Demonstration in the automation of the automation of the automatio           |
| Contraction of the second a contract contract of the second and a contraction of the second and the second and            |
| Cavers Comundo Modeler                                                                                                    |
| ружиние Нараступна, пока не выполнено. Опечания пурса Нотвация в ФРАМ должен быть отмечен как выполненный                                                                                                    |
| Видеологиция: Создание бисные: процесса для рытамента. Пример                                                                                                    |
| Вланные Недоступк, пога не вылотнено Злениет прос Ведисолязии. Основы работы с бизже-процессами и Соптилов Мовер дотеке биз отночений<br>Вологические составите потора социали Поликована Поликована Поликована Составите Составите Составите Составите<br>Вологические Составите Поликована Поликована Поликована Поликована Поликована Составите Составите Сост                                                                                                    |
| Сиранные Налостина на выплатели средника средника содание бизнествородска для регламита. Пример дотиче быть отмечен как выплателеный                                                                                                    |
| Hacrobica серинаних событий (новый)                                                                                                    |
| возначите Недоступно, тола не выполненно. Элеменот курса Выдесоляхция. Кондение бизнос-врощесса для регламента. Пример датаке быть отмечен как выполненный                                                                                                    |
| Carata incorptium                                                                                                    |
| Видеолекция. Содржие нового регламента колированием                                                                                                    |
| ранных (нар. турк) на оказа на вылотнено - Элемент пурса Ведесолькирик. Создания ковото сархвария. Приметр должен быть отмечен как вытолненный                                                                                                    |
| Суртание и содание развитие с нута                                                                                                    |
| Tect: Poloris a Comundo-modeler                                                                                                    |
| тозничения. Недоступно, поля не выполнено. Элемент пурса Видеолегиция. Основы работы с бизнес-процессами и Camundo Modeler должен быть отичени как выполненный                                                                                                    |
|                                                                                                    |
| Рисунок /о – Структура курса, д                                                                                                    |
|                                                                                                    |
|                                                                                                    |
| 2.2. ПРОВЕДЕНИЕ КНМ, ПЛАНЫ, ПРОЦЕССЫ                                                                                                    |
|                                                                                                    |
| er begenninger hag onsam inneren ingeninger<br>Henninger angen som an en som andere Samer Verste Terben an Company's and an analysis in transmissional                                                                                                    |
|                                                                                                    |
| одинии Нароступно, пока не выполнение. Эпенент приса Видеоликция. Коздение регламията с нути должне быть тимени как выполненный                                                                                                    |
| В Лекцип. Создание и проведение INHM (в разработие)                                                                                                    |
| Date of a constant of a constant                                                                                                    |
| Верепленики: Содавние ЮМ на соновании события                                                                                                    |
| Визитеми Нароступни, пока не выпланнение. Элемент курка Леодии. Резделя "Процессы" (VHM) должен быть отмечен как выпланенный                                                                                                    |
|                                                                                                    |
|                                                                                                    |
| Приничения Недоступно, поса не выполнение. Зпеченият порса Ведиоллегиция. Создание ЮМ на основания события должен быть отничения са выполненный                                                                                                    |
| Инструкция инстентора IXHO по отправлее по проверке во 6/ГИС ЕРП                                                                                                    |
| водните Надоступно, пока не выпалнено. Олечает пурса Выдеолеция. Создание КММ на основания события должен как выпалненый                                                                                                    |
| (в) Тест. Продесси/GHM) _Планы                                                                                                    |
| Оринные Надогупни, пока не выпалнение. Зламент пред Инструкции инслекторе ВНО по отвравене во ФГИС ЕРИ далжен быть отвраение во ФГИС ЕРИ далжен быть отвраение во                                                                                                    |
|                                                                                                    |
| 2.3. МЕХАНИЗМ РАБОТЫ С МОДЕЛЯМИ РИСКОВ И КЕЙСОВ, РАСЧЕТ РИСКОВ, РАСЧЕТ НАРУШЕНИЙ                                                                                                    |
|                                                                                                    |
| 🕎 сарраниција. Мисанима разопи с надарнима раскав и книса, раснот роскав                                                                                                    |
|                                                                                                    |
| оранные Недоступно, пока не выплячено: Элемент проса Ведеколекция. Механизм работы с иходелями рисков и кейсов, расчит рисков должен буль опличени как выплячений                                                                                                    |
| 🐻 Тест то тема рики                                                                                                    |
| одиниет Нероступна, пока не выпланено. Эпечент пурка Видеолеции. Механким работы с иходелями рисское должет быть отмечен как выпланенный                                                                                                    |
| 📵 Дополнительны. Если возникли трудности при переносе с демо на прод расочата риков                                                                                                    |
| ознате Надопутина, пока не выпаление Злемент прод Видиоликции. Миханизи работы с коделями рисков дотокен биль отмечен как выпалененый                                                                                                    |
|                                                                                                    |
| r ncynok // – Cipykrypa kypca, c                                                                                                    |

|                                                                                                    |                                                                                                    | 2.4. ПРАКТИЧЕСКИЕ ЗАНЯТИЯ ПО ТЕМЕ                                                                                                    |
|----------------------------------------------------------------------------------------------------|----------------------------------------------------------------------------------------------------|----------------------------------------------------------------------------------------------------|
|                                                                                                    |                                                                                                    | <ul> <li>       Patrixe. Coolaise patrone: Consistent ropical Begiconerups. Concess patrone: Cesses-ropice.ccase is Conuncia Modeler garaver fun- anseen cas bunchereeual       Patrixe. Coolaise encoord patrone: The contract of the concesses is Conuncia Modeler garaver fun- anseen cas bunchereeual       Patrixe. Coolaise encoord patrone: The concesses is Conuncia Modeler garaver fun- anseen cas bunchereeual       Patrixe. Coolaise encoord patrone: The concesses is Conuncia Modeler garaver fun- anseen cas bunchereeual       Patrixe. Coolaise encoord patrone: The concesses is Conuncia Modeler garaver fun- anseen cas bunchereeual       Patrixe. Coolaise encoord patrone: Concesses patrone: Concesses is Conuncia Modeler garaver fun- anseen cas bunchereeual       Patrixe. Coolaise encoord patrone: Concesses patrone: Concesses is Conuncia Modeler garaver fun- anseen cas bunchereeual       Patrixe. Coolaise encoord patrone: Concesses patrone: Concesses patrone: Concesses is Concesses       Patrixe. Concesses encoord patrone: Concesses is Concesses is Conceses is</li></ul> |
|                                                                                                    |                                                                                                    |                                                                                                    |
|                                                                                                    |                                                                                                    | 2.5. ОСОБЕННОСТИ РЕАЛИЗАЦИИ ОТДЕЛЬНЫХ ВИДОВ КОНТРОЛЯ                                                                                                    |
|                                                                                                    |                                                                                                    | Особенности исменяния бизнес-продаска при ТОСЗР и СРО     Тока не выполнено: Элемент курса Практика. Создание новой матрицы расчета категорий рисков должен быть опнечен нак выполненный                                                                                                    |
|                                                                                                    |                                                                                                    | Особенности по строительному надокру                                                                                                    |
|                                                                                                    |                                                                                                    | ранными терестрика пока не выпалнена: элениет круси практика, создание новом натрящир расчита влатитерии рисков должин сыт. опличен как выпалненных<br>🚱 Я хому пройти раздел обучения по утпубленныму натериалу для партагории дисков должин сыт. выпалненных                                                                                                    |
|                                                                                                    |                                                                                                    | Врамения Недоступно, пона не выпатнено: Элемент курса Особенности по строительному надрору дотжен быть отменен как выполненный.<br>Если нет, то перейти к следующему разделу (Tecr) птрок //edo-kind.evolenta.ru/mod/quit/view.php?id1+347                                                                                                    |
|                                                                                                    |                                                                                                    |                                                                                                    |
|                                                                                                    |                                                                                                    | Рисунок 78 – Структура курса, ж                                                                                                    |
| З Состав<br>модулей<br>курса<br>«Обуче<br>е с цель<br>создани<br>центра<br>компет<br>ции по<br>направ<br>нию<br>"Автом<br>изация<br>КНД" г<br>обучені<br>админи<br>раторої<br>настрої<br>процесс<br>контро.<br>и<br>надзора<br>(Курс<br>админи<br>ратора) | 3.1 Введение,<br>Модуль 1       ни<br>ни<br>ни<br>но<br>ия       ни<br>ни<br>ни<br>на       ни<br>на       на       на | Данный курс разработан в соответствии с п. 3.6.1 Единых функционально-технических требований по автоматизации приоритетных видов регионального<br>государственного контроля (надзора) в целях внедрения риск-ориентированного подхода (утв. приказом Минкомсвязи России от 3 июня 2019 г. № 252), п. 4.5.1. Приказа от 26<br>января 2021 г. № 29 «Об утверждении единых функционально-технических требований по автоматизации видов регионального государственного контроля (надзора) в целях<br>внедрения риск-ориентированного подхода».<br>Курс соетоит из двух основных модулей:<br>Модуль 1. «Основы работы в системе ГИС ТОР КНД и общие настройки» является универсальным и содержание его элементов совпадает с содержанием<br>одноименного модуля, указанного выше;<br>Модуль 2. «Настройка процессов контроля и надзора в соответетвии с региональной практикой» является специальным и представляет собой совокупность<br>элементов.<br>Содержание элементов Модуля 2. «Настройка процессов контроля и надзора в соответствии с региональной практикой»<br>алементов Модуля 2. «Настройка процессов контроля и надзора в соответствии с региональной практикой»<br>Содержание элементов Модуля 2. «Настройка процессов контроля и надзора в соответствии с региональной практикой»                                                                                                    |
|                                                                                                    | «пастроика<br>процессов                                                                                                    | <ul> <li>ВРИ. Презентация. Смотреть.</li> <li>Нотации в ВРМN:</li> </ul>                                                                                                    |
|                                                                                                    | контроля и                                                                                                    | <ul> <li>Видеолекция. Основы работы с бизнес-процессами и Camunda Modeler:</li> </ul>                                                                                                    |
|                                                                                                    | надзора в                                                                                                    | • Видеолекция. Создание бизнес-процесса для регламента. Пример:                                                                                                    |

| соответс | твии с 🛛 🔸                         | Вилеолекция. Созлание нового сценария. Пример:                                                                                                    |  |
|----------|------------------------------------|----------------------------------------------------------------------------------------------------|--|
| регионал | іьной 🔹                            | Настройка селянсных событий:                                                                                                    |  |
| практик  | ой» •                              | Видеолекция. Создание нового регламента копированием:                                                                                                    |  |
| является | ı •                                | Вилеопекция. Создание регламента с нуля.                                                                                                    |  |
| специал  | ьным и 🔹                           | Tect. Paforta B Camunda-modeler.                                                                                                    |  |
| представ | зляет                              | 3.2.2 ПРОВЕЛЕНИЕ КНМ. ПЛАНЫ. ПРОПЕССЫ                                                                                                    |  |
| собой    | •                                  | Вилеолекция. Полготовка планов проверки                                                                                                    |  |
| совокупи | ность                              | Лекция. Раздел "Процессы" (КНМ)                                                                                                    |  |
| элементо | )В. •                              | Видеолекция. Создание КНМ на основании события.                                                                                                    |  |
|          | •                                  | Создание КНМ на основании плана (ответ на вопрос)                                                                                                    |  |
|          | •                                  | Инструкция администратора. Как проверить корректность отправки в ЕРП и узнать код ФРГУ                                                                                           |  |
|          | •                                  | Инструкция инспектора КНО по отправке по проверке во ФГИС ЕРП                                                                                                    |  |
|          |                                    | 3.2.3 МЕХАНИЗМ РАБОТЫ С МОДЕЛЯМИ РИСКОВ И КЕЙСОВ, РАСЧЕТ РИСКОВ, РАСЧЕТ НАРУШЕНИЙ                                                                                                |  |
|          | •                                  | Видеолекция. Механизм работы с моделями рисков и кейсов, расчет рисков                                                                                                    |  |
|          | •                                  | Тест по теме риски                                                                                                    |  |
|          | •                                  | Дополнительно. Если возникли трудности при переносе с демо на прод расчета рисковПРАКТИЧЕСКИЕ ЗАНЯТИЯ ПО ТЕМЕ                                                                    |  |
|          | •                                  | Практика. Основы работы с Camunda modeler                                                                                                    |  |
|          | •                                  | Практика. Создание нового регламента                                                                                                    |  |
|          | •                                  | Практика. Внесение изменений в регламент                                                                                                    |  |
|          | •                                  | Практика. Создание и проведение КНМ на основании события                                                                                                    |  |
|          | •                                  | Практика. Создание нового плана вручную                                                                                                    |  |
|          | •                                  | Практика. Создание новой модели рисков                                                                                                    |  |
|          | •                                  | Практика. Создание новой матрицы расчета категорий рисков<br>3.2.4 ОСОБЕННОСТИ РЕАЛИЗАЦИИ ОТДЕЛЬНЫХ ВИДОВ КОНТРОЛЯ                                                               |  |
|          | •                                  | Особенности изменения бизнес-процесса при ТОСЭР и СРО:                                                                                                    |  |
|          | •                                  | Особенности по строительному надзору:                                                                                                    |  |
|          |                                    | 3.2.5 УГЛУБЛЕННЫЙ ДОПОЛНИТЕЛЬНЫЙ МАТЕРИАЛ ДЛЯ ПОДГОТОВКИ ЦЕНТРА КОМПЕТЕНЦИЙ                                                                                                    |  |
|          | •                                  | Подготовка рекомендаций по подключению АРМ КНО к защищённой сети ГИС ТОР КНД                                                                                                    |  |
|          | •                                  | Инструкция по подключению APM Vipnet                                                                                                    |  |
|          | •                                  | Видеолекция. Установка КриптоПро и ЭЦП плагина                                                                                                    |  |
|          | •                                  | Инструкция по использованию СКЗИ под управлением ОС Windows 3.6.1                                                                                                    |  |
|          | •                                  | Настройка АРМ КНО для работы с электронной подписью                                                                                                    |  |
|          | •                                  | Инструкция Применение электронной подписи                                                                                                    |  |
|          | •                                  | Гест по дополнительному материалу                                                                                                    |  |
|          | 3.2.6 ATT                          | 3.2.6 АТТЕСТАЦИЯ ПО КУРСУ «Обучение с целью создания центра компетенции по направлению "Автоматизация КНД" и обучение администраторов<br>настройке процессов контроля и налзора» |  |
|          | •                                  | Итоговый тест по курсу                                                                                                    |  |
|          | •                                  | Удостоверение о повышении квалификации                                                                                                    |  |
|          | •                                  | Анкета обратной связи:                                                                                                    |  |
|          | 3.2.7 Стр                          | уктура курса «Обучение с целью создания центра компетенции по направлению "Автоматизация КНД" и обучение администраторов настройке<br>процессов контроля и надзора»,             |  |
|          | Выгляди                            | т следующим образом:                                                                                                    |  |
|          |                                    | Q 💿 👌                                                                                                    |  |
|          | BODEHTA<br>August Market Grade Cra |                                                                                                    |  |
|          | Обучени<br>(Курс ад                | е с целью создания центра компетенции по направлению "Автоматизация КНД" и обучение администраторов настройке процессов контроля и надзора"<br>министратора)                     |  |
|          | Личный к                           | абинет Мои курсы Обучение с целью создания центра компетенции                                                                                                    |  |
|          | Рисунок                            | 79 – Структура курса, а                                                                                                    |  |

#### МОДУЛЬ 1. ОСНОВЫ РАБОТЫ В СИСТЕМЕ ГИС ТОР КНД И ОБЩИЕ НАСТРОЙКИ

#### 1.1. ЮРИДИЧЕСКИЕ И ТЕОРЕТИЧЕСКИЕ АСПЕКТЫ ВНЕДРЕНИЯ ГИС ТОР КНД

#### Вводное занятие

- Цели и задачи ГИС ТОР КНД
- Функции ГИС ТОР КНД
- Нормативно-правовые акты, регулирующие деятельность ГИС ТОР КНД. Видео
- 🙆 Приказ Минкомсвязи России от 03.06.2019 N 252 (ред. от 11.11.2019)
- Применение риск-ориентированного подхода при организации государственного контроля (надзора)
- 🔞 Федеральный закон от 26 декабря 2008 года № 294-ФЗ (с изм. и доп., вступ. в силу с 01.01.2020)
- Тест по теме юридические и теоретические аспекты внедрения ГИС ТОР КНД

Ограничено Недоступно, пока не выполнено:

- Элемент курса Цели и задачи ГИС ТОР КНД должен быть отмечен как выполненный
- Элемент курса Функции ГИС ТОР КНД должен быть отмечен как выполненный
- Элемент курса Нормативно-правовые акты, регулирующие деятельность ГИС ТОР КНД, Видео должен быть отмечен как выполненный
   Элемент курса Приказ Минкомсевяи России от 03.06.2019 N 252 (ред. от 11.12.019) должен быть отмечен как выполненный
- Элемент курса приказ иникомизизи госсии от 03.00.2016 и 202 (ред. от пал.2018) должен быть отмечен как выполненный
   Элемент курса Федеральный закон от 26 декабря 2008 года № 294-ФЗ (с изм. и доп., вступ. в силу с 01.01.2020) должен быть отмечен как выполненный
- Элемент курса Демо-стенд для обучения ГИС ТОР КНД https должен быть отмечен как выполненный

#### Рисунок 80 – Структура курса, б

#### 1.2. ИНТЕРФЕЙС И РАЗДЕЛЫ СИСТЕМЫ

Видеолекция. Интерфейс и разделы системы

опроменение Недоступно, пока не выполнено: Элемент курса Тест по теме юридические и теоретические аспекты внедрения ГИС ТОР КНД должен быть отмечен как выполненный

оправляетие Недоступно, пона не выполнена: Элемент курса Тест по теме коридические и теоретические аспекты внедрения ГИС ТОР КНД должен быть отмечен как выполненный

Огранично Недоступно, пока не выполнено: Элемент курса Тест по теме юридические и теоретические аспекты внедрения ГИС ТОР КНД должен быть отмечен как выполненный

#### Рисунок 81 – Структура курса, в

#### 1.3. РАБОТА СО СПРАВОЧНИКАМИ Видеолекция. Работа со справочниками Опраничено Недоступно, пока не выполнено: Элемент курса Лекция. Интерфейс и разделы системы должен быть отмечен как выполненный Видеолекция. Настройка параметров КНО недоступно, пока не выполнено: Элемент курса Видеолекция. Работа со справочниками должен быть отмечен как выполненный Видеолекция. Настройка планов проверок в параметрах КНО Отраничена. Недоступно, пока не выполнено: Элемент курса Видеолекция. Настройка параметров КНО должен быть отмечен как выполненный 🗐 Видеолекция. Метаданные ко Недоступно, пока не выполнено: Элемент курса Видеолекция. Настройка параметров КНО должен быть отмечен как выполненный Видеолекция. Настройка шаблонов проверочных листов но Недоступно, пока не выполнено: Элемент курса Видеолекция. Метаданные должен быть отмечен как выполненный Видеолекция. Подраздел дашборды кабинета руководителя КНО Ограничено Недоступно, пока не выполнено: Элемент курса Видеолекция. Настройка шаблонов проверочных листов должен быть отмечен как выполненный 😑 Видеолекция. Работа с запросами Отранники. Недоступно, пока не выполнено: Элемент курса Видеолекция. Подраздел дашборды кабинета руководителя КНО должен быть отмечен как выполненный Настройка СМЭВ-запроса Отраничено Недоступно, пока не выполнено: Элемент курса Видеолекция. Работа с запросами должен быть отмечен как выполненный Видеолекция. Настройка системных сообщений отраничено: Недоступно, пока не выполнено: Элемент курса Видеолекция. Работа с запросами должен быть отмечен как выполненный Лекция. Работа со справочниками Попранничено Недоступно, пока не выполнено: Элемент курса Видеолекция. Настройка системных сообщений должен быть отмечен как выполненный Рисунок 82 – Структура курса, г

|   | 1.4. РАБОТА С ПЕЧАТНЫМИ ФОРМАМИ                                                                                                    |
|---|----------------------------------------------------------------------------------------------------|
|   | Видеолекция. Работа с печатными формами при настройке организации                                                                                                    |
|   | огранично: Недоступно, пока не выполнено: Элемент курса Лекция. Работа со справочниками должен быть отмечен как выполненный                                                                                                    |
|   | 🥮 Видеоурок. Верстка печатных форм.                                                                                                    |
|   | отранкные Недоступно, пока не выполнено: Элемент курса Видеолекция. Работа с печатными формами при настройке организации должен быть отмечен как выполненный                                                                                                    |
|   | Часто встречающиеся вопросы по ПФ                                                                                                    |
|   | отраничное Недоступно, пока не выполнено: Элемент курса Видеоурок. Верстка печатных форм. должен быть отлечен как выполненный                                                                                                    |
|   | 😑 Тест. Падраздел «Печатные формы»                                                                                                    |
|   | оринкие: Недоступно, пока не выполнено: Элемент курса Часто встречающиеся вопросы по ПФ длихен быть отмечен как выполненный                                                                                                    |
|   | 1.5. РАБОТА С КОНСТРУКТОРОМ ДОПОЛНИТЕЛЬНЫХ ПОЛЕЙ ФОРМ СИСТЕМЫ                                                                                                    |
|   | Видеолекция. Работа с конструктором дополнительных полей форм                                                                                                    |
|   | отраннуе Недоступно, пока не выполнено: Элемент курса Тест. Подраздел «Печатные формы» должен быть отмечен как выполненный                                                                                                    |
|   | Require. Padora c konctovystopow admonthetrements noneń dodow                                                                                                    |
|   | откличное Недоступно, пода не выполнено: Элемент курса Видеолекция, Работа с констоуктором дополнительных полей форм должен быть отмечен как выполненный                                                                                                    |
|   | 1.8. НАСТРОЙКИ ПОДСИСТЕМЫ БЕЗОПАСНОСТИ                                                                                                    |
|   | 📾 Создание учетной записи пользователя                                                                                                    |
|   | Отреннения Недоступно, пока не выполнено: Элемент курса Лекция. Работа с конструктором дополнительных полей форм допкен быть отмечен как выполненный                                                                                                    |
|   | Видеолекция. Создание новой учетной записи пользователя                                                                                                    |
|   | оранные Недоступно, пока не выполнено: Элемент курса Лекция. Работа с конструктором дополнительных полей форм допжен быть отмечен как выполненный                                                                                                    |
|   | 🗐 Назначение пользователю организации: видеолекция                                                                                                    |
|   | Сотраненно Недоступно, пока не выполнено: Элемент курса Видеолекция. Создание новой учетной записи пользователя должен быть отмечен как выполненный                                                                                                    |
|   | Brutevinekuper Frank                                                                                                    |
|   | опрынието Недоступно, пока не выполнено: элемент курса Видеолекция. Создание новои учетной записи пользователя должен быть отмечен как выполненный                                                                                                    |
|   | странционных на правили по пара не выполнания. Пракает кира Вилеолектика Роли полуке быть плакаен как выполнанный                                                                                                    |
|   | оправляется специон уник, нома не связанения, узнажени курка индерительник, толия дилике кона в оплетения как связклительной<br>Политически специон уник, нома не связанения и политических столия дилике кона в оплетения как связклительной<br>Политически специон уполитических составляется и политических столик составляется и политических составляется на политических составляется на политических составляется на политических составляется и политических составляется на политических составляется на политических составляется на политических составляется на политических составляется на политических составляется на политических составляется на политических составляется на политических составляется на политических с |
|   | отраничено Недоступно, пока не выполнено: Элемент курса Видеолекция. Роли должен быть отмечен как выполненный                                                                                                    |
|   |                                                                                                    |
|   | 1.7. РАБОТА С МОДУЛЕМ "ОТЧЕТЫ"                                                                                                    |
|   | 😡 Формирование отчетов. Видеолекция                                                                                                    |
|   | Отранжение Недоступно, пока не выполнено: Элемент курса Видеолекция. Установка КриптоПро и ЭЦП плагина должен быть отмечен как выполненный                                                                                                    |
| Р | исунок 84 – Структура курса, е                                                                                                    |

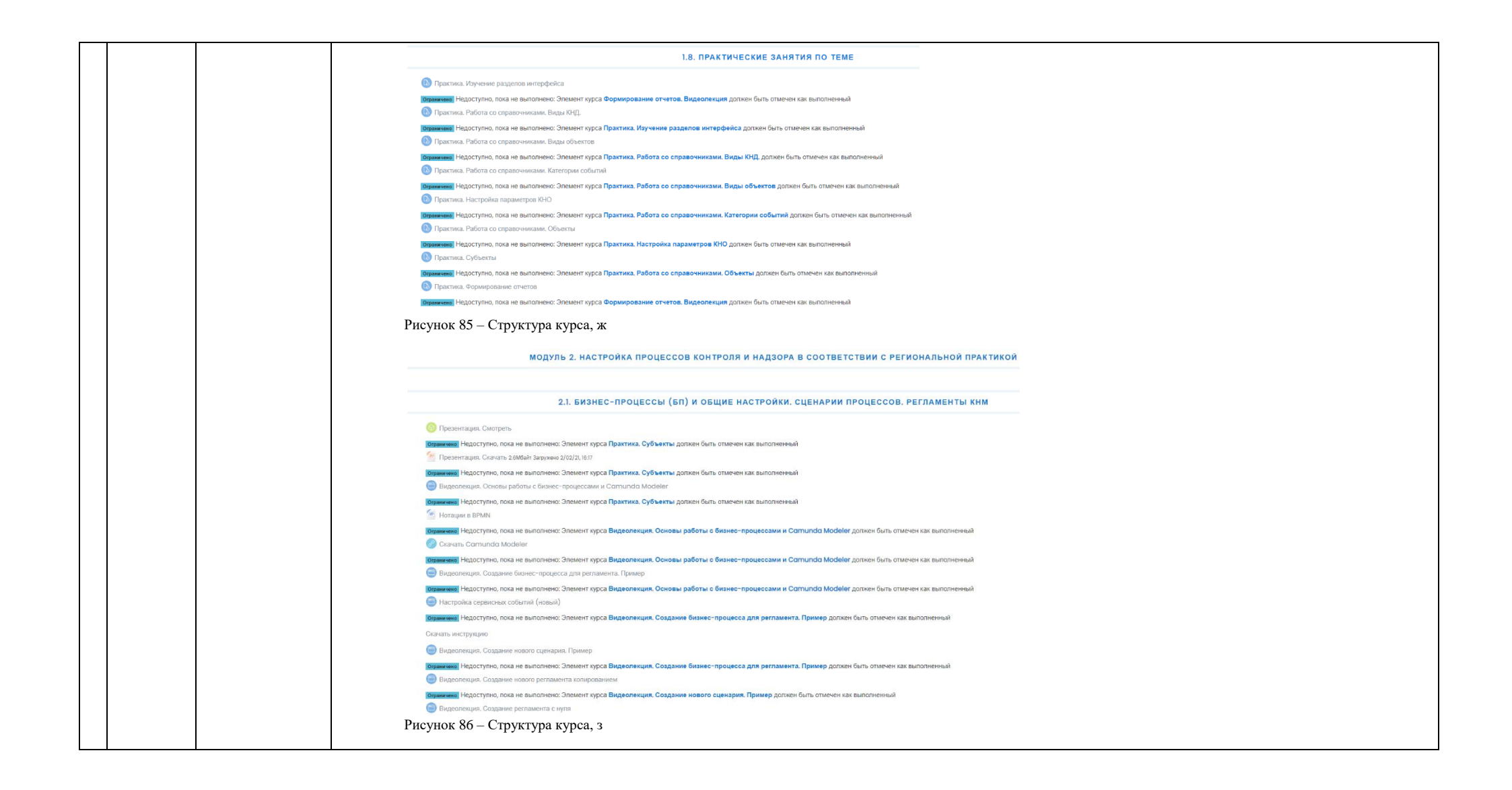

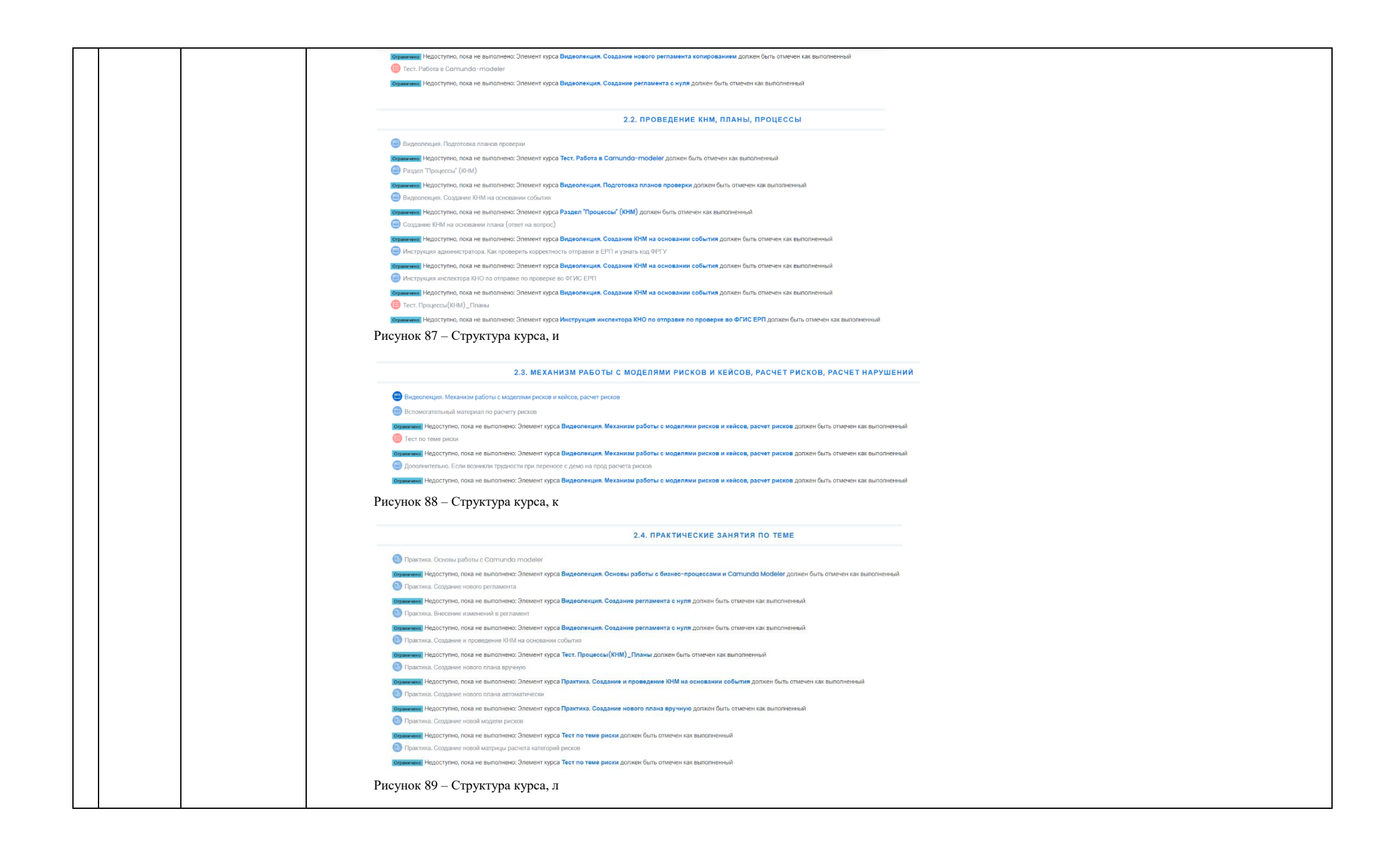

|   |            |               | 2.5. ОСОБЕННОСТИ РЕАЛИЗАЦИИ ОТДЕЛЬНЫХ ВИДОВ КОНТРОЛЯ                                                                                                    |
|---|------------|---------------|----------------------------------------------------------------------------------------------------|
|   |            |               | Особенности изменения бизнес-процесса при ТОСЗР и СРО                                                                                                    |
|   |            |               | очности Недоступно, пока не выполненс: Элемент курса Практика. Создание новой матрицы расчета категорий рисков должен быть отмечен как выполненнай                                                                                                    |
|   |            |               | 😑 Оссебенности по строительному надзору                                                                                                    |
|   |            |               | возначения Недоступно, пока не выполнених: Эпемент курса Практика. Создание новой матрицы расчета категорий рисков должен быть отмечен как выполненный                                                                                                    |
|   |            |               |                                                                                                    |
|   |            |               | УГЛУБЛЕННЫЙ ДОПОЛНИТЕЛЬНЫЙ МАТЕРИАЛ ДЛЯ ПОДГОТОВКИ ЦЕНТРА КОМПЕТЕНЦИЙ                                                                                                    |
|   |            |               | Departmenta personenaziani no nonzeno-reservo APM INIO x sautenui-reseli com ITUC. TOP INII.                                                                                                    |
|   |            |               | онические Недоступно, пока не выполнених: Элемент курса Практика. Создание новой матрицы расчета категорий рисков должен быть отмечен как выполненный                                                                                                    |
|   |            |               | S Unicipyilia no najunovenino APM Vipnet                                                                                                    |
|   |            |               | поременны Недоступно, пока не выполнени: Элемент курса Подготовка рекомендаций по подолючению АРМ ЮНО к защищённой сети ГИС ТОР ЮНД, должен быль отличенный                                                                                                    |
|   |            |               | 😇 Видеолеяция. Установка КриттоГро и ЭЦП плалича                                                                                                    |
|   |            |               | отножное Надаступно, пока не выполнение. Зпецент пуска Инструкции по подключению АРМ Vipnet дотжен быть отлечен как выполненный                                                                                                    |
|   |            |               | • Пестурарни из диаваратиро съот над правитение съот на солза съот<br>внаротника, поза не выполняти сланиет суда у становка КонтоПор и ЗСП платина должен бить списени как пыполнятеля?                                                                                                    |
|   |            |               | Настройка АРМ КНО дли работы с электронной подписью                                                                                                    |
|   |            |               | отничение Недоступно, лока не выполнених. Элемент курса Видаолекция. Установка КриптоПро и ЭЦП плагина должен быть отмечен как выполненный                                                                                                    |
|   |            |               | 😑 Инструкция Применение электронной подписи                                                                                                    |
|   |            |               | отаналите Недоступно, пока не выполнено: Элемент курса Настройка АРМ КНО для работы с алектронной подписью должен быть отмечен как выполненный                                                                                                    |
|   |            |               | 🥃 Тест по дополнятельным матерыалу                                                                                                    |
|   |            |               |                                                                                                    |
|   |            |               | Рисунок 90 – Структура курса, м                                                                                                    |
|   |            |               |                                                                                                    |
|   |            |               | подводим итоги                                                                                                    |
|   |            |               | C UTDORENA TECT TO NUTCY                                                                                                    |
|   |            |               | Отлания Недоступно, пока не выполнено:                                                                                                    |
|   |            |               | Элемент курса Тест по теме коридические и теоритические аспектты виедрения ГИС ТОР КМД должен быть отмечен как выполненный     Элемент курса Тест, Пораздел и Пектипные больки поситике быть отмечен как выполненный                                                                                                    |
|   |            |               | Greenert system Test: Pasters i Comunida-modelen gamene Barn omweren was teunonenenenen     Generer (VMM) Testenson (VMM) Testenson om testenson om testenson oppresentation of testenson om testenson om testen                                |
|   |            |               | <ul> <li>Опланит пурса Транскарии и условная макто в проставите и проставите на проставите и проставите и прост<br/>Проставите проставите и проставите и проставите и проставите и проставите и проставите и проставите и проставите<br/>Проставите проставите и проставите и проставите<br/>Проставите и проставите и проставите и проставите и проставите и проставите и проставите и проставите и прост<br/>Проставите и проставите и проставите и проставите и проставите и проставите и проставите и проставите и проставите и проставите<br/>Проставите и проставите и проставите и проставите и проставите и проставите и проставите и проставите и проставите и проставите<br/>Проставите и проставите и проставите и проставите и проставите и проставите и проставите и проставите и проставите и проставите и проставите и проставите и проставите и проставите и проставите и проставите и проставите и проставите<br/>Проста</li></ul> |
|   |            |               | <ul> <li>Эпецент круса Осозенности по отроитальному надароу должен онът отменен как выполненных</li> <li>Эпецент круса Практика. Создание и проведение КНИ на основание объти должен как выполненный</li> </ul>                                                                                                    |
|   |            |               | 💫 Получить удостоверение о повышении квалификации                                                                                                    |
|   |            |               | Визначения Недоступно, пока не выполнено: Эпемент курса Итоговый тест по курсу допжен быть отмечен как выполненный                                                                                                    |
|   |            |               | 😨 Ansera obpartoni Casau (1(k)                                                                                                    |
|   |            |               | Сописнения Недоступно, пока не выполнено: элемент курса получить удостоверение о повышении квалификации должен как выполненевая                                                                                                    |
|   |            |               | Рисунок 91 – Структура курса, н                                                                                                    |
| 4 | Состав     | 4.1 Введение, | Данный курс разработан для обучения инспекторов контрольно-надзорных органов в ГИС ТОР КНД.                                                                                                    |
|   | модулей    | Модуль 1      | Курс состоит из одного модуля:                                                                                                    |
|   | курса      | -             | Модуль 1. «Основы работы в системе ГИС ТОР КНД и общие настройки» является универсальным и содержание его элементов совпадает с содержанием одноименного                                                                                                    |
|   | «Работа в  |               | модуля, указанного выше;                                                                                                    |
|   | ГИС        |               | Структура курса «Работа в ГИС «ТОР по автоматизации контрольной (надзорной) деятельности» (Курс инспектора КНО)»                                                                                                    |
|   | «ТОР по    |               | выглядит следующим образом:                                                                                                    |
|   | автоматиз  |               |                                                                                                    |
|   | ации       |               |                                                                                                    |
|   | контроль   |               |                                                                                                    |
|   | ной        |               |                                                                                                    |
|   | (надзорно  |               |                                                                                                    |
|   | и)         |               |                                                                                                    |
|   | деятельно  |               |                                                                                                    |
|   | сти» (Курс |               |                                                                                                    |
|   | инспектор  |               |                                                                                                    |
|   | a KHUJ»    |               |                                                                                                    |

#### МОДУЛЬ 1. ОСНОВЫ РАБОТЫ В СИСТЕМЕ ГИС ТОР КНД И ОБЩИЕ НАСТРОЙКИ 1.1. ЮРИДИЧЕСКИЕ И ТЕОРЕТИЧЕСКИЕ АСПЕКТЫ ВНЕДРЕНИЯ ГИС ТОР КНД Вводное занятие Цели и задачи ГИС ТОР КНД Функции ГИС ТОР КНД Нормативно-правовые акты, регулирующие деятельность ГИС ТОР КНД. Видео Ориказ Минкомсвязи России от 03.06.2019 N 252 (ред. от 11.11.2019) Применение риск-ориентированного подхода при организации государственного контроля (надзора) Федеральный закон от 26 декабря 2008 года № 294-ФЗ (с изм. и доп., вступ. в силу с 01.01.2020) Тест по теме юридические и теоретические аспекты внедрения ГИС ТОР КНД Ограничено Недоступно, пока не выполнено Элемент курса Цели и задачи ГИС ТОР КНД должен быть отмечен как выполненный Элемент курса Функции ГИС ТОР КНД должен быть отмечен как выполненный • Элемент курса Нормативно-правовые акты, регулирующие деятельность ГИС ТОР КНД. Видео должен быть отмечен как выполненный Элемент курса Приказ Минкомсвязи России от 03.06.2019 N 252 (ред. от 11.11.2019) должен быть отмечен как выполнен Элемент курса Федеральный закон от 26 декабря 2008 года № 294-ФЗ (с изм. и доп., вступ. в силу с 01.01.2020) должен быть отмечен как выполненный • Элемент курса Демо-стенд для обучения ГИС ТОР КНД https должен быть отмечен как выполненный Рисунок 92 - Структура курса, а 2. ИНТЕРФЕЙС И РАЗДЕЛЫ СИСТЕМЫ Для лучшего понимания разделов и выполняемых функций в них рекомендуется зайти на демо-стенд ГИС ТОР КНД и смотреть каждый раздел на практике параллельно с лекциями. Интерфейс и разделы системы: видеолекция Оправляение. Недоступно, пока не выполнено: Элемент курса Тест по теме юридические и теоретические эспекты внедрения ГИС ТОР КНД должен быть отмечен как выполненный Переключение между кабинетами Ограничено Недоступно, пока не выполнено: Элемент курса Тест по теме юридические и теоретические аспекты внедрения ГИС ТОР КНД должен быть отмечен как выполненный 🥮 Лекция. Интерфейс и разделы системы Отранкиеме. Недоступно, пока не выполнено: Элемент курса Тест по теме юридические и теоретические аспекты внедрения ГИС ТОР КНД должен быть отмечен как выполненный Рисунок 93 – Структура курса, б 3. РАБОТА СО СПРАВОЧНИКАМИ Вабота со справочниками: видеолекция отранично Недоступно, пока не выполнено: Элемент курса Лекция. Интерфейс и разделы системы должен быть отмечен как выполненный Настройка параметров КНО: видеолекция Ограничено Недоступно, пока не выполнено: Элемент курса Работа со справочниками: видеолекция должен быть отмечен как выполненный Настройка планов проверок в параметрах КНО: видеолекция ено. Недоступно, пока не выполнено: Элемент курса Настройка параметров КНО: видеолекция должен быть отмечен как выполненный 📋 Метаданные: видеолекция Отраничено. Недоступно, пока не выполнено: Элемент курса Настройка планов проверок в параметрах КНО: видеолекция должен быть отмечен как выполненный Настройка шабпонов проверочных листов: видеолекция Отражичено Недоступно, пока не выполнено: Элемент курса Метаданные: видеолекция должен быть отмечен как выполненный 🧐 Подраздел дашборды кабинета руководителя КНО: видеолекция Ограничено Недоступно, пока не выполнено: Элемент курса Настройка шаблонов проверочных листов: видеолекция должен быть отмечен как выполненный Работа с запросами: видеолекция Опраничено Недоступно, пока не выполнено: Элемент курса Подраздел дашборды кабинета руководителя КНО; видеолекция должен быть отмечен как выполненный 😑 Настройка СМЭВ-запроса Опраннения, Недоступно, пока не выполнено: Элемент курса Подраздел дашборды кабинета руководителя КНО: видеолекция должен быть отмечен как выполненный Настройка системных сообщений: видеолекция Ограничено Недоступно, пока не выполнено: Элемент курса Настройка СМЭВ-запроса должен быть отмечен как выполненный 🗐 Лекция. Работа со справочниками Ограничние Недоступно, пока не выполнено: Элемент курса Настройка системных сообщений: видеолекция должен быть отмечен как выполненный Рисунок 94 – Структура курса, в

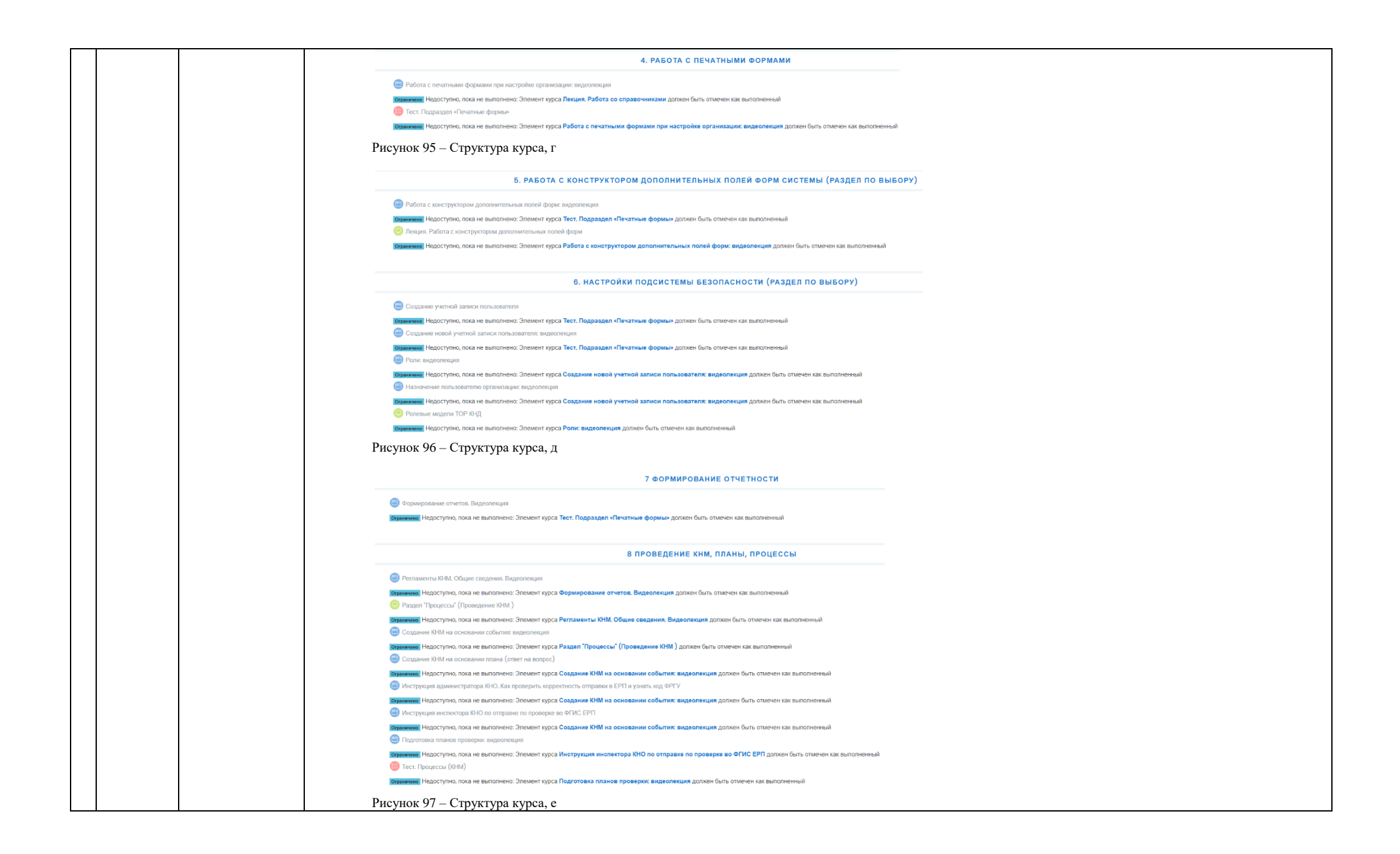

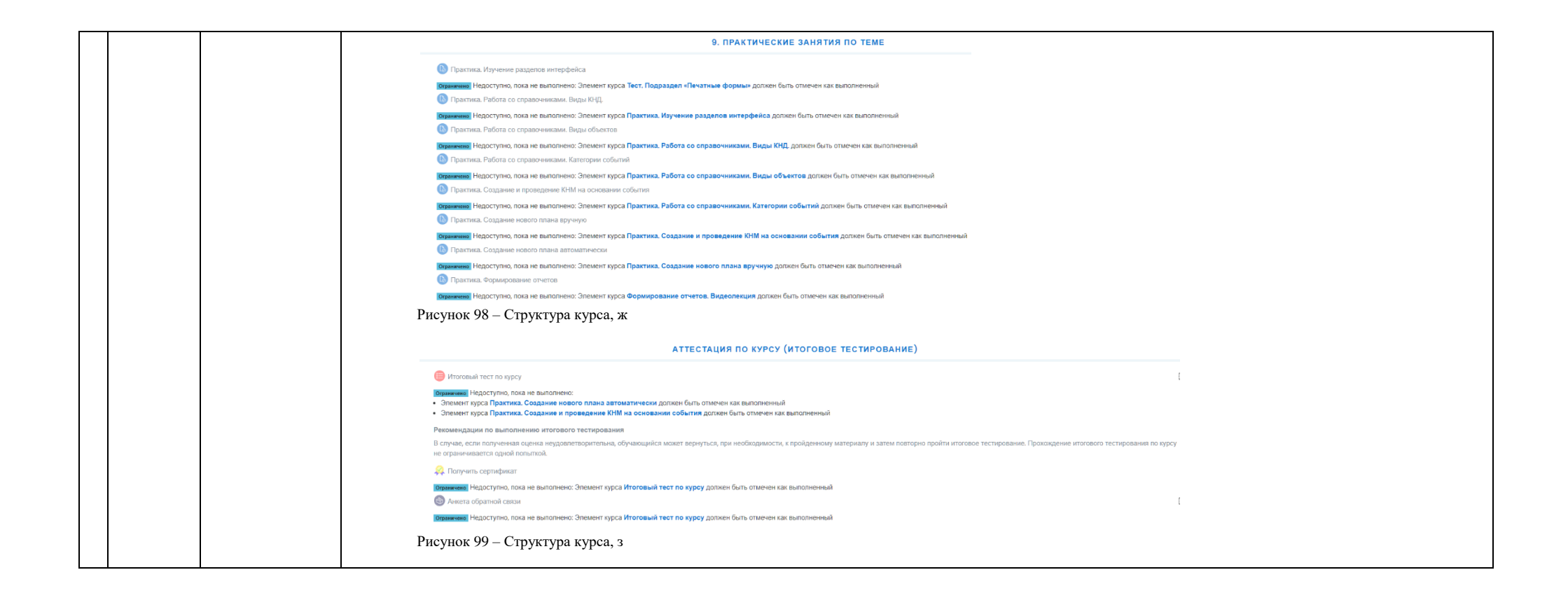